### **Reports By Title**

Enter topic text here.

### **13 Week Quantity Sold Report**

Reports quantity sold of items per 13 week period with a total sold and ratio number. The report includes categor name, SKU, description.

#### 13 Week Quantity Sold Report

Report Center: Sales: 13 Week Sales: Run Report [F7]

See (Date Range)

#### Comments

Although the setup screen is the same as that used by Department Sales Reports, the results of the report are profoundly different.

Several options on the setup screen are not applicable. Primarily, you will be selecting Departments and Categories to include on the report. The Date Range is somewhat controllable. Since it is to be a 13 Week repor the dates will be relative and you do not need to calculate when the 13 weeks start and end.

| Plink Uptions                                            |                                  | 62 A.S. 24           |
|----------------------------------------------------------|----------------------------------|----------------------|
| Start Date: 11/23/2005 12:00 AM                          | Departments                      | Category Name        |
| End Date: 11/23/2005 11:59 PM                            | Merchandise                      | FREIGHT              |
| Set Date/Time Range [F2]                                 | Selling Of Batches<br>UNASSIGNED |                      |
| Print Detail IT Print Notes                              |                                  |                      |
| Hidden Templates                                         |                                  |                      |
| C Print Hidden Items (Template Header<br>will not print) |                                  |                      |
| Print Header Only (Hidden Items will not print)          |                                  |                      |
| Sort By                                                  |                                  |                      |
| ☞ SKU C Description                                      | 🔪 Tag/Unitag 🏹 Tag Ál            | 💊 Tag/Untag 🏑 Tag Al |
|                                                          | 🔨 Unkag All                      | K Unlag Al           |

Top Previous Next

Blink's Video Gune Emporium

### 13 Week Quantity Sold Report

Confidential

|           |                                           | Ratio* | Total Sold   | Week 1 | Week 2 | Week 3 | Week 4 | Week 5 | Week 6 | Week 7 | Week 8 | Week 9 | Week 10 | Week 11 | Week 12  | Week        |
|-----------|-------------------------------------------|--------|--------------|--------|--------|--------|--------|--------|--------|--------|--------|--------|---------|---------|----------|-------------|
| Category: | Memory Cards                              |        |              |        | _      |        |        |        |        |        |        |        |         |         |          |             |
| 2000      |                                           | 2000   |              |        |        |        |        |        |        |        |        |        |         |         |          |             |
|           |                                           | 0.20   | 2.00         | 1.00   | 0.00   | 0.00   | 0.00   | 0.00   | 0.0C   | 0.00   | 0.00   | 0.00   | 0.00    | 0.00    | 0.00     | 0           |
| 4000      |                                           | 4000   |              |        |        |        |        |        |        |        |        |        |         |         |          |             |
|           |                                           | 0.20   | 2.00         | 1.00   | 0.00   | 0.00   | 0.00   | 0.00   | 0.00   | 0.00   | 0.00   | 0.00   | 0.00    | 0.00    | 0.00     | 0           |
| Category: | Non-Taxable h                             | 822a   |              |        | _      |        |        |        |        |        |        |        |         |         |          |             |
| OUT       |                                           | PAYO   | UT           |        |        |        |        |        |        |        |        |        |         |         |          |             |
|           |                                           | 0.20   | 1.00         | 0.00   | 0.00   | 0.00   | 1.00   | 0.00   | 0.0C   | 0.00   | 0.00   | 0.00   | 0.00    | 0.00    | 0.00     | 0           |
| Category: | Taxable hem                               |        |              |        | _      |        |        |        |        |        |        |        |         |         |          |             |
| 89-C      |                                           | Bird H | ouses        |        | _      |        |        |        |        |        |        |        |         |         |          |             |
|           |                                           | 0.00   | 1.00         | 0.00   | 0.00   | 0.00   | 0.00   | 0.00   | 0.0C   | 0.00   | 0.00   | 0.00   | 0.00    | 0.00    | 0.00     | 0           |
| MAR-17-3  | le la la la la la la la la la la la la la | MARI   | 0 T-SHIRTS-S | -Saper |        |        |        |        |        |        |        |        |         |         |          |             |
|           |                                           | 1.40   | 12.00        | 2.00   | 0.00   | 0.00   | 5.00   | 0.00   | 0.00   | 2.00   | 0.00   | 0.00   | 0.00    | 0.00    | 0.00     | 0           |
| CCO       | unts                                      | Rec    | eivat        | ole A  | ctivi  | ty     |        |        |        |        |        |        |         | Top Pre | evious N | <u>lext</u> |

Lists all Invoices tendered on Store Account for the date range specified with a grand total amount. It will show the customer name and account number, invoice number, and amount of invoice.

This report does not include payments received on AR.

#### Accounts Receivable Activity:

Report Center: AR Reports: AR Activity By Date Accounting: Accounts: AR Activity By Date: : : Date

#### Accounts Receivable Activity

|         |                           |         | From: 11/8/2005 |         |               |
|---------|---------------------------|---------|-----------------|---------|---------------|
| Account | Customer Name             | Invoice | Date            | Amount  | To: 11/8/2005 |
| Charges |                           |         |                 |         |               |
| 92      | Sammy's Service           | 80165   | 11/8/2005       | 151.87  |               |
| 11      | Small Town Farm           | 80164   | 11/8/2005       | 1103.22 |               |
| 61      | Tri-Cities Taxi Service   | 80172   | 11/8/2005       | 580.25  |               |
| 24      | Vancouver School District | 80169   | 11/8/2005       | 186.00  |               |
|         |                           |         |                 | 2021.34 |               |

#### RELATED REPORTS

Summary Of Tender Report - Choose to view Store Account transactions for the same date range.

### **Accounts Receivable Aging Report**

Top Previous Next

Prints all customers on accounts receivable with open charges. The list is sorted alphabetically by customer nam Charges are totaled by periods of 30 Days, 60 days, 90 days, and Over 90 and a line Total for the customer. The can be filtered to show only past-due accounts. Optionally, one can choose to see invoices. A Query can be app filter the results of the report to target specific customers.

#### Accounts Receivable Aging Report:

Report Center: AR Reports: AR Aging Report: Run Report [F7] Accounting: Accounts: AR Aging Reports: : : Options Query

| Show Transaction Details |
|--------------------------|
| Past-Due Accounts Only   |

- Show Transaction Details will list invoice information used in calculating the AR charges
- Past-Due Accounts Only will include only those customers with AR charges greater than 60 days old

| Query | Wizard            |                  |              |
|-------|-------------------|------------------|--------------|
| ?     | Would you like to | apply a query to | this report? |
|       | Yes               | No               |              |

### See How To Use Queries

If YES, The following fields are available for filtering.

- 0-30 Amount Due -
- 31-60 Amount Due -
- 61-90 Amount Due -
- Amount Owed total amount owed
- Company Name -
- · Credit Amount amount the store owes the customer
- Credit Limit maximum amount for On Account
- Customer Account customer account number
- Customer Code customer lookup code
- Last Name customer's last name
- Over 90 Amount Due -
- Sales ID employee ID
- Terms customer term of payment

### Accounts Receivable Aging Report

| Name                             |       | Account | Lookup     | 1 - 30  | 31 - 60 | 61 - 90 | Over 90 |   |
|----------------------------------|-------|---------|------------|---------|---------|---------|---------|---|
| Discounted, FCAS<br>509 555-7765 | NET10 | 6       | 6          | 45.32   | 0.00    | 0.00    | 0.00    |   |
| Helping Hands<br>509 555-5344    | NET10 | 8       | 5095555344 | -31.00  | 0.00    | 0.00    | 0.00    |   |
| Johnson, Jane<br>509 444 4444    | NET10 | 3       | 3          | -11.30  | 0.00    | 0.00    | 0.00    |   |
| Miracle Works Company            | NET10 | 4       | 4          | -14.99  | 200.60  | 0.00    | 0.00    |   |
| Sammy's Service<br>509 555-2555  | NET10 | 5       | 5095552555 | 1434.13 | 0.00    | 0.00    | 0.00    | 1 |
| Smith, Sally<br>509 555-3333     | NET10 | 7       | 5095553333 | -39.00  | 0.00    | 0.00    | 0.00    |   |
|                                  |       |         |            | 1383.16 | 200.60  | 0.00    | 0.00    | 1 |

#### Blink's Video Game Emporium

### WITH TRANSACTION DETAILS

#### Accounts Receivable Aging Report

Blink's Video Game Emporium

| Name    |       |                 | Account Lo                   | ookup          | 1 - 30 | 31 - 60 | 61 - 90 | Over 90 | Total  |
|---------|-------|-----------------|------------------------------|----------------|--------|---------|---------|---------|--------|
| Miracle | Works | Company<br>NET1 | 4 4                          |                | -14.99 | 200.60  | 0.00    | 0.00    | 185.61 |
| Ref.#:  | s     | Invoice: 501    | Type: CRD Date: 10/27/2005 D | ue: 11/6/2005  | 0.00   | -15.00  | 0.00    | 0.00    |        |
| Ref.#:  | 6     | Invoice: 1029   | Type: CHG Date: 10/31/2005 D | ue: 11/10/2005 | 0.00   | 215.60  | 0.00    | 0.00    |        |
| Ref.#:  | 25    | Invoice: 25     | Type: FIN Date: 12/25/2005 D | ue: 1/4/2006   | 3.01   | 0.00    | 0.00    | 0.00    |        |
| Ref.#:  | 34    | Invoice: 1092   | Type: CRD Date: 12/ 3/2005 D | ue: 12/13/2005 | -12.00 | 0.00    | 0.00    | 0.00    |        |
| Ref.#:  | 36    | Invoice: 1093   | Type: CRD Date: 12/ 3/2005 D | ue: 12/13/2005 | -5.00  | 0.00    | 0.00    | 0.00    |        |
| Ref.#:  | 41    | Invoice: 1096   | Type: CRD Date: 12/ 5/2005 D | ue: 12/15/2005 | -1.00  | 0.00    | 0.00    | 0.00    |        |
|         |       |                 |                              |                |        |         |         |         |        |
|         |       |                 | -                            |                | -14.95 | 200.60  | 0.00    | 0.00    | 185.61 |

### **Accounts Receivable Payments Report**

Top Previous Next

Lists all payments received towards open AR charges within the date range specified. It includes the customer name, account number, and lookup code and the invoice number being paid.

The Amount value and Paid value will always be the same. This report does not show balances still due.

#### Accounts Receivable Payments Report:

Accounting: Accounts: AR Payments By Date: : : Date

#### (see Date Range)

**Comment:** When payment received is in payment for more than one invoice, then each invoice affected is listed in the Paid field and Invoice Number field.

### Accounts Receivable Payments Report

Confidential

| Blink's Vide | o Game Emp | orium       |                     |             | F      | rom: 1/1/200<br>To: 12/31/200 |
|--------------|------------|-------------|---------------------|-------------|--------|-------------------------------|
| Date         | Account    | Lookup Code | Customer Name       | Amount      | Paid   | Invoice                       |
| 11/29/2005   | 2          | 2           | The Johnson Company | 21.35       | 21.35  | 1061                          |
| 11/29/2005   | 3          | 3           | Johnson, Jane       | 100.00      | 71.07  | 1068                          |
|              |            |             |                     |             | 28.93  | 1070                          |
| 11/29/2005   | 7          | 5095553333  | Smith, Sally        | 19.28       | 8.00   | 1069                          |
|              |            |             |                     |             | 11.28  | 1071                          |
| 11/10/2005   | 3          | 3           | Johnson, Jane       | 44.92       | 44.92  | 1019                          |
|              |            |             |                     |             | 101.11 | _                             |
|              |            |             |                     | Total Para: | 163.55 |                               |

### Actual/Budget/Variance Export

Enter topic text here.

### **AP Aging Report**

Lists all vendors with open invoices and totals amounts due in groups of Current, Over 30 days, Over 60 days, and Over 90 days with grand totals for each period.

### AP Aging Report:

Kieman Consulting

Report Center: AP Reports: AP Aging Report: Run Report [F7] Accounting: Accounts Payable: AP Reports: AP Aging Report

### AP Aging Report

Confidential

| 0                         |             |         |           |          |         |           |
|---------------------------|-------------|---------|-----------|----------|---------|-----------|
| Vendor                    | Account     |         | Current   | Over 30  | Over 60 | Over 90   |
| AdvanceTec Industires Inc | 53190-01    |         | 549.49    | 0.00     | 0.00    | 0.00      |
| Aries Manufacturing, Inc  | 18234       |         | 192.35    | 0.00     | 0.00    | 0.00      |
| Best Buy                  |             |         | 79.99     | 0.00     | 0.00    | 0.00      |
| BrightPoint               | 267267      |         | 586.18    | 0.00     | 0.00    | 0.00      |
| Communication Supply Corp | 10647       |         | 1,643.98  | 0.00     | 0.00    | 0.00      |
| D&H                       | 196470 0000 |         | 8,955.42  | 0.00     | 0.00    | -2,910.07 |
| EBAY Auction              |             |         | 31.48     | 0.00     | 0.00    | 0.00      |
| Fedco                     | 17907       |         | 311.19    | 262.18   | -46.50  | 0.00      |
| IDC                       |             |         | 65.10     | 0.00     | 0.00    | 0.00      |
| Ingram Micro              | 40-799860   |         | 23,142.25 | 582.29   | 0.00    | -386.75   |
| Mundo Corp                |             |         | 79.41     | 0.00     | 0.00    | 0.00      |
| ProClip USA, Inc.         | 137288      |         | 0.00      | 24.49    | 0.00    | 0.00      |
| Tech Data Corporation     | 364744      |         | 1,232.31  | 0.00     | 0.00    | 0.00      |
| Tire Rack Wholesale       | 515705      |         | 78.69     | 0.00     | 0.00    | 0.00      |
| Toshiba Direct            | 1139816     |         | 0.00      | 0.00     | 0.00    | 839.30    |
| Zip Zoom Fly              |             |         | 432.90    | 8,355.37 | 0.00    | 0.00      |
|                           |             | Totals: | 37,380.74 | 9,224.33 | -46.50  | -2,457.52 |

### **AP Batch Report**

Top Previous Next

A listing of all payments to vendors processed in a given batch. Lists the vendor invoice(s), amounts due, discounts taken and amounts paid with subtotals per vendor and grand for the batch.

### **AP Batch Report:**

file://C:\Documents and Settings\CMEG1\Local Settings\Temp\~hh1973.htm

Top Previous Next

Accounting: Accounts Payable: AP History: Print Batch List [F7]: :

| 0                    |                                  |            |                           |           |           |              |             | A Print I  | Batch List (F7) |
|----------------------|----------------------------------|------------|---------------------------|-----------|-----------|--------------|-------------|------------|-----------------|
| Batch                | Name                             |            | Time                      | Date      | Amour     | it Paid      |             | <u> </u>   |                 |
| 4                    | MANAGER                          | 18         | 0.46 PM                   | 11/29/2   | :005      | 1023.00      |             | A Repri    | nt Batch (F8)   |
| 3 2                  | MANAGER                          |            | 0.03 AM                   | 11/15/2   | 2005      | 140.00       |             |            | and another of  |
| 1 MANAGER            |                                  |            | 3:46 PM 10/27/2005 200.00 |           |           | View PO [F6] |             |            |                 |
|                      |                                  |            |                           |           |           |              |             | -<br>-     |                 |
| Vendor               |                                  | Invoice    | Dat                       | e Due     | Amount    | Discount     | Amount Paid | Paid On    | Check #         |
| Abes Boo<br>Abes Boo | k Distributors<br>k Distributors | 333<br>444 | 11/                       | 15/2005   | 200.00    | 0.00         | 200.00      | 11/29/2005 |                 |
| Glub Vide            | o Distributors                   | 6236       | 11/2                      | 20/2005   | 200.00    | 0.00         | 200.00      | 11/29/2005 |                 |
| LC Dist              |                                  | 345        | 11/2                      | 28/2005   | 39.00     | 0.00         | 39.00       | 11/29/2005 |                 |
| LC Dist              |                                  | 5234       | 11/2                      | 28/2005   | 39.00     | 0.00         | 39.00       | 11/29/2005 |                 |
| Hama Dea             | and Dradianta                    | 6.544      | 1 12/                     | 12/20/061 | 200.001   | 0.00         | 200.001     | 11/20/200E |                 |
|                      |                                  |            | 12000                     |           |           | 120101       |             |            |                 |
| Vend                 | for Invoice: 321                 | 4567       | Date                      | Anived:   | 1/25/2003 | Shipping     | Totat       | 0.00       |                 |
| P                    | 0 Number:  012                   | 5-103POS   | Date Im                   | voiced:   | 1/22/2003 | Tax On F     | reight:     | 0.00       |                 |
|                      |                                  |            | Dat                       | e Due:    | 2/11/2003 | Tax On       | Order:      | 0.00       |                 |

|                             |         | AP Batch Rep | ort       |            |                   |            |
|-----------------------------|---------|--------------|-----------|------------|-------------------|------------|
| Blink's Video Game Emporium |         | Confidential |           | Ba         | tch Processed On: | 11/29/2003 |
|                             | Invoice | Invoice Date | Amount    | Discount   | Paid              |            |
| Abes Book Distributors      |         |              |           |            |                   |            |
|                             | 3214567 | 1/22/2003    | 40.00     | 0.00       | 40.00             |            |
|                             | 333     | 10/26/2005   | 200.00    | 0.00       | 200.00            |            |
|                             | 444     | 10/26/2005   | 200.00    | 0.00       | 200.00            |            |
|                             |         |              | To        | otal Paid: | 440.00            |            |
| Glub Video Distributors     |         |              |           |            |                   |            |
|                             | 6236    | 10/31/2005   | 200.00    | 0.00       | 200.00            |            |
|                             |         |              | To        | otal Paid: | 200.00            |            |
| LC Dist                     |         |              |           |            |                   |            |
|                             | 345     | 11/8/2005    | 39.00     | 0.00       | 39.00             |            |
|                             | 645     | 11/8/2005    | 39.00     | 0.00       | 39.00             |            |
|                             | 5234    | 11/8/2005    | 39.00     | 0.00       | 39.00             |            |
|                             |         |              | To        | otal Paid: | 117.00            |            |
| Name Brand Products         |         |              |           |            |                   |            |
|                             | 6344    | 11/25/2005   | 200.00    | 0.00       | 200.00            |            |
|                             | 6234    | 11/26/2005   | 66.00     | 0.00       | 66.00             |            |
|                             |         |              | Тс        | otal Paid: | 266.00            |            |
|                             |         | Г            | 'otal Bat | ch:        | 1023.00           | ]          |

## AP Not Paid - Taxes Not Yet Paid Report

Top Previous Next

The summary report shows total of purchase orders, with and without tax, the amount of freight, and freight tax

file://C:\Documents and Settings\CMEG1\Local Settings\Temp\~hh1973.htm

3/20/2006

and tax on the order. The detailed report includes the vendor name, purchase order number, vendor invoice number, and invoice date The report is date range specific.

#### AP Not Paid - Taxes Not Yet Paid Report:

#### Purchase Order Tax Report (Pending):

Accounting: Reports: PO Tax Report (Pending): : : Sum/Det Query

#### (see How To Use Queries)

- The following are Query Options
- Amount Owed
- Date Due
- Invoice Date
- Invoice Number
- Vendor Code

#### SUMMARY

### AP Not Paid - Taxes Not Yet Paid Report

Confidential

| Blink's Video G | ame Emporium   |           |        |         |             |             |         |           |            |
|-----------------|----------------|-----------|--------|---------|-------------|-------------|---------|-----------|------------|
| PO Number       | Vendor Invoice | Inv. Date | Vendor |         | Total w/Tax | Order Total | Freight | Order Tax | Freight Ta |
| Taxes P         | ending         |           |        |         |             |             |         |           |            |
|                 |                |           |        | Totals: | 400.00      | 400.00      | 0.00    | 0.00      | 0.0        |

DETAIL

Blink's Video Game Emporium

### AP Not Paid - Taxes Not Yet Paid Report

Confidential

|             | -              |            |                     |             |             |         |           |             |
|-------------|----------------|------------|---------------------|-------------|-------------|---------|-----------|-------------|
| PO Number   | Vendor Invoice | Inv. Date  | Vendor              | Total w/Tax | Order Total | Freight | Order Tax | Freight Tax |
| Taxes Pe    | ending         |            |                     |             |             |         |           |             |
| 1114-105POS | 34523          | 11/14/2005 | LC Dist             | 80.00       | 80.00       | 0.00    | 0.00      | 0.00        |
| 1205-105POS | 5234           | 12/ 5/2005 | Name Brand Products | 320.00      | 320.00      | 0.00    | 0.00      | 0.00        |
|             |                |            |                     |             |             |         |           |             |
|             |                |            | Totals:             | 400.00      | 400.00      | 0.00    | 0.00      | 0.00        |

### **AP Statement - Payment Report**

#### Top Previous Next

When paying vendors for one or multiple invoices, PFW will print an AP Statement listing the invoices being paid which you can include with the payment. This AP Statement can be reprinted.

#### **AP Statement**

Accounting: Accounts Payable: AP History: Reprint Batch [F8]: :

| 0                                                                  | -                                                                    |                                                            |                                                     |                                                                           |                                                               |                                              |                                                               | 🞒 Print i                                                                                      | Batch List [F7] |
|--------------------------------------------------------------------|----------------------------------------------------------------------|------------------------------------------------------------|-----------------------------------------------------|---------------------------------------------------------------------------|---------------------------------------------------------------|----------------------------------------------|---------------------------------------------------------------|------------------------------------------------------------------------------------------------|-----------------|
| Batch                                                              | Name                                                                 |                                                            | Time                                                | Date                                                                      | Amour                                                         | t Paid                                       |                                                               | 1 10 10 N                                                                                      | 0-15/0.0270.0   |
| 3                                                                  | MANAGER                                                              | 1                                                          | 0.03 AM                                             | 11/15/2                                                                   | 2005                                                          | 140.00                                       |                                                               | 🕘 Repri                                                                                        | nt Batch [F8]   |
| 1                                                                  | MANAGER                                                              |                                                            | 4:05 PM<br>3:46 PM                                  | 11/14/2                                                                   | 2005                                                          | 480.00<br>200.00                             |                                                               | View                                                                                           | PO (F6)         |
| Vendor                                                             |                                                                      | Invoice                                                    | Dat                                                 | e Due                                                                     | Amount                                                        | Discount                                     | Amount Paid                                                   | Paid On                                                                                        | Check #         |
| Abes Boo<br>Abes Boo<br>Glub Vide<br>LC Dist<br>LC Dist<br>LC Dist | k Distributors<br>k Distributors<br>k Distributors<br>o Distributors | 8214557<br>333<br>444<br>6236<br>345<br>645<br>5234<br>634 | 2/1<br>11/1<br>11/2<br>11/2<br>11/2<br>11/2<br>11/2 | 15/2005<br>15/2005<br>20/2005<br>28/2005<br>28/2005<br>28/2005<br>28/2005 | 40.00<br>200.00<br>200.00<br>39.00<br>39.00<br>39.00<br>39.00 | 0.00 0.00 0.00 0.00 0.00 0.00 0.00 0.00 0.00 | 40.00<br>200.00<br>200.00<br>39.00<br>39.00<br>39.00<br>39.00 | 11/29/2005<br>11/29/2005<br>11/29/2005<br>11/29/2005<br>11/29/2005<br>11/29/2005<br>11/29/2005 |                 |
| Vend<br>P                                                          | or Invoice: 321<br>0 Number: 012                                     | 4567<br>5-103POS                                           | Date A<br>Date Im                                   | Arrived:                                                                  | 1/25/2003<br>1/22/2003                                        | Shipping<br>Tax On F                         | Total:                                                        | 0.00                                                                                           |                 |

#### Blink's Video Game Emporium

555 West 5th Richland, WA 99352

| Glub Video Distributors              |                       |
|--------------------------------------|-----------------------|
| 3333 West 33rd<br>RICHLAND, WA 99352 | Account Number: 77777 |
| ATTN: Accounts Receivable            |                       |

| Туре    | Invoice Number | Date       | Date Due   | Amount | Discount | Paid   |  |
|---------|----------------|------------|------------|--------|----------|--------|--|
| Invoice | 8924           | 5/24/2002  | 10/25/2005 | 240.00 | 0.00     | 240.00 |  |
| Invoice | 523            | 10/ 5/2005 | 10/25/2005 | 240.00 | 0.00     | 240.00 |  |

10

Date: 11/29/2005

### **AR Payment Repo**

This is a payment receipt for the customer. When taking payment towards Accounts Receivable, you will be prompted to print a receipt for the customer. It includes the customer name and address, account number and lookup code. The invoices on Accounts Receivable being paid are listed with a balance still owing if the invoice is not paid in full.

This receipt cannot be reprinted. However, payment can be verified by running the Customer Accounts Receivable Transactions report. Link

FULL PAGE FORM

|                        | 480.0 |
|------------------------|-------|
| ort - Customer Receipt |       |
|                        |       |

|                              |                |            | AR P   | ayment Report | nt        |               |                        |
|------------------------------|----------------|------------|--------|---------------|-----------|---------------|------------------------|
| Blink's Video<br>555 West 5t | Game Empo<br>h | orium      |        |               |           |               | Register: 1<br>By: POS |
| Richland, W                  | A 99352        |            |        |               |           |               |                        |
| Phone: 555-:                 | 555-5555       | Fax:       |        |               |           |               |                        |
|                              |                |            |        |               |           |               |                        |
|                              |                |            |        |               |           | Account:      | 3                      |
| Jane Johnson                 | 1              |            |        |               |           | Code: 3       |                        |
| 2243 W. Cin                  | namon Drive    |            |        |               |           |               |                        |
| RICHLAND,                    | WA 99352       | 2-1234     |        |               |           |               |                        |
| Invoice                      | Date           | Due        | Amount | Past Payments | Discounts | This Payment  | Balance                |
| 1068                         | 11/29/2005     | 12/ 9/2005 | 71.07  | 0.00          | 0.00      | 71.07         | 0.00                   |
| 1070                         | 11/29/2005     | 12/ 9/2005 | 91.63  | 0.00          | 0.00      | 28.93         | 62.70                  |
|                              |                |            |        |               |           |               |                        |
|                              |                |            |        |               | Rema      | ining Balance | 62.70                  |

#### 40-COLUMN FORM

If you are using a 40-column receipt printer, you may choose to print this receipt to the 40-column printer instead of a full page printer.

#### SETUP OPTIONS

The receipt form is selected through Station Settings. A 40-column receipt uses form number 72. A full page receipt is form number 71.

| - Program Start                                                                                                    | Printers/E-Mail                                                                                                    |
|----------------------------------------------------------------------------------------------------|----------------------------------------------------------------------------------------------------|
| Screen Settings     Invoice/Misc     Prinking Options     Register Balance     Cash Drawer     Pole Display     Credit Card Processing     Portable Scanner     Multi-Monitor Support     RMS Pump Interface Printers/E-Mail     Invoice     Alternate Invoice     Layaway     Olders     Internet Orders     Service     Quotes     Quotes     Quotes     Quotes     Contract Pricing     Deposit Receipt     Consignment Agmnt     Recurring Invoices     Packing Sine | AR Receipt<br>Printer Type: C Laser/Ink Jet Printer<br>@ Receipt/Dot Matrix Printer<br>Windows Printer Drives: Generic / Text Only<br>Physical Printer: Generic Receipt Printer<br>Form: 72<br>Copies: 1 - |

### **AR Statement**

Top Previous Next

More of a form than a report, the primary purpose is to state how much the customer currently owes and to detail why the charges are being assessed. There are two forms: Balance Forward and Transaction Based. Both forms include customer name, address, phone, and account number, total charges, payment due date, minimum payment due, payment due date, previous and new balance, purchase amount, finance charges, store credits, invoice date and total, payments, discounts, and refunds. The statement can include the SKU, description and other details of the items purchased.

### **AR Statements**

Report Center: AR Reports: AR Statement: Run Report [F7]: Tag: Print Statements Customer List: Customer Record: AR Detail: Print Statement Accounting: Accounts: AR Statements: Tag: Print Statements

**DESIGNABLE** (see <u>User Designable Reports</u>)

Both AR Statement forms can be edited and enhanced.

#### Comments

See File: System: System Setup: Accounts Receivable for setup options and the PFW.CHM help file for a more detailed explanation of AR Statements.

#### BALANCE FORWARD STYLE

| Statement Date:<br>Account:<br>Past Due Amount:<br>New Balance:<br>Payment Due Date:<br>inimum Payment Due:<br>nount Enclosed<br>Retum Top<br>Credit Limit: | 11/26/2005<br>4<br>0.00<br>200.60<br>11/10/2005<br>20.06<br>:            |
|----------------------------------------------------------------------------------------------------|--------------------------------------------------------------------------|
| Account:<br>Past Due Amount:<br>New Balance:<br>Payment Due Date:<br>inimum Payment Due:<br>nount Enclosed<br>Return Top<br>Credit Limit:                   | 4<br>0.00<br>200.60<br>11/10/2005<br>20.06<br>Half With Paymer<br>215.60 |
| Past Due Amount:<br>New Balance:<br>Payment Due Date:<br>inimum Payment Due:<br>nount Enclosed<br>Return Top<br>Credit Limit:                               | 0.00<br>200.60<br>11/10/2005<br>20.06<br>Half With Paymer<br>215.60      |
| New Balance:<br>Payment Due Date:<br>inimum Payment Due:<br>nount Enclosed<br>Retum Top<br>Credit Limit:                                                    | 200.60<br>11/10/2005<br>20.06<br>Half With Paymer<br>215.60              |
| Payment Due Date:<br>inimum Payment Due:<br>nount Enclosed<br>Retum Top<br>Credit Limit:                                                                    | 11/10/2005<br>20.06<br>Half With Paymer<br>215.60                        |
| inimum Payment Due:<br>nount Enclosed<br>Return Top<br>Credit Limit:                                                                                        | 20.06<br>Half With Paymer<br>215.60                                      |
| Return Top<br>Credit Limit:                                                                                                    | Half With Paymer<br>215.60                                               |
| Return Top<br>Credit Limit:                                                                                                    | Half With Paymer<br>215.60                                               |
| Credit Limit:                                                                                                    | 215.60                                                                   |
|                                                                                                    |                                                                          |
| Account Code:                                                                                                    | 4                                                                        |
| Previous Balance:                                                                                                    | 0.00                                                                     |
| Purchases:                                                                                                    | 215.60                                                                   |
| Finance Charge:                                                                                                    | 0.00                                                                     |
| Credits:                                                                                                    | 15.00                                                                    |
| Payments:                                                                                                    | 0.00                                                                     |
| Fotal Due:                                                                                                    | 200.60                                                                   |
| ]                                                                                                    | Finance Charge:<br>Credits:<br>Payments:<br>Total Due:                   |

| Post Date  | Reference Number | Description              | Amount |
|------------|------------------|--------------------------|--------|
| 10/31/2005 | 6                | Invoice 1029 - PO VERBAL | 215.60 |
| 10/27/2005 | 5                | Return Credit - 501      | -15.00 |

### TRANSACTION BASED STYLE

|                                                       |               |              | Stater   | nent      |                       | Re                                    | tum Top Half With Payment |
|-------------------------------------------------------|---------------|--------------|----------|-----------|-----------------------|---------------------------------------|---------------------------|
| Blink's Video G<br>555 West 5th                       | ame Em        | porium       |          |           |                       | Am                                    | ount Owed: 200.60 Paid:   |
| Phone: 555-555-5555<br>Fax:                           | 99352         |              |          |           | Acc<br>Pi<br>Credit L | ount: 4<br>hone:<br>Fax:<br>imit: 21: | Code: 4                   |
| My Company, My Co<br>234 Main St<br>Richland, WA 9935 | ompany N<br>2 | ame          |          |           | Stat                  | ement From: 9                         | 9/26/2005 - 11/26/2005    |
| New Charges:                                          | 215.60        | New Credits: | 15.00    | Payments: | 0.00                  | Refunds:                              | 0.00                      |
| Charges                                               |               |              |          |           |                       |                                       |                           |
| Description                                           |               | Date         | Due Date | Charges   | Payments              | Discount                              | Balance                   |
| Invoice 1029 - PO VERBAL                              |               | 10/31/05     | 11/10/05 | 215.60    |                       | 0.00                                  | 215.60                    |
|                                                       |               |              |          |           | Finance<br>Total (    | Subtotal:<br>• Charge:<br>Charges:    | 215.60<br>0.00<br>215.60  |
| Credits                                               |               |              |          |           |                       | -                                     |                           |
| Description                                           |               | Date         |          | Amount    | Applied               | В                                     | alance                    |
| Return Credit - 501                                   |               | 10/27/05     | 11/06/05 | -15.00    |                       | 0.00                                  | -15.00                    |
| R Transaction                                         | ı Exce        | ention Ren   | ort      |           |                       |                                       | Top Previous              |

### **AR Transaction Exception Report**

After verifying AR transactions PFW may report that some customer accounts were incorrect. PFW automatically makes corrections and lists the names of the customers and invoice numbers in question. You may print the list.

#### AR Transaction Exception Report:

File: File Maintenance: Verify Data Routines: Verify AR: Process

Note: This report is generated only in unusual circumstances.

### AR Transaction Exception Report

|         |                         | Run: 11/30/2005<br>10:12 AM |        |  |
|---------|-------------------------|-----------------------------|--------|--|
| Account | Customer Name           | Invoice #                   | Amount |  |
| 1000027 | ALBURY, DOREEN          | 11887                       | 87.83  |  |
| 1001278 | COLINA INSURANCE        | 37889                       | 59.55  |  |
| 1001278 | COLINA INSURANCE        | 37976                       | 97.05  |  |
| 1001281 | BAHAMA HEALTH           | 37968                       | 36.30  |  |
| 1001281 | BAHAMA HEALTH           | 37969                       | 40.50  |  |
| 1001281 | BAHAMA HEALTH           | 37970                       | 273.21 |  |
| 1001281 | BAHAMA HEALTH           | 37971                       | 30.40  |  |
| 1001281 | BAHAMA HEALTH           | 37972                       | 12.45  |  |
| 1001281 | BAHAMA HEALTH           | 37973                       | 718.95 |  |
| 1001284 | IMPERIAL LIFE INSURANCE | 11879                       | 10.45  |  |
| 1001284 | IMPERIAL LIFE INSURANCE | 37586                       | 44.95  |  |
| 1001284 | IMPERIAL LIFE INSURANCE | 37974                       | 20.85  |  |
| 1001284 | IMPERIAL LIFE INSURANCE | 37975                       | 35.65  |  |

## **Bad Checks Report**

Top Previous Next

Lists bad checks returned and processed during the selected date range. Includes the amount of the check, reas for return, and customer name, account number and customer lookup code.

#### **Bad Checks Report:**

Accounting: Accounts: Bad Checks: : :

(see Date Range)

### **Bad Checks Report**

**Confidential** 

| Account | Lookup     | Name            | Date     | Amount  | Description          |
|---------|------------|-----------------|----------|---------|----------------------|
| 5       | 5095552555 | Sammy's Service | 11/29/05 | 1324.36 | Customer Stopped Pay |

### **Bin Location Report**

Top Previous Next

Alphabetically lists each shelf or bin location and the inventory items assigned to that location. The inventory item's SKU, description and current stock count are included in the report. Use of a Query can filter the report output.

#### **Bin Location Report:**

Report Center: Inventory Reports: Bin Report: Run Report [F7] Inventory: Inventory Reports: Bin Report: : :

#### (see Sort Order)

It is suggested that the Sort Order options be minimal to avoid undue clutter in the report. Used inventory items can be included or be the whole purpose of the report.

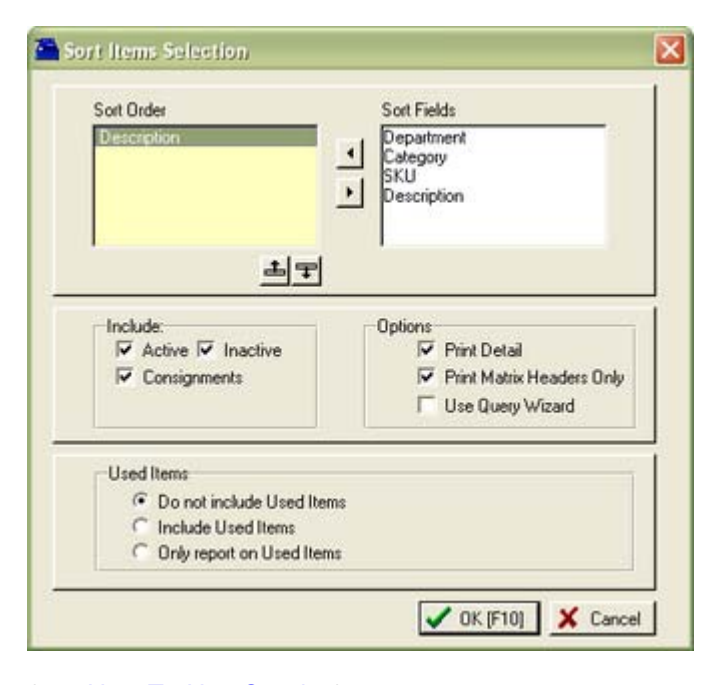

(see <u>How To Use Queries</u>) (see <u>Select A Query</u>)

The following fields are available for Query

• Bin

**Note:** Although it may appear so, PFW does not track stock counts per bin location. An inventory item with multiple assigned bin locations will report the same stock count for each location.

### **Bin Location Report**

Confidential

|         | SKU          | Description         | Туре | Stock                |
|---------|--------------|---------------------|------|----------------------|
| Aisle 1 |              |                     |      |                      |
|         | GLUB-1027    | BARIO IN WONDERLAND | Actv | 26.00                |
| Aisle 2 |              |                     |      |                      |
|         | 2000         | MOBILE UNIT 2000    | Actv | 2.00                 |
|         | 4000         | MOBILE UNIT 4000    | Actv | 5.00                 |
| Aisle 3 |              |                     |      |                      |
|         | 4000         | MOBILE UNIT 4000    | Actv | 5.00                 |
| heck    | s Tendered F | Report              | T    | <u>op Previous N</u> |

### Checks Tendered Report

Lists checks taken in payment and sorted by check number. The list can be focused on a specific customer or match results of a query.

### **Checks Tendered Report:**

Accounting: Accounts: Checks Tendered: : Print: Options: Query

If you choose Print (in lower left corner) you will be prompted to apply a Query (see <u>How To Use Queries</u>)

| Query Wizard           |                      |         |
|------------------------|----------------------|---------|
| 😲 Would you like to ap | iply a query to this | report? |
| Yes                    | No                   |         |

If YES, The following query fields are available.

- Amount (of check)
- Check Number
- City
- Customer Account Number
- Customer Name
- Date
- Driver's License
- E-Mail Address
- Mailing Address 1
- State
- Voice Phone
- Zip Code

REPORT SORTED BY CHECK NUMBER

### Checks Tendered Report

**Confidential** 

| Blink's Video | Game Emporium |                     |           |        |             |
|---------------|---------------|---------------------|-----------|--------|-------------|
| Check#        | Date          | Name                | License # | Amount | Description |
| 2344          | 5/24/2002     |                     |           | 25.87  | Inv: 1002   |
| 2344          | 11/27/2005    | Johnson, Jane       |           | 20.33  | Inv: 1059   |
| 2345          | 10/27/2005    | The Johnson Company |           | 30.00  | Lwy: 519    |
| 2443          | 11/29/2005    | The Johnson Company |           | 21.35  |             |
| 2455          | 11/29/2005    | Smith, Sally        |           | 19.28  |             |
| 2534          | 11/25/2005    | Johnson, Jane       |           | 38.17  | Inv: 1057   |
| 2534          | 12/1/2005     | Sammy's Service     |           | 51.50  | Inv: 1078   |
|               |               |                     |           |        |             |

### REPORT FILTERED TO SPECIFIC CUSTOMER

### **Checks Tendered Report**

<u>Confidential</u>

| Blink's Video C | ame Emporium |               |           |        |             |
|-----------------|--------------|---------------|-----------|--------|-------------|
| Check#          | Date         | Name          | License # | Amount | Description |
| 2344            | 11/27/2005   | Johnson, Jane |           | 20.33  | Inv: 1059   |
| 2534            | 11/25/2005   | Johnson, Jane |           | 38.17  | Inv: 1057   |
| 5234            | 11/10/2005   | Johnson, Jane |           | 44.95  |             |
| 5244            | 11/29/2005   | Johnson, Jane |           | 100.00 |             |

### **Consignment Agreement**

As inventory is accepted from a consignor for resale, terms of the sale are defined and an agreement is drawn up for signature. The Consignment Agreement can be reprinted.

Paragraphs of the agreement can be edited. See Editing Consignments

### **Consignment Agreement**

Inventory: Consignments By Name: Print Agreement

| Account<br>3<br>7 | Code<br>3<br>50655558888 | Name<br>Johnson, Jane<br>Smith, Sally |      |      |                  |      |
|-------------------|--------------------------|---------------------------------------|------|------|------------------|------|
|                   |                          |                                       |      |      | 🗸 Add            | Edit |
| Consignmer        | nts                      |                                       |      |      |                  |      |
| Consignmer<br>SKU | nts<br>De                | escription                            | Date | Time | Agreement Number |      |

Blink's Video Game Emporium 555 West 5th Agreement #: 74849-7635926

12/ 2/2005 9:12 PM

Account: 7 Code: 5095553333 Sally Smith 25324 A St Richland, WA 99352

Home: 509 555-3333 Work:

| 1. Product. The fol | lowing product(s) will be delivered by | Consignor to Consignee: |       |
|---------------------|----------------------------------------|-------------------------|-------|
| Consignment Item:   | 101-C                                  | Price:                  | 14.00 |
| Description:        | Sally's Socks - Elmer                  | Customer Commission:    | 10.00 |
| Quantity:           | 8.00                                   | Customer Fixed Amount:  | 0.00  |
|                     |                                        | Customer Net:           | 12.60 |
| Consignment Item:   | 102-C                                  | Price:                  | 15.00 |
| Description:        | Sally's Socks - Bugs Furmy             | Customer Commission:    | 10.00 |
| Quantity:           | 12.00                                  | Customer Fixed Amount:  | 0.00  |
|                     |                                        | Customer Net:           | 13.50 |

 Payment to Consignor. Consignee will pay Consignor for the consigned product sold the percentage amount as specified above within fifteen (15) days of selling the above consigned product.

3. Term. This Agreement shall remain in force until either party gives to the other party seven (7) days written notice of its intention to terminate, during which time the Consignee will continue to sell the consigned products in it possession in with this Agreement. Upon the expiration of such seven (7) days, this Agreement will terminate. Notwithstanding the foregoing, the Consignor may terminate this Agreement without prior notice in the event that the Consignee violates any term of this Agreement or in the event that the Consignee becomes dissatisfied with the financial stability of the Consignee, and in either such event the Consigner will have the right to remove all consigned products from the premises of the Consignee. Upon termination of this Agreement by the Consignor, the Consignee will return all consigned products to the Consignor, and will forthwith pay Consignor for all consigned products not accounted for to the Consignor at the agreed upon price set forth in paragraph 1 above.

4. Authority to act for Consigner. The Consignee will conduct the entire business of selling such products in the Consignee's name and at the Consignee's cost and expense. Nothing in this Agreement will authorize or empower the Consignee to assume or

### **Consignment Inventory**

To report on all consignment items in inventory by SKU, Description, and stock status. Use of the report options i useful when running other types of reports.

#### **Consignment Inventory**

Report Center: Inventory: Inventory List: Run Report [F7]: Options

To print consignment inventory items only, activate just the Consignment type in the setup.

| Sort Order<br>Description                    | Sort Fields Department Category                |
|----------------------------------------------|------------------------------------------------|
|                                              | SKU     Description                            |
| <u></u> =                                    |                                                |
| Include:                                     | Options<br>Print Detail                        |
| Consignments                                 | Print Matrix Headers Only     Use Query Wizard |
| Used Items                                   |                                                |
| Do not include Used It<br>Include Used Items | ems                                            |
| C Only report on Used Ite                    | ms                                             |

### LISTING OF ALL CONSIGNMENT INVENTORY

# Inventory Listing

| SKU   | Description                  | Type | Stock | Committed | Location |
|-------|------------------------------|------|-------|-----------|----------|
| 89-C  | Bird Houses                  | Cons | 3.00  | 0.00      |          |
| 102-C | Sally's Socks - Bugs Funny   | Cons | 11.00 | 1.00      |          |
| 101-C | Sally's Socks - Elmer        | Cons | 8.00  | 0.00      |          |
| 100-C | Sally's Stitches - MOONLIGHT | Cons | 3.00  | 0.00      |          |
| 99-C  | Sally's Stitches - SUNSET    | Cons | 10.00 | 1.00      |          |

#### VALUATION OF ALL CONSIGNMENT INVENTORY

Not applicable. Consigned items are automatically excluded from any store valuation reports.

### Inventory Valuation Report <u>Confidential</u>

| SKU   | Description                  | Type          | Stock   | Average Cost | Total Cost |
|-------|------------------------------|---------------|---------|--------------|------------|
| 89-C  | Bird Houses                  | Cons          | 3.00    | 0.00         | 0.00       |
| 102-C | Sally's Socks - Bugs Funny   | Cons          | 11.00   | 0.00         | 0.00       |
| 101-C | Sally's Socks - Elmer        | Cons          | 8.00    | 0.00         | 0.00       |
| 100-C | Sally's Stitches - MOONLIGHT | Cons          | 3.00    | 0.00         | 0.00       |
| 99-C  | Sally's Stitches - SUNSET    | Cons          | 10.00   | 0.00         | 0.00       |
|       | [                            | Grand Totals: | 35.0000 |              | 0.00       |

### CONSIGNMENT INVENTORY PRICE LIST

### Inventory Price List <u>Confidential</u>

Blink's Video Game Emporium

| SKU   | Description                  | Retail | Discount | Club  |
|-------|------------------------------|--------|----------|-------|
| 89-C  | Bird Houses                  | 50.00  | 50.00    | 50.00 |
| 102-C | Sally's Socks - Bugs Funny   | 15.00  | 15.00    | 15.00 |
| 101-C | Sally's Socks - Elmer        | 14.00  | 14.00    | 14.00 |
| 100-C | Sally's Stitches - MOONLIGHT | 45.00  | 45.00    | 45.00 |
| 99-C  | Sally's Stitches - SUNSET    | 35.00  | 35.00    | 35.00 |

### **Consignment Letter**

When consignment payments are processed, one can choose to print a Consignment Letter to be included with the consignment check. This letter includes the consignor's name and address and the amount of the enclosed check.

### **Consignment Letter**

None

The letter cannot be reprinted.

### **Contract Pricing List Report**

(see <u>Pending Orders</u>) (see <u>Order List Report</u>)

### **Contract Pricing List Report Link**

Contract Pricing In Process: Print: Contract Pricing Details Contract Pricing In Process: Print: Contract Pricing Summary

#### Contract Pricing Details

Prints a multi-page list, sorted by contract pricing number, of every pending order. It includes the customer name, account number, contract pricing number, dates entered and due, amount due and current deposit amount as well as the inventory items on the order with SKU, Description, Quantity ordered and backordered. At the end of the report is a Summary of Total Count of Orders, Total Amounts, Total Deposits, and Total Balance Due.

#### Contract Pricing Summary

The focus is on the money and due dates, not the inventory involved. It lists the customer name, account number, lookup code, the contract pricing number, dates created and due, the amount of the order and deposits towards the order. At the end of the report is a Summary of Total Count of Orders, Total Amounts, Total Deposits, and Total Balance Due.

### **Credit Card Detail**

Grouped by credit card type, the report includes the invoice number, date of invoice, charged amount, refunded amount, credit card identifiers and approval number with totals per card type and grand totals.

### **Credit Card Detail**

Report Center: Management Reports: Daily Balance History: Run Report [F7]

Top Previous Next

Top Previous Next

| Reconcile Date: | 12/10/2 | 2005      |                |        |        |                |         |          |
|-----------------|---------|-----------|----------------|--------|--------|----------------|---------|----------|
| Station:        | 1       |           |                |        |        |                |         |          |
|                 | F       | Reference | Date           | Charge | Credit | Number         | Expires | Approval |
| Type: MC        |         |           |                |        |        |                |         |          |
| Invoice         |         | 1103      | 12/10/2005     | 51.50  | 0.00   | CardXXXXXXssed |         | 5236643  |
|                 |         |           | -              | 51.50  | 0.00   | -              |         |          |
| Type: VISA      |         |           |                |        |        |                |         |          |
| Invoice         |         | 1089      | 12/ 3/2005     | 59.74  | 0.00   |                |         |          |
| Invoice         |         | 1092      | 12/3/2005      | 126.36 | 0.00   |                |         |          |
| Invoice         |         | 1093      | 12/ 3/2005     | 51.50  | 0.00   |                |         |          |
| Invoice         |         | 1104      | 12/10/2005     | 0.00   | 20.60  | CardXXXXXXssed |         | 86625534 |
|                 |         |           | -              | 237.60 | 20.60  | -              |         |          |
|                 |         |           | _              |        |        |                |         |          |
|                 |         |           | Total Charges  | 289.10 |        |                |         |          |
|                 |         |           | Total Credits: |        | 20.60  |                |         |          |

### Credit Card Detail

### **Current AP Report**

Top Previous Next

A summary of current accounts payable can be sorted by vendor or by week due. If sorted by vendor the report gives the vendor name, vendor invoice number, invoice date, amount due, and date payment is due. The list is subtotaled by vendor with a grand total at the end. If sorted by week, all vendors with payments due during the week are subtotaled. Report options allows for including items posted for payment or not posted or both.

### Current AP Report:

Accounting: Accounts Payable: AP Report: AP Pending Report: : Options

| AP Report Uptions | and the second second second second second second second second second second second second second second second |
|-------------------|----------------------------------------------------------------------------------------------------|
| ( Group           | oed By Vendor                                                                                                    |
| C Group           | oed By Week                                                                                                    |
| C Not G           | irouped                                                                                                    |
| Sorted By         | Include In Report                                                                                                |
| By Invoice Date   | Vinposted AP                                                                                                    |
| C By Date Due     | Posted AP                                                                                                    |

GROUPED BY VENDOR

|                                            |      | Cu      | rent AP Report         |          |                                 |
|--------------------------------------------|------|---------|------------------------|----------|---------------------------------|
| Blink's Video Game Emporium                |      |         | Confidential           |          | -                               |
| Grouped By: Vendor<br>Sorted By: Invoice D |      |         |                        |          | AP with a 🔀 have been posted.   |
| Vendor                                     | Type | Invoice | Invoice Date Date Date | Amount   |                                 |
| Glub Video Distributors                    |      |         | _                      |          |                                 |
|                                            | Inv  | 5235    | 10/25/2005 11/14/2005  | 171.00   |                                 |
|                                            | Inv  | 8345    | 10/31/2005 11/20/2005  | 115.00   |                                 |
|                                            | Inv  | 525523  | 11/10/2005 11/30/2005  | 448.48 🗆 |                                 |
|                                            | Inv  | 6234    | 11/27/2005 12/17/2005  | 310.00 🗆 |                                 |
|                                            |      |         | Total:                 | 1044.48  |                                 |
| LC Dist                                    |      |         |                        |          |                                 |
|                                            | Inn  | 0050    | -                      | 20.00    |                                 |
|                                            | inv  | 3932    | 11/8/2005 11/28/2005   | 39.00    |                                 |
|                                            | Inv  | 203     | 11/8/2005 11/28/2005   | 39.00    |                                 |
|                                            | anv  | 34363   | 11/14/2005 12/4/2005   | 00,00    |                                 |
|                                            |      |         | Total:                 | 158.00   |                                 |
|                                            |      |         | Total Due:             | 1202.48  |                                 |
| GROUPED BY WEEK                            |      |         |                        |          |                                 |
|                                            |      | Charles |                        |          |                                 |
| Blink's Video Game Emporium                |      | Cur     | rent AP Report         |          |                                 |
| Connered Bay Weath                         |      |         | Confidential           |          | #Purith > M have been mosted    |
| Sorted By: Invoice D                       |      |         |                        |          | AF with a [A] have been posted. |
| Date Range                                 | Type | Invoice | Invoice Date Date Due  | Amount   |                                 |
| 11/12/2005 - 11/19/2005                    |      |         |                        |          |                                 |
|                                            | Inv  | 5235    | 10/25/2005 11/14/2005  | 171.00   | Glub Video Distributors         |
|                                            |      |         | Total:                 | 171.00   |                                 |
|                                            |      |         |                        |          |                                 |
| 11/19/2005 - 11/26/2005                    |      |         |                        |          |                                 |
|                                            | Inv  | 8345    | 10/31/2005 11/20/2005  | 115.00   | Glub Video Distributors         |
|                                            |      |         | P-1-1                  | 116.00   |                                 |
|                                            |      |         | 1 otal:                | 115.00   |                                 |
| 11/26/2005 - 12/ 3/2005                    |      |         |                        |          |                                 |
|                                            | Inv  | 9952    | 11/8/2005 11/28/2005   | 39.00 🗆  | LC Dist                         |
|                                            | Inv  | 253     | 11/8/2005 11/28/2005   | 39 00 🗆  | LC Diet                         |
|                                            | Inv  | 525523  | 11/10/2005 11/30/2005  | 448.48   | Glub Video Distributors         |
|                                            |      |         | Total:                 | 526.48   |                                 |
|                                            |      |         |                        |          |                                 |
| 12/ 3/2005 - 12/10/2005                    |      |         |                        |          |                                 |
|                                            | Inv  | 34523   | 11/14/2005 12/ 4/2005  | 80.00 🖂  | LC Dist                         |
|                                            |      |         | Total                  | 80.00    |                                 |
|                                            |      |         |                        |          |                                 |
| 12/10/2005 - 12/17/2005                    |      |         |                        |          |                                 |
|                                            | Inv  | 6234    | 11/27/2005 12/17/2005  | 310.00   | Glub Video Distributors         |
|                                            |      |         | Total:                 | 310.00   |                                 |
|                                            |      |         |                        |          |                                 |

. AD D

.....

#### Total Due: 1202.48

### **Customer Accounts Receivable Transactions**

Top Previous Next

Every customer with AR history is included in this date range defined report. It shows each customer's Open, Closed, and Processed transactions with date, invoice or transaction number, type of transaction and comment. The difference is calculated between charges and paid amounts with a subtotal. There is a Grand Total at the end of the report.

#### **Customer Accounts Receivable Transactions:**

Report Center: AR Reports: AR Transactions By Date: Run Report [F7] Customer List: Customer Record: AR Detail: Print History: :

#### (see <u>Date Range</u>)

#### Customer Accounts Receivable Transactions Blink's Video Game Emporium

| Reference  | Transaction  | Status    | Туре | Date       | Amount   | Discount | Paid  | Total    |                                |
|------------|--------------|-----------|------|------------|----------|----------|-------|----------|--------------------------------|
| The Johns  | on Company   |           |      |            |          |          |       |          |                                |
| 2          |              | Closed    | CRD  | 11/13/2005 | -61.09   | 0.00     | 61.09 | 0.00     | Write Off                      |
| 11         | 1061         | Closed    | CHG  | 11/27/2005 | 21.35    | 0.00     | 21.35 | 0.00     | Invoice 1061                   |
| 14         | 14           | Closed    | PMT  | 11/29/2005 | -21.35   | 0.00     | 0.00  | 0.00     | AR PAYMENT                     |
|            |              |           |      |            | -61.09   |          |       | 0.00     |                                |
| Johnson, J | ane          |           |      |            |          |          |       |          |                                |
| 3          | 1019         | Processed | CHG  | 10/26/2005 | 53.90    | 0.00     | 53.90 | 0.00     | Invoice 1019                   |
| 4          | 1020         | Closed    | CRD  | 10/26/2005 | -8.98    | 0.00     | 8.98  | 0.00     | Invoice Credit 1020            |
| 7          | 7            | Closed    | PMT  | 11/10/2005 | -44.92   | 0.00     | 0.00  | 0.00     | AR PAYMENT                     |
| 8          | 8            | Closed    | CRD  | 11/10/2005 | -0.03    | 0.00     | 0.03  | 0.00     | CREDIT ISSUED                  |
| 9          | 1049         | Closed    | CRD  | 11/23/2005 | -30.00   | 0.00     | 30.00 | 0.00     | Cøgnmnt Sale: 89-C, Bird House |
| 10         | 10           | Closed    | REF  | 11/23/2005 | 30.00    | 0.00     | 0.00  | 0.00     | Consignment Check              |
| 12         | 1068         | Closed    | CHG  | 11/29/2005 | 71.07    | 0.00     | 71.07 | 0.00     | Invoice 1068                   |
| 15         | 1070         | Processed | CHG  | 11/29/2005 | 0.03     | 0.00     | 0.03  | 0.00     | Invoice 1070                   |
| 16         | 1070         | Open      | CHG  | 11/29/2005 | 91.63    | 0.00     | 28.93 | 62.70    | Invoice 1070                   |
| 17         | 17           | Closed    | PMT  | 11/29/2005 | -100.00  | 0.00     | 0.00  | 0.00     | AR PAYMENT                     |
|            |              |           |      |            | 62.70    |          |       | 62.70    |                                |
| Miracle W  | orks Company |           |      |            |          |          |       |          |                                |
| 5          | 501          | Open      | CRD  | 10/27/2005 | -15.00   | 0.00     | 0.00  | -15.00   | Return Credit - 501            |
| 6          | 1029         | Open      | CHG  | 10/31/2005 | 215.60   | 0.00     | 0.00  | 215.60   | Invoice 1029 - PO VERBAL       |
| 25         | 25           | Open      | FIN  | 12/25/2005 | 3.01     | 0.00     | 0.00  | 3.01     | Finance Charge                 |
|            |              |           |      |            | 203.61   |          |       | 203.61   |                                |
| Sammy's S  | Service      |           |      |            |          |          |       |          |                                |
| 21         | BAD CHECK    | Open      | CHG  | 11/29/2005 | 1324.36  | 0.00     | 0.00  | 1324.36  | Customer Stopped Pay           |
| 22         | BAD CHECK    | #Open     | CHG  | 11/29/2005 | 50.00    | 0.00     | 0.00  | 50.00    | Bad Check Charge               |
|            |              |           |      |            | 1,374.36 |          |       | 1,374.36 |                                |

### **Customer Consignments**

#### Top Previous Next

A stock count of inventory on consignment for an individual consignor. Lists the SKU, Description, number in stock, held, and number available for sale. Includes customer name and address.

#### **Customer Consignments:**

Customer List: Consign [F9]: Print: : : Inventory: Consignments By Name: Print List

Top Previous Next

Blink's Video Game Emporium

**Customer Consignments** 

Confidential

Smith, Sally 25324 A St Richland, WA 99352

| SKU   | Description                  | Total Stock | Held | Available |
|-------|------------------------------|-------------|------|-----------|
| 99-C  | Sally's Stitches - SUNSET    | 10.00       | 1.00 | 9.00      |
| 100-C | Sally's Stitches - MOONLIGHT | 3.00        | 0.00 | 3.00      |
| 101-C | Sally's Socks - Elmer        | 8.00        | 0.00 | 8.00      |
| 102-C | Sally's Socks - Bugs Funny   | 11.00       | 1.00 | 10.00     |
|       |                              |             |      |           |

### **Customer File**

A simple printout with statistics, data, and notes about the highlighted customer. Includes customer address dates and numbers of purchases and notes about the customer.

### **Customer File:**

Customer List: Print [F7]: Customer File : :

### Customer File

Confidential

Blink's Video Game Emporium

Account: 2 Code: 2 The Johnson Company 667 West 15th Ave.

| First Purchase: | 5/24/2002  |
|-----------------|------------|
| Last Purchase:  | 11/27/2005 |
| # Of Purchases: | 3          |
| # Of Returns:   | 0          |
|                 |            |

4/14/2003 9:46 AM POS

Richland, WA 99352

Left voice message for Jerry to send a check to us for past due account.

### **Customer List**

A list of customers by name, address and phone numbers. Through the use of the query feature, this list can be a tool to identify those customers who meet certain criteria.

### Customer List:

Marketing : Print Customer List (Report): Query

### Comments

Although this report can be modified by the user (see below), it might be best to export the customer list and design a printout through Microsoft Access, Excel, Word or some other software program. (see Exporting Data)

### (see <u>How To Use Queries</u>)

These fields are available for the Query

- Address 1
- Address 2
- · Amount Owed

- City
- Credit Limit
- Customer Terms
- Customer Type (B=Business, P=Person)
- First Name
- First Purchase Date
- Invoice Date
- Invoice Number
- Invoice Total
- Item Category
- Item Department
- Item Sold Date
- Last Name
- Last Purchase Date
- Lookup Code
- Name
- Phone 1
- Phone 2
- Price Level
- Sales ID
- State
- Total Purchases (Number)
- Total Purchases (Sales)
- User Defined Field 1
- User Defined Field 2
- User Defined Field 3
- User Defined Field 4
- User Defined Field 5
- User Defined Field 6
- Zip Code

### Customer List

Property Of: Blink's Video Game Emporium CONFIDENTIAL: For Internal Use Only

| 1 | 1 | CONTINENTAL GENERAL FINANCE<br>2222 WEST 2ND<br>RICHLAND, WA 99352 | 222-2222<br>111-1111         |
|---|---|--------------------------------------------------------------------|------------------------------|
| 2 | 2 | The Johnson Company<br>667 West 15th Ave.<br>Richland, WA 99352    | 677-9999                     |
| 3 | 3 | Johnson, Jane<br>2243 W. Cinnamon Drive<br>RICHLAND, WA 99352      | 509 444-4444<br>509 444-4445 |
| 4 | 4 | My Company Name<br>234 Main St<br>Richland, WA 99352               |                              |
| 5 | 5 | Sammy's Service<br>2534 S St<br>Richland, WA 99352                 | 509 555-2555                 |

**QUERY** - allows one to filter the report output (see <u>How To Use Queries</u>)

Fields available for Query Address 1 Address 2 Amount Owed City Credit Limit **Customer Terms** Customer Type (Business, Person) First Name First Purchase Date Invoice Date **Invoice Number** Invoice Total Item Category Item Department Item Description Item SKU Item Sold Date Last Name Last Purchase Date Lookup Code (Customer Lookup Code) Name Phone 1 Phone 2 Price Level Sales ID State Station Number Total Purchases (Number) Total Purchases (Sales) User Defined Field 1 User Defined Field 2 User Defined Field 3 User Defined Field 4 User Defined Field 5 User Defined Field 6 Zip Code

**DESIGNABLE** (see <u>User Designable Reports</u>) This Customer List Report can be enhanced with the following fields

Account Number Address 2 Amount Late Bill To Address Line 1 City, State, Zip Company Name Credit Limit Current Owed Customer Code Customer Code Customer Last Name Driver's License Number E-Mail Address **Fax Phone Number** First Name (and Initial) **First Purchase Date** Last Purchase Date Number of Purchases Number of Returns **Over 30 Days Over 60 Days Owed Over 90 Days Owed** Phone Number **Report Date Report Time** Terms Title (Mr. Mrs) **Total Cost Of Purchases Total Purchases** 

### **Customer Profit Report**

Top Previous Next

The primary focus is on both profit and customers. The report includes customer name, customer account number and lookup code, invoice number and date, total selling price, total cost, total profit and margin. The data is sorted by Percent Profit, Dollar Profit, Quantity Sold, or Gross Revenue, with detail grouped under the custome name and subtotaled on the customer name line. Grand totals are on the last page.

#### **Customer Profit Report:**

Report Center: Sales Reports: Customer: Run Report [F7] Accounting: Reports: Sales Reports: Customer: : Options

### See (Date Range)

| ustomer Profit Report |                 |
|-----------------------|-----------------|
| From: 11/23/2005      | Date Bange (F2) |
| To: 11/23/2005        |                 |
| Items Sorted By       | Print Detail    |
| Percent Profit        |                 |
| C Dollar Profit       |                 |
| C Quantity Sold       |                 |
| Gross Revenue         |                 |
|                       | Print [F7]      |
|                       |                 |
|                       | X Cancel        |

#### PRINT DETAIL

### **Customer Profit Report**

**Confidential** 

Blink's Video Game Emporium From 12/01/05 To 12/03/05

| Account | Lookup     | Customer              |         |          | Total Sold  | Total Cost | Total Profit | Margin |
|---------|------------|-----------------------|---------|----------|-------------|------------|--------------|--------|
| 4       | 4          | Miracle Works Company |         |          | 122.00      | 62.52      | 59.48        | 48.75  |
|         |            |                       | Invoice | Date     | Total Price | Cost       | Profit       | Margin |
|         |            |                       | 1076    | 12/01/05 | 20.00       | 10.00      | 10.00        | 50.00  |
|         |            |                       | 1087    | 12/03/05 | 52.00       | 27.52      | 24.48        | 47.08  |
|         |            |                       | 1089    | 12/03/05 | 50.00       | 25.00      | 25.00        | 50.00  |
| 5       | 5095552555 | Sammy's Service       |         |          | 50.00       | 26.52      | 23.48        | 46.96  |
|         |            |                       | Invoice | Date     | Total Price | Cost       | Profit       | Margin |
|         |            |                       | 1078    | 12/01/05 | 50.00       | 26.52      | 23.48        | 46.96  |
| 3       | 3          | Johnson, Jane         |         |          | 115.33      | 76.90      | 38.43        | 33.32  |
|         |            |                       | Invoice | Date     | Total Price | Cost       | Profit       | Margin |
|         |            |                       | 1077    | 12/01/05 | 20.00       | 10.00      | 10.00        | 50.00  |
|         |            |                       | 1085    | 12/02/05 | 45.00       | 40.50      | 4.50         | 10.00  |
|         |            |                       | 1088    | 12/03/05 | 50.33       | 26.40      | 23.93        | 47.55  |
| 2       | 2          | The Johnson Company   |         |          | 65.00       | 43.50      | 21.50        | 33.08  |
|         |            |                       | Invoice | Date     | Total Price | Cost       | Profit       | Margin |
|         |            |                       | 1084    | 12/02/05 | 15.00       | 13.50      | 1.50         | 10.00  |
|         |            |                       | 1086    | 12/03/05 | 50.00       | 30.00      | 20.00        | 40.00  |
|         |            |                       | Grand   | Totals:  | 352.33      | 209.44     | 142.89       | 40.56  |

#### SUMMARY REPORT

### **Customer Profit Report**

<u>Confidential</u>

Blink's Video Game Emporium From 12/01/05 To 12/03/05

| Account | Lookup     | Customer              |               | Total Sold | Total Cost | Total Profit | Margin |
|---------|------------|-----------------------|---------------|------------|------------|--------------|--------|
| 4       | 4          | Miracle Works Company |               | 122.00     | 62.52      | 59.48        | 48.75  |
| 5       | 5095552555 | Sammy's Service       |               | 50.00      | 26.52      | 23.48        | 46.96  |
| 3       | 3          | Johnson, Jane         |               | 115.33     | 76.90      | 38.43        | 33.32  |
| 2       | 2          | The Johnson Company   |               | 65.00      | 43.50      | 21.50        | 33.08  |
|         |            |                       |               |            |            |              |        |
|         |            |                       | Grand Totals: | 352.33     | 209.44     | 142.89       | 40.56  |

### **Customer Purchases List**

The report is for one customer only and can be redesigned to a degree. It can include SKU, description, invoice number and date of invoice, quantity purchased, price, and extended line total. Other fields available are Category, Department, Time of invoice, and Item Long Description (notation).

### **Customer Purchases List:**

Customer List: History Tab: Snapshot: Items Purchased : Print:

**Comment** - The report is designable to a degree. Choosing Yes or No gives you customization options. See <u>Define Report Layout</u>

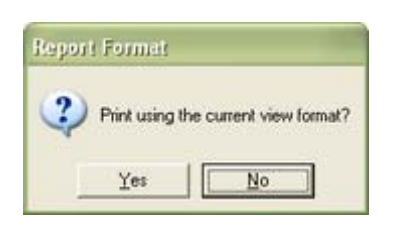

### SIMPLE DEFINITION

### Customer Purchases List

|            |                             |          | Confidential        | 2        |               |        |
|------------|-----------------------------|----------|---------------------|----------|---------------|--------|
| Blink's Vi | Blink's Video Game Emporium |          |                     | The Joh  | inson Company |        |
| Date       | Invoiceno                   | SKU      | Description         | Quantity | Price         | Total  |
| 5/24/2002  | 1003                        | GN1      | BARIO IN WONDERLAND | 0.00     |               | 0.00   |
| 11/28/2005 | 1013                        | 36-C     | Crystal Clock       | 1.00     | 25.00         | 25.00  |
| 5/24/2002  | 1003                        | DISCOUNT | DISCOUNT            | 1.00     | 50.00         | 50.00  |
| 5/24/2002  | 1003                        | SN1      | SUPER BARIO III     | -1.00    | 10.00         | -10.00 |
|            |                             |          |                     |          | _             | 65.00  |

## **Daily Sales Report**

#### Top Previous Next

A summary of sales per day showing date, number of invoices, total sales, cost, profit, margin, and with returns deducted giving an adjust sales total. These totals are summed for a Month To Date total. A date range can be selected.

### Daily Sales Report:

Management: Sales Summary: Print [F7]

See (Date Range)

### Daily Sales Report

Confidential

| Date       | Quantity | Sales    | Cost     | Profit   | Margin | Returns | Sales-Returns | Month To Date |
|------------|----------|----------|----------|----------|--------|---------|---------------|---------------|
| 11/1/2005  | 18       | 2,104.52 | 1,635.32 | 469.20   | 22.29  | -213.95 | 1,890.57      | 1,890.57      |
| 11/2/2005  | 17       | 3,790.30 | 3,227.37 | 562.93   | 14.85  | -40.00  | 3,750.30      | 5,640.87      |
| 11/3/2005  | 18       | 1,900.30 | 1,568.66 | 331.64   | 17.45  | -18.00  | 1,882.30      | 7,523.17      |
| 11/ 4/2005 | 20       | 5,882.61 | 4,649.52 | 1,233.09 | 20.96  | -235.00 | 5,647.61      | 13,170.78     |
| 11/ 5/2005 | 2        | 39.00    | 33.26    | 5.74     | 14.72  | -14.95  | 24.05         | 13,194.83     |
| 11/7/2005  | 15       | 3,604.39 | 2,527.96 | 1,076.43 | 29.86  | 0.00    | 3,604.39      | 16,799.22     |
| 11/8/2005  | 11       | 4,116.96 | 4,317.28 | -200.32  | -4.87  | 0.00    | 4,116.96      | 20,916.18     |

### **Department/Category Report**

### Department/Category Report

Utilities: Departments: Print [F7]

### Department/Category Report

| Blink's Video | Game Emporium |                  |  |
|---------------|---------------|------------------|--|
| Code          | Description   | Category         |  |
| ACC           | Accessories   |                  |  |
|               |               | Accessories      |  |
|               |               | Joysticks        |  |
|               |               | Memory Cards     |  |
| ADMIN         | Admin         |                  |  |
|               |               | Coupon           |  |
|               |               | Freight          |  |
|               |               | Labor            |  |
|               |               | Non-Taxable Item |  |
|               |               | Taxable Item     |  |
|               |               | Trade-In         |  |
| BOOKS         | Books         |                  |  |
|               |               | Mystery Books    |  |
|               |               |                  |  |

### **Deposit / Payment Receipt**

A record of refund payment to be given to the customer when an order or layaway with a deposit is voided and refund monies are issued by cash or check.

### **Deposit / Payment Receipt**

None

Voiding an order or layaway with a deposit already paid gives one the option to refund the deposit by cash or check. A Deposit / Payment Receipt can be printed.

This report cannot be reprinted.

| B4 The Final<br>123 Main   |                 |               | Deposit/Payment Receipt | Reference:<br>Register:                   | 502<br>1       |
|----------------------------|-----------------|---------------|-------------------------|-------------------------------------------|----------------|
| Phone: 509-555-4342        |                 | Fax           |                         |                                           |                |
| Andy Anderson<br>524 A St  |                 |               |                         | Account:<br>Code: 1<br>Beginning Balance: | 1 117.86       |
| Richland, WA 99352<br>Date | Amount          | Туре          |                         | Total Payments:<br>Balance Remaining:     | 0.00<br>117.86 |
| 11/30/2005<br>11/30/2005   | 50.00<br>-50.00 | Cash<br>RFUND |                         |                                           |                |

Typically, if the amount of refund is to be paid by check, the amount is entered automatically into Accounts

Receivable as a store credit. The monies can be used for future purchases until the refund check has been processed.

### **Deposits On File**

Top Previous Next

Lists active orders, layaways, service orders, and internet orders with full or partial payment applied as a deposit towards the purchase of the items. The report is sorted by transaction (order) number. It includes the date of creation, customer name, type of transaction, total amount of the order, and total deposit amount. As detail, a history of each deposit amount, method of payment, and date of a deposit applied to the pending transaction is reported.

**Comment** - The term DLVRD and a negative amount indicates that some items on an order or layaway were invoiced and delivered (Partial Delivery), and a portion of the deposit was used as payment.

### **Deposits On File:**

Accounting: Reports: Deposits On File: : :

| Reference | Date       | Customer            | Туре    | Total Due  | Deposit      |
|-----------|------------|---------------------|---------|------------|--------------|
| 519       | 10/27/2005 | The Johnson Company | Layaway | 32.34      | 15.00        |
|           |            |                     |         | 10/27/2005 | 10.00 Cash   |
|           |            |                     |         | 11/25/2005 | 15.00 Cash   |
|           |            |                     |         | 10/27/2005 | 30.00 Check  |
|           |            |                     |         | 10/27/2005 | -40.00 Dlvrd |
| 530       | 11/16/2005 | Sammy's Service     | Order   | 21.40      | 10.00        |
|           |            |                     |         | 11/16/2005 | 10.00 Cash   |
| 526       | 11/23/2005 | Mr. Company Name    | Order   | 53 50      | 53 50        |
|           |            | My Company Name     | Order   | 55.50      | 55.50        |
|           |            |                     |         | 11/23/2005 | 53.50 Cash   |
| 537       | 11/23/2005 | Smith, Sally        | Order   | 53.50      | 53.50        |
|           |            |                     |         | 11/23/2005 | 53.50 Cash   |

### Deposits On File

**Total Deposits:** 132.00

### **Employee Exception Report**

Top Previous Next

The Exception Report shows inventory items per employee when employees have made a change to the selling price or entered a discount percentage for the item or both. This is expressed in a field called Total Difference and is Grand Totaled at the end of the report.

Excluded from this report will be items which are anticipated to have a change in pricing. For example, if the customer has a permanent discount then the item will be automatically discounted and will not be on this report. Or if the item has a flag "Ask For Price" then the item will be excluded.

### **Employee Exception Report:**

Report Center: Sales Reports: Employee: Options Accounting: Reports: Sales Reports: Employee: : Options

#### See (<u>Date Range</u>)

| Print Options          |                                                                                                    |
|------------------------|----------------------------------------------------------------------------------------------------|
| Start Date: 12/ 2/2005 | Employee                                                                                                    |
| End Date: 12/ 3/2005   | Bob Jones                                                                                                    |
| Start Time: 12:00 AM   | M MANAGER                                                                                                    |
| End Time: 11:59 PM     |                                                                                                    |
| Date Range [F2]        |                                                                                                    |
| Print Detail           |                                                                                                    |
| Report Type            |                                                                                                    |
| Sales Report           |                                                                                                    |
| C Exception Report     |                                                                                                    |
| Print                  |                                                                                                    |
| C Price Changes        |                                                                                                    |
| Discounts     Roth     | The second second secon |
| 10 0001                | 💊 Iag/Untag 🗹 TagAli 🔍 UntagAli                                                                                                    |

#### Employee Exception Report Confidential

| Blink's V | Adeo Oune En  | porim     |          |                 |          |              |                     | Prom. 11/1/<br>To 11/30 | 2005 12:00<br>/2005 11:59 | AM<br>PM |
|-----------|---------------|-----------|----------|-----------------|----------|--------------|---------------------|-------------------------|---------------------------|----------|
| Date      | Tine          | Reference | SKU      | Description     | Quantity | Unit Price   | Total<br>Line Price | Total<br>Original Price | Total<br>Difference       | Disc%    |
| MANA      | GER           |           |          |                 |          |              |                     |                         |                           |          |
| Pr        | ice Adjustmen | 4         |          |                 |          |              |                     |                         |                           |          |
| 11/16/2   | 005 11:43AN   | £ 1039    | P1       | PLANT 1         | -1.00    | 0.00         | 0.00                | -10.00                  | 10.00                     | -100.00  |
| 11/16/2   | 005 11:43 AD  | £ 1039    | P2       | PLANT 2         | -2.00    | 0.00         | 0.00                | -20.00                  | 20.00                     | -100.00  |
| 11/18/2   | 005 9:21AM    | 1041      | AS1-1013 | FCAS TEST 3     | 1.00     | 1636         | 16.36               | 18.18                   | -1.82                     | -10.00   |
| 11/23/2   | 005 2:56PM    | 1056      | SN1      | SUPER BARIO III | 1.00     | 38.50        | 38.50               | 50.00                   | -11.50                    | -23.00   |
|           |               |           |          |                 | Pric     | e Adjartmen  | 54.86               | 38.18                   | 16.68                     | -58.25   |
|           |               |           |          |                 |          | MANAGE       | 54.86               | 38.18                   | 16.68                     | -58.25   |
|           |               |           |          |                 | (        | Brand Totals | 54,86               | 38.18                   | 16.68                     | -58.25   |

### **Employee File**

Prints specific information about an employee including employee name, address, phone number and notes created about the employee. The employee's current Sales ID and password and social security number are included.

#### **Employee File**

Management: Employees: Print: Print Highlighted

### **Employee File**

Confidential

000-00-0000

BOB

Blink's Video Game Emporium

ID: BOB

Name: Bob Jones

415 Southridge Richland, WA 99352 444-6655

Notes:

POS 11/25/2005 8:27 AM Hired 8/23/04 POS 11/25/2005 8:27 AM Employee of the Month Award - September 2005

### **Employee List**

A name, phone, and address list for all store employees.

### **Employee List**

Management: Employees: Print: Print List

### Employee List

Confidential

| Ð   | Name      | Address        | City/State/Zip     | Phone    |
|-----|-----------|----------------|--------------------|----------|
| BOB | Bob Jones | 415 Southridge | Richland, WA 99352 | 444-6655 |
|     |           |                |                    |          |

POS MANAGER

Blink's Video Game Emporium

### Employee Sales Report

Based on a date range and selection of employees to be included, this report displays invoice number, date and time, cashier, selling price (tax excluded), cost, profit, margin and freight per invoice. Sorted by employee name, subtotals per employee and grand totals are printed.

Comment - The Cashier ID is the person who processed the invoice and can be different from the name of the employee credited with the sale of the invoice. For example, by default the person who creates an order or layaway becomes the sales person and gets credit for the sale. When the order or layaway is converted to an invoice, that sales person and the cashier information are kept separately.

### **Employee Sales Report:**

Report Center: Sales Reports: Employee: Run Report [F7] Accounting: Reports: Sales Reports: Employee: : Options

See (Date Range)

Top Previous Next

| Print Options          |                                   |
|------------------------|-----------------------------------|
| Start Date: 12/ 2/2005 | Employee                          |
| End Date: 12/ 3/2005   | Bob Jones                         |
| Start Time: 12:00 AM   | MANABER                           |
| End Time: 11:59 PM     |                                   |
|                        |                                   |
| Date nange [r 2]       |                                   |
| Print Detail           |                                   |
| Report Type            |                                   |
| Sales Report           |                                   |
| C Exception Report     |                                   |
| Print                  |                                   |
| C Price Changes        |                                   |
| Discounts     Rolb     | a Deserve I have a second         |
| 10 0001                | 💊 Iag/Untag 🏑 Tag All 😽 Untag All |

#### PRINT DETAILS

## Employee Sales Report

<u>Confidential</u>

Blink's Video Game Emporium

From 12/2/2005 To 12/3/2005

| Date       | Time    | Number | Cashier | s                  | tation | Price  | Cost   | Profit | Margin | Freight |
|------------|---------|--------|---------|--------------------|--------|--------|--------|--------|--------|---------|
| Bob Jones  |         |        |         |                    |        |        |        |        |        |         |
| 12/3/2005  | 10:09AM | 1087   | POS     |                    | 1      | 52.00  | 27.52  | 24.48  | 47.08  | 0.00    |
| 12/3/2005  | 10:39AM | 1089   | BOB     |                    | 1      | 50.00  | 25.00  | 25.00  | 50.00  | 8.00    |
|            |         |        |         | Employee Subtotal: |        | 102.00 | 52.52  | 49.48  | 48.51  | 8.00    |
| MANAGER    | ર       |        |         |                    |        |        |        |        |        |         |
| 12/ 2/2005 | 4:38PM  | 1083   | POS     |                    | 1      | 49.29  | 30.00  | 19.29  | 39.14  | 0.00    |
| 12/2/2005  | 9:52PM  | 1084   | POS     |                    | 1      | 15.00  | 13.50  | 1.50   | 10.00  | 0.00    |
| 12/2/2005  | 9:53PM  | 1085   | POS     |                    | 1      | 45.00  | 40.50  | 4.50   | 10.00  | 0.00    |
| 12/3/2005  | 8:11AM  | 1086   | POS     |                    | 1      | 50.00  | 30.00  | 20.00  | 40.00  | 0.00    |
| 12/3/2005  | 10:14AM | 1088   | BOB     |                    | 1      | 50.33  | 26.40  | 23.93  | 47.55  | 0.00    |
|            |         |        |         | Employee Subtotal: |        | 209.62 | 140.40 | 69.22  | 33.02  | 0.00    |
|            |         |        |         | Grand Totals:      |        | 311.62 | 192.92 | 118.70 | 38.09  | 8.00    |

SUMMARY REPORT

### Employee Sales Report

Confidential

Blink's Video Game Emporium

From 12/2/2005 To 12/3/2005

|           |         | Price           | Cost           |                  | Profit          | Margin          | Freight |
|-----------|---------|-----------------|----------------|------------------|-----------------|-----------------|---------|
| Bob Jones |         | 102.00          | 52.52          |                  | 49.48           | 48.51           | 8.00    |
| MANAGER   |         | 209.62          | 140.40         |                  | 69.22           | 33.02           | 0.00    |
|           | Totals: | Price<br>311.62 | Cost<br>192.92 | Profit<br>118.70 | Margin<br>38.09 | Freight<br>0.00 |         |

### **Employee Service Time Report**

Service orders can track time spent by technicians on that service order. This report is printed one page per employee and includes the employee name, date of service, service order number, time in and time out and hours worked per service order and totals for the date range selected.

### **Employee Service Time Report**

Management: Service Time Cards: Print Tagged

See (Date Range)

Prints one page per employee.

### Employee Service Time Report

| Blink's Video Game Emporium |            | Confidential |          |            | From | 11/22/2005 |
|-----------------------------|------------|--------------|----------|------------|------|------------|
| Employee                    | Date       | Time In      | Time Out | Hours      |      | 12/ 3/2005 |
| Bob Jones                   |            |              |          |            |      |            |
| Service Order#: 516         | 12/ 3/2005 | 5:07 PM      | 5:40 PM  | 00:33:24   |      |            |
| Service Order#: 544         | 12/ 3/2005 | 5:40 PM      | 5:54 PM  | 00:14:01   |      |            |
|                             |            |              |          | 0000:47:26 |      |            |

### **Employee Time Report**

This report is printed one page per employee and includes the employee name, date, time in and time out, and hours worked with a grand total for the date range selected.

### **Employee Time Report**

Management: Employee Time Cards: Print Tagged

See (Date Range)

Top Previous Next

### Employee Time Report

Confidential

From: 11/22/2005 Blink's Video Game Emporium To: 12/ 3/2005 Employee Date Time In Time Out Hours Bob Jones 11/25/2005 8:43 AM 5:10 PM 08:26:37 12/ 3/2005 11:00 AM 5:27 PM 06:27:45 12/ 3/2005 6:00 PM - Not Clocked Out 0014:54:23

### **Freight Summary Report**

For a selected date range, this report lists all purchase orders received from each vendor. The freight value is totaled per vendor and grand totaled for the date range. The report includes vendor name, vendor invoice date, vendor invoice number and PO Number.

#### **Freight Summary Report:**

Report Center: PO History Reports: Freight Summary: Run Report [F7] Inventory: Purchase Order History: Reports: Freight Summary:

See (Date Range)

### Freight Summary Report

|                            | Confidential |       |            |
|----------------------------|--------------|-------|------------|
|                            |              | From: | 10/25/2005 |
| Blink's Video Game Emponum |              | To:   | 10/29/2005 |
|                            |              |       |            |

|                         |              |           | Total:      | 300.00  |
|-------------------------|--------------|-----------|-------------|---------|
|                         |              |           | Subtotal    | 0.00    |
| _                       | 10/27/2005   | 2523      | 1027-105POS | 0.00    |
| Sam's Food Distribution | Invoice Date | Invoice#  | PO Number   | Freight |
|                         |              |           | Subtotal    | 300.00  |
| _                       | 10/26/2005   | 6235      | 1026-305POS | 100.00  |
|                         | 10/26/2005   | 444       | 1026-205POS | 100.00  |
|                         | 10/26/2005   | 333       | 1026-105POS | 100.00  |
| Abes Book Distributors  | Invoice Date | Invoice#  | PO Number   | Freight |
|                         |              |           | Subtotal    | 0.00    |
| _                       | 10/25/2005   | 5235      | 1025-105POS | 0.00    |
| Glub Video Distributors | Invoice Date | Invoice # | PO Number   | Freight |

### **Frequent Buyer History Report**

A summary report per customer listing rewards earned. The report shows the customer name, account number and lookup code, date and time of purchase of qualifying products, the value of the qualifying products, and the amount of the award. A grand total of awards and balance towards next award are at the end of the report.

### **Frequent Buyer History Report**

Management: Frequent Buyer Program: Print History

Top Previous Next

### Customer List: Frequent Buyer tab: Print

### Frequent Buyer History Report

|          | Data Tim     | Action                                                         |
|----------|--------------|----------------------------------------------------------------|
|          | Date 1m      | e Action                                                       |
| 10 for 1 |              |                                                                |
| 12/ 6/2  | 2005 9:13 PM | f 12/6/2005, 9:13 PM - Awarded \$2.00 Credit on Store Account  |
| 12/ 6/2  | 2005 9:13 PN | f Inv. 1105, Purchase Total Applied: 20.00                     |
| 12/ 5/2  | 2005 1:04 PN | f 12/5/2005, 1:04 PM - Awarded \$39.00 Credit on Store Accourt |
| 12/ 5/2  | 2005 1:04 PM | f Inv. 1100, Purchase Total Applied: 390.67                    |
|          |              | Balance: 0.67                                                  |
|          |              | Rewards: 41.00                                                 |

### **Frequent Buyer Report**

Top Previous Next

Top Previous Next

Lists all customers assigned to a specific frequent buyer program. The report includes the customer name, account number and lookup code as well as total to be awarded and balance being applied towards next award.

### **Frequent Buyer Report**

Management: Frequent Buyer Program: Print [F7]

### Frequent Buyer Report

Confidential

| Blink's Video Game Emporium |            |                       | Program: 10 for 1 |               |  |  |
|-----------------------------|------------|-----------------------|-------------------|---------------|--|--|
| Account                     | Code       | Name                  | Current Balance   | To Be Awarded |  |  |
| 8                           | 5095555344 | Helping Hands         | 0.00              | 5.00          |  |  |
| 3                           | 3          | Johnson, Jane         | 5.92              | 877.00        |  |  |
| 4                           | 4          | Miracle Works Company | 9.34              | 18.00         |  |  |
| 9                           | 5095552844 | Pointer, Polly        | 0.66              | 14.00         |  |  |
| 5                           | 5095552555 | Sammy's Service       | 6.63              | 14.00         |  |  |
| 7                           | 5095553333 | Smith, Sally          | 0.67              | 41.00         |  |  |
| 2                           | 2          | The Johnson Company   | 0.00              | 0.00          |  |  |
|                             |            |                       |                   |               |  |  |

### **Gift Certificate Sales Report**

A listing of gift certificates sold during a specified date range. The report includes the date of sale, invoice number, and customer name on the invoice. The amount of the gift certificate is listed and totaled for the date range.

### Gift Certificate Sales Report:

Management: Gift Certificate Manager: Sales Report [F8]

See (<u>Date Range</u>)

Start Date: 9/ 1/2005

Top Previous Next

Confidential

|   |               |               | Confidential  |        | Start Time: | 12:00 AM   |
|---|---------------|---------------|---------------|--------|-------------|------------|
|   | Blink's Video | Game Emporiun | n             |        | End Date:   | 12/ 3/2005 |
| _ | Date          | Invoice #     | Customer Name | Amount | End Time:   | 11:59 PM   |
|   | 10/27/2005    | 5 1021        | Quick Sale    | 30.00  |             |            |
|   | 11/28/2005    | 1067          | Sally Smith   | 25.00  |             |            |
|   | 12/ 3/2005    | 1094          | Helping Hands | 50.00  |             |            |
|   |               |               |               | 105.00 |             |            |
|   |               |               |               |        |             |            |

### **Gift Certificates Outstanding**

All gift certificates not fully redeemed are listed by date sold. The report includes the gift certificate number, date sold, sales person, invoice number, customer name, and amount of the gift certificate. If a gift certificate has beer redeemed in full, it is removed from the list. If it has only been partially redeemed, the amount spent is displayed and a balance calculated. All balances outstanding are totaled.

**Comment** - Gift certificates can be generated in advance. They are included in this report and are part of the grand total. The date of generation is listed but there is no sales person nor invoice number shown until the certificate is sold.

#### **Gift Certificates Outstanding:**

Management: Gift Certificate Manager: Print [F7] Accounting: Reports: Gift Certificates Outstanding: : :

### Gift Certificates Outstanding

Confidential

Blink's Video Game Emporium

| Number  | Date Sold  | Ву  | Invoice | Sold To       | Amount | Spent | Balanc |
|---------|------------|-----|---------|---------------|--------|-------|--------|
| 1000    | 5/24/2002  | POS | 1005    | Quick Sale    | 50.00  | 0.00  | 50.00  |
| 123     | 4/14/2003  | POS | 845250  | Quick Sale    | 20.00  | 0.00  | 20.00  |
| A1000   | 10/ 5/2005 | ?   | 0       | Quick Sale    | 50.00  | 0.00  | 50.00  |
| 1001    | 10/ 5/2005 | ?   | 0       | Quick Sale    | 50.00  | 0.00  | 50.00  |
| 1002    | 10/ 5/2005 | ?   | 0       | Quick Sale    | 50.00  | 0.00  | 50.00  |
| 1003    | 10/ 5/2005 | ?   | 0       | Quick Sale    | 50.00  | 0.00  | 50.00  |
| 1004    | 10/ 5/2005 | ?   | 0       | Quick Sale    | 50.00  | 0.00  | 50.00  |
| 1005    | 10/ 5/2005 | ?   | 0       | Quick Sale    | 50.00  | 0.00  | 50.00  |
| 1006    | 10/ 5/2005 | ?   | 0       | Quick Sale    | 50.00  | 0.00  | 50.00  |
| 1007    | 10/ 5/2005 | ?   | 0       | Quick Sale    | 50.00  | 0.00  | 50.00  |
| 1008    | 10/ 5/2005 | ?   | 0       | Quick Sale    | 50.00  | 0.00  | 50.00  |
| 1009    | 10/ 5/2005 | ?   | 0       | Quick Sale    | 50.00  | 0.00  | 50.00  |
| 1010    | 10/ 5/2005 | ?   | 0       | Quick Sale    | 50.00  | 0.00  | 50.00  |
| AC52344 | 11/28/2005 | POS | 1067    | Sally Smith   | 25.00  | 0.00  | 25.00  |
| 3400    | 12/3/2005  | POS | 1094    | Helping Hands | 50.00  | 19.57 | 30.43  |

### Total Outstanding

675.43

### Hourly Sales Summary w/Graph

Top Previous Next

Invoices are time stamped. This report shows total sales per hour for the given date range. The report includes a total number of invoices and sales, and a graph of sales per hour.

#### Hourly Sales Summary w/Graph:

Management: Sales Summary: Hourly Sales: Print: :

See (Date Range)

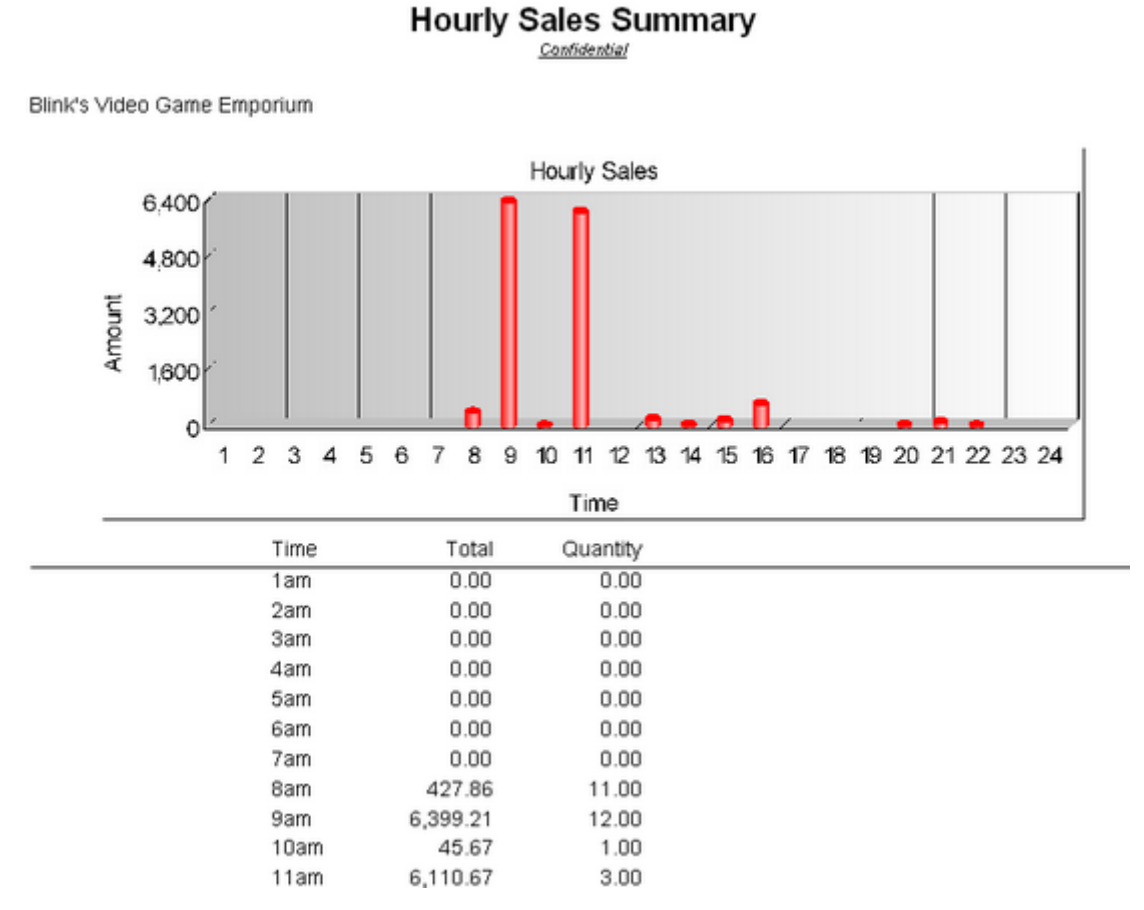

### **Internet Orders List Report**

Top Previous Next

#### (see <u>Pending Orders</u>) (see <u>Order List Report</u>)

#### **Internet Orders List Report**

Internet Orders In Process: Print: Internet Order Details Internet Orders In Process: Print: Internet Order Summary

#### Internet Order Details

Prints a multi-page list, sorted by internet order number, of every pending order. It includes the customer name, account number, internet order number, dates entered and due, amount due and current deposit amount as well as the inventory items on the order with SKU, Description, Quantity ordered and backordered. At the end of the report is a Summary of Total Count of Orders, Total Amounts, Total Deposits, and Total Balance Due.

#### Internet Order Summary

The focus is on the money and due dates, not the inventory involved. It lists the customer name, account number, lookup code, the internet order number, dates created and due, the amount of the order and deposits towards the order. At the end of the report is a Summary of Total Count of Orders, Total Amounts, Total Deposits, and Total Balance Due.

### **Inventory Discrepancy Report**

Top Previous Next

Whenever a Physical Inventory count is taken and entered into the "Import Physical Inventory From File"
screen, any differences between the Original and Actual count can be printed by selecting the Discrepancy Report. The report can exclude or include items not counted. The report shows SKU, Description, original and actual counts.

#### Inventory Discrepancy Report:

Inventory: Physical Inventory: Reconcile From File: Discrepancy Report: Print: :

| Print List [F2]     Print "Not Found"     SKUs [F6]     C                                                                                                    | ear List Update<br>Inventory<br>Counts [F8] Discrepancy<br>Report [F9]                                                                                                    |
|----------------------------------------------------------------------------------------------------|----------------------------------------------------------------------------------------------------|
| Description P POSitive Alert!                                                                                                    | Add Import Highlighted [F5]                                                                                                    |
| This will print a report of all Items from your Store<br>Items that POSitive has a Stock count for, but<br>Do you want to include Stock that POSitive so<br>Yes | ck Take, that do NOT match POSitive's Stock count.<br>is not in your Physical Inventory list, can also be printed.<br>ays are in stock, but were not scanned?<br><u>No</u> |
| Zero Inventory Counts [F3]                                                                                                    | 🐔 Add 🛛 🏧 Edit 💊 Delete                                                                                                    |

#### If you answer NO EXCLUDE NOT COUNTED

# Inventory Discrepancy Report

| Blink's Video Game Emporium | Connentai                  |          |        |  |
|-----------------------------|----------------------------|----------|--------|--|
| SKU                         | Description                | Original | Actual |  |
| 0756873221                  | WITCHES IN THE CORN FIELDS | 4.0000   | 1.0000 |  |
| SN1                         | SUPER BARIO III            | 4.0000   | 3.0000 |  |
| SNA1                        | DELUXE JOYSTICK            | 4.0000   | 7.0000 |  |
|                             |                            |          |        |  |

# If you answer YES INCLUDE NOT COUNTED

Blink's Video Game Emporium

### **Inventory Discrepancy Report**

Confidential

| SKU        | Description                | Original | Actual             |
|------------|----------------------------|----------|--------------------|
| 0756873221 | WITCHES IN THE CORN FIELDS | 4.0000   | 1.0000             |
| 15USB      | 15" SUPER USB              | 26.0000  | 0.0000 Not Counted |
| 2000       | MOBILE UNIT 2000           | 2.0000   | 0.0000 Not Counted |

### **Inventory Exception Report**

Top Previous Next

Whenever inventory stock counts are adjusted manually, a log is kept showing the date of the adjustment and

difference between the original or computer count and the new Actual count.

#### **Inventory Exception Report:**

Inventory: Physical Inventory: Reconciliation Report: Print: :

#### Comments: Report Sorted By SKU

# Inventory Exception Report

Blink's Video Game Emporium

| SKU   | Description         | Date       | Computer | Actual | Difference |
|-------|---------------------|------------|----------|--------|------------|
| 15USB | 15" SUPER USB       | 10/ 6/2005 | 0.00     | 5.00   | 5.00       |
| 2000  | 2000                | 11/30/2005 | 0.00     | 2.00   | 2.00       |
| 4000  | 4000                | 11/30/2005 | 0.00     | 5.00   | 5.00       |
| DC    | DELUXE CRIB         | 12/ 5/2005 | 0.00     | 2.00   | 2.00       |
| GN1   | BARIO IN WONDERLAND | 12/31/1996 | 6.00     | 6.00   | 0.00       |

### **Inventory Listing**

Top Previous Next

List of all or selective inventory items based upon sort order and query applications. Report shows SKU, description, inventory type, current stock count, number held, and bin location. Report definition can group inventory by department or category.

#### **Inventory Listing:**

Report Center: Inventory Reports: Inventory Listing: Run Report [F7] Inventory: Inventory Reports: Inventory Listing: Options :Query

(see Sort Items Selection)

#### (see Select A Query Option)

The following fields are available for the Query

- Average Cost
- Category
- Department
- Description
- In Stock Quantity
- Last Cost
- · Last Date Sold
- Last Ordered
- Location
- Long Description
- Manufacturer ID
- Minimum Order
- Minimum Stock On Hand
- Price 1
- Price 2
- Price 3
- Price 4
- Price 5
- Price 6
- Primary Vendor ID
- Quantity On Order
- SKU

• Warranty Code

### Inventory Listing <u>Confidential</u>

| SKU               | Description                   | Type | Stock | Committed | Location |
|-------------------|-------------------------------|------|-------|-----------|----------|
| CO1512            | AC ADAPTER C01512 HP PAVILION | Actv | 0.00  | 0.00      |          |
| PRINTERS - INKJET |                               |      |       |           |          |
| E80392            | HP OFFICEJET 7300 ALL IN ONE  | SerN | 1.00  | 1.00      |          |
| PROCESSORS        |                               |      |       |           |          |
| E24721            | INTEL XEON 3.2GHZ 1MB PASSIVE | Actv | 1.00  | 1.00      |          |
| E95633            | 3.40HZ PASSIVE XEON CPU       | Actv | 0.00  | 0.00      |          |
| F40826            | INTEL P4 640 3.2GHZ 2MB 800FS | Actv | 20.00 | 4.00      |          |
| F40918            | 3.0GHZ PASSIVE XEON CPU       | Actv | 0.00  | 0.00      |          |
| G06625            | INTEL 3.2GHZ XEON 2M CACHE    | Actv | 2.00  | 2.00      |          |

### **Inventory Matrix Report**

Top Previous Next

The report keeps the characteristics of the row/column grid showing item information. Data to be displayed in the report can be cost, stock quantity, quantity to order, or selling price. The report can contain one or more matrices.

### Inventory Matrix Report:

Report Center: Inventory Reports: Matrix Report: Run Report [F7] Options Inventory: Inventory Reports: Matrix Reports: :Options :

# SELECT MATRICES TO BE INCLUDED IN REPORT (see Tag / Untag)

| 🖀 Matrix Items                                |                                                        |              |
|-----------------------------------------------|--------------------------------------------------------|--------------|
| SKU                                           | Description                                            |              |
| ₩ 8900<br>₩ BEVNAP<br>□ DIXIE<br>₩ MABIOSHIRT | NICO P CABLE<br>BEV NAPKINS<br>DIXIE<br>MARIO T-SHIRTS |              |
| . I                                           | Tan/listan                                             | ► United All |
|                                               | Takowak A Lag St.                                      |              |

| Data To Display | C 0: 1        |
|-----------------|---------------|
| C Cost          | C Price 1     |
| ( Stock         | Price 2       |
| C To Order      | C Price 3     |
|                 | C Price 4     |
|                 | C Price 5     |
|                 | C Price 6     |
| Sort Report By: |               |
| SKU             | C Description |

Data To Display selection is part of the report header

- Matrix Stock Display
- Matrix Cost Display
- Matrix To Order Display
- Matrix Price 1 Display (Price 2, 3, 4, 5, 6)

### MATRIX STOCK DISPLAY

| Blink's Video Game Empor             | ium  | Inventory Matrix Report<br>11/25/2005 |       |   |
|--------------------------------------|------|---------------------------------------|-------|---|
| 555 West 5th<br>Richland, W.A. 99352 |      |                                       | Page: | 1 |
| 555-555-5555                         |      | Matrix Stock Display                  |       |   |
| BEVNAP                               |      | BEV NAPKINS                           |       |   |
| Color /Product                       |      |                                       |       |   |
| Red                                  | 0.00 |                                       |       |   |
| Yellow                               | 0.00 |                                       |       |   |
| Green                                | 0.00 |                                       |       |   |

### MARIOSHIRT

White

### **MARIO T-SHIRTS**

| Style | /Size | s    | м    | L    | XL   | XXL  |
|-------|-------|------|------|------|------|------|
| Super |       | 0.00 | 0.00 | 0.00 | 0.00 | 0.00 |
| Paper |       | 0.00 | 0.00 | 0.00 | 0.00 | 0.00 |
| Luigi |       | 0.0C | 0.00 | 0.00 | 0.00 | 0.00 |

0.00

### MATRIX COST DISPLAY

### Inventory Matrix Report

11/25/2005

Blink's Video Game Emporium 555 West 5th Richland, WA 99352

Page: 1

555-555-5555

BEVNAP

Matrix Cost Display

# BEV NAPKINS

| Color /Product |      |
|----------------|------|
| Red            | 1.00 |
| Yellow         | 0.00 |
| Green          | 1.00 |
| White          | 0.00 |

## MARIOSHIRT

### MARIO T-SHIRTS

| Style /Siz | s s  | м    | L    | XL   | XXL  |
|------------|------|------|------|------|------|
| Super      | 7.00 | 7.00 | 7.00 | 7.00 | 7.00 |
| Paper      | 7.00 | 7.00 | 7.00 | 7.00 | 7.00 |
| Luigi      | 7.00 | 7.00 | 7.00 | 7.00 | 7.00 |

### **Inventory Price List**

### Top Previous Next

The list shows SKU, Description, and pricing for the first three price levels of each item. (The report can be redefined to include more information.)

### **Inventory Price List:**

Report Center: Inventory Reports: Inventory Price List: Run Report [F7] Inventory: Inventory Reports: Inventory Price List: : :

### (see <u>Select A Query</u>)

The following fields are available for Query

- Average Cost
- Category
- Department
- Description
- In Stock Quantity
- Last Cost
- Last Date Sold
- Last Ordered
- Location
- Long Description
- Manufacturer ID
- Minimum Order
- Minimum Stock On Hand
- Price 1
- Price 2
- Price 3
- Price 4

- Price 5
- Price 6
- Primary Vendor ID
- Quantity On Order
- SKU
- Warranty Code

#### Comment

If you are using TAX INCLUDED IN PRICE option under File: System: System Setup: Tax Options: International, this report will not show the "included price." Contact your dealer or POSitive Software Company.

### Inventory Price List Confidential

Blink's Video Game Emporium

| SKU           | Description                | Retail  | Discount | Club    |
|---------------|----------------------------|---------|----------|---------|
| 0756873221    | WITCHES IN THE CORN FIELDS | 20.00   | 16.67    | 14.29   |
| 1095          | \$10.95 SPECIAL            | 10.95   | 10.95    | 10.95   |
| 15USB         | 15" SUPER USB              | 9.00    | 9.00     | 9.00    |
| 2000          | 2000                       | 2000.00 | 2000.00  | 2000.00 |
| 20USB         | USB CABLE 20'              | 20.00   | 20.00    | 20.00   |
| 3139420226008 | COLOGNE                    | 19.99   | 18.99    | 17.99   |
| 345           | 345 NYLON 1/4 ROPE         | 0.78    | 0.65     | 0.56    |

#### **DESIGNABLE** (see <u>User Designable Reports</u>)

This Inventory Price List form can be edited and enhanced. For example, this report can be expanded to include all price levels as well as last cost of the item. The following fields can be used.

Company Name Header 1 Header 2 Header 3 Item Cost Item Description Item SKU Price Definition 1 Price Definition 2 Price Definition 3 Price Definition 4 **Price Definition 5** Price Definition 6 Price Level 1 Price Level 2 Price Level 3 Price Level 4 Price Level 5 Price Level 6 ReportRunDate ReportRunTime

### **Inventory Sales Report With Notes**

Top Previous Next

The report can include line notes added to the invoice listed below the inventory item or in place of the customer information.

Using a date range, this reports sales of all inventory items and includes invoice number, date of invoice, custome name, account number and customer lookup code, quantity of items purchased, cost, selling price, average cost a

average price, profit amount, and margin per line item. It can be sorted by SKU or description.

### **Inventory Sales Report With Notes**

#### Sales Report All Inventory

Report Center: Sales Reports: Inventory: Run Report [F7]: Options

#### Comment

Any note line below an inventory item on the invoice is included in this report. Examples of such notes are listed i order as displayed in the sample report images. Some notes will be truncated because of space limitations.

- **Transaction Note** a note defined in advance for the inventory item under the Properties tab: Notes or for consignment items.
- Equation Components items which use an Equation to calculate quantity print the equation factors
- Manual Entries press CTRL-N and type note on invoice
- Selling Prompts items assigned to a category with selling prompts activated print 3 kinds of notes: Text, Date and Large Note
- Serial Numbers a serial number(s) selected for the product being sold

### See (<u>Sales Report All Inventory</u>) See (<u>Date Range</u>)

| From: 11/23/2005 12:00 AM<br>To: 11/23/2005 11:59 PM | Date/Time     Bange [F2]     Print [F7] |
|------------------------------------------------------|-----------------------------------------|
| Print                                                | Sort By                                 |
| All Inventory Items                                  |                                         |
| C One Inventory Item                                 | C Description                           |
|                                                      | Print Detail                            |
|                                                      | Note Management                         |
|                                                      | Do not print Notes                      |
|                                                      | Print Notes under Items                 |
|                                                      | C Print Notes in place of Customer Info |

PRINT NOTES UNDER ITEMS

Blink's Video Game Emporium

#### Sales Report All Inventory Confidential

| From 12/ | 10/2005 To      | 12/10/2005  |                    |                             |                                                 |                      |        |               |               |           |
|----------|-----------------|-------------|--------------------|-----------------------------|-------------------------------------------------|----------------------|--------|---------------|---------------|-----------|
| Invoice  | e Date          | Note        |                    |                             | Questity                                        | Cost                 | Price  | Average Cost. | Average Price | Profit. M |
| 1095     |                 |             | \$10.95 SPECIAL    |                             |                                                 |                      |        |               |               |           |
| 1105     | 12/10/2005      | 7           | 5095553333         | Sally Smith                 | -1.00                                           | 0.00                 | -10.95 | 0.00          | -10.95        | -10.95 10 |
| 1108     | 12/10/2005      |             |                    | Quick Sale                  | 1.00                                            | 0.00                 | 10.95  | 0.00          | 10.95         | 10.95 10  |
|          |                 | Any invest  | tory item can have | TRANSACTION NOT             | E which is automatically added to the invoice w | then the item is sol | đ.     |               |               |           |
|          |                 |             |                    |                             | 0.00                                            | 0.00                 | 0.00   | 0.00          | 0.00          | 0.0( 1(   |
| DM       |                 |             | DIMENSIONAL I      | TEM                         |                                                 |                      |        |               |               |           |
| 1108     | 12/10/2005      |             |                    | Quick Sale                  | 10.00                                           | 10.00                | 20.00  | 1.00          | 2.00          | 10.00     |
|          |                 | Length in 2 | Feet = 4 Width in  | Feet = 2.5                  |                                                 |                      |        |               |               |           |
|          |                 |             |                    |                             | 10.00                                           | 10.00                | 20.00  | 1.00          | 2.00          | 10.00     |
| SN1      | SUPER BARIO III |             |                    |                             |                                                 |                      |        |               |               |           |
| 1103     | 12/10/2005      | 3           | 3                  | Jane Johnson                | 1.00                                            | 25.00                | 50.00  | 25.00         | 50.00         | 25.00     |
| 1106     | 12/10/2005      |             |                    | Quick Sale                  | 1.00                                            | 25.00                | 50.00  | 25.00         | 50.00         | 25.00     |
|          |                 | A free form | note can be added  | to an invoice by pressing   | CTRL-N                                          |                      |        |               |               |           |
|          |                 |             |                    |                             | 2.00                                            | 50.00                | 100.00 | 25.00         | 50.00         | \$0.00    |
| SP       |                 |             | SELLING PROM       | PTS WITH ITEM               |                                                 |                      |        |               |               |           |
| 1110     | 12/10/2005      | 3           | 3                  | Jane Johnson                | 1.00                                            | 10.00                | 18.18  | 10.00         | 18.18         | 8.11      |
|          |                 | Large text  | selling prompt are | a for recording more detail | d information about the customer selling promp  | t2 = Text 2 selli    |        |               |               |           |
|          |                 |             |                    |                             | 1.00                                            | 10.00                | 18.18  | 10.00         | 18.18         | 8.1       |
| SR.      |                 |             | SERIAL RET         |                             |                                                 |                      |        |               |               |           |
| 1106     | 12/10/2005      |             |                    | Quide Sale                  | 2.00                                            | 20.00                | 33.34  | 10.00         | 16.67         | 13.34     |
|          |                 | SWSR-11 S   | SR-14 Serial mo    | mbers are a form of note a  | ad are included in reports                      |                      |        |               |               |           |
|          |                 |             |                    |                             | 2.00                                            | 20.00                | 33.34  | 10.00         | 16.67         | 13.34     |

### PRINT NOTES IN PLACE OF CUSTOMER INFO

Blink's Video Gune Emporium

# Sales Report All Inventory <u>Confidential</u>

| From 12/ | 10/2005 To | 12/10/2005                                                                       |         |       |        |               |               |         |
|----------|------------|----------------------------------------------------------------------------------|---------|-------|--------|---------------|---------------|---------|
| Invoice  | e Deb      | a Note                                                                           | Quetity | Cost  | Price  | Average Cost. | Average Price | Profit. |
| 1095     |            | \$10.95 SPECIAL                                                                  |         |       |        |               |               |         |
| 1105     | 12/10/2005 |                                                                                  | -1.00   | 0.00  | -10.95 | 0.00          | -10.95        | -10.95  |
| 1108     | 12/10/2005 | Any inventory item can have a TRANSACTION NOTE which is automatically added      | 1.00    | 0.00  | 10.95  | 0.00          | 10.95         | 10.95   |
|          |            |                                                                                  | 0.00    | 0.00  | 0.00   | 0.00          | 0.00          | 0.0(    |
| DM       |            | DIMENSIONAL ITEM                                                                 |         |       |        |               |               |         |
| 1108     | 12/10/2005 | Length in Feet = 4 Width in Feet = 2.5                                           | 10.00   | 10.00 | 20.00  | 1.00          | 2.00          | 10.00   |
|          |            |                                                                                  | 10.00   | 10.00 | 20.00  | 1.00          | 2.00          | 10.00   |
| SN1      |            | SUPER BARIO III                                                                  |         |       |        |               |               |         |
| 1103     | 12/10/2005 |                                                                                  | 1.00    | 25.00 | \$0.00 | 25.00         | 50.00         | 25.00   |
| 1106     | 12/10/2005 | A free form note can be added to an invoice by pressing CTRL-N                   | 1.00    | 25.00 | \$0.00 | 25.00         | 50.00         | 25.00   |
|          |            |                                                                                  | 2.00    | 50.00 | 100.00 | 25.00         | 50.00         | \$0.00  |
| S₽       |            | SELLING PROMPTS WITH ITEM                                                        |         |       |        |               |               |         |
| 1110     | 12/10/2005 | Large text selling prompt area for recording more detailed information about the | 1.00    | 10.00 | 18.18  | 10.00         | 18.18         | 8.1     |
|          |            |                                                                                  | 1.00    | 10.00 | 18.18  | 10.00         | 18.18         | 8.1     |
| SR       |            | SERIAL RET                                                                       |         |       |        |               |               |         |
| 1106     | 12/10/2005 | SMSR-11 SR-14 Serial numbers are a form of note and are included in reports      | 2.00    | 20.00 | 33.34  | 10.00         | 16.67         | 13.34   |
|          |            |                                                                                  | 2.00    | 20.00 | 33.34  | 10.00         | 16.67         | 13.34   |

### **Inventory Valuation Report**

### Top Previous Next

Lists inventory in stock and calculates the wholesale value of all items. Printing with no detail shows SKU, Description, inventory type, stock count, average cost and total cost. Printing with detail shows purchase order sources which explain the average cost and additionally includes vendor name, purchase date, purchase order number, quantity received and cost. On the last page of the report is a synopsis by department / category with total cost, total stock counts and percentages each department and category fulfill compared to all inventory.

#### **Inventory Valuation Report:**

Report Center: Inventory Reports: Inventory Valuation: Run Report [F7] Inventory: Inventory Reports: Inventory Valuation: :Options :Query

(see <u>Sort Order</u>)

#### (see How To Use Queries)

The following fields are available for the query

- Category
- Department
- Description
- In Stock Quantity
- Last Cost
- · Last Date Sold
- Last Ordered
- Long Description
- Manufacturer ID
- Manufacturer Name
- Minimum Order
- Minimum Stock On Hand
- Price 1
- Price 2
- Price 3
- Price 4
- Price 5
- Price 6
- Quantity On Order
- Quantity Sold
- SKU
- Track Serial Numbers
- Track Stock Quantities

NO DETAIL

#### Inventory Valuation Report

<u>Confidential</u>

| :           | sku           | Description       |            |           | Type    | Stock   | Average Cost | Total Cost |
|-------------|---------------|-------------------|------------|-----------|---------|---------|--------------|------------|
| Accessories |               |                   |            |           |         |         |              |            |
| SP          | TA1           | DELUXE JOYSTICK   |            |           | Actv    | 7.00    | 25.00        | 175.00     |
| J           | loysticks     | 7.00              | 175.00     |           |         |         |              |            |
|             |               |                   | Ac         | cessozies | Totals: | 7.00    |              | 175.00     |
| Books       |               |                   |            |           |         |         |              |            |
| 07          | 756873221     | WITCHES IN THE CO | ORN FIELDS |           | Actv    | 4.00    | 10.00        | 40.00      |
| 1           | Mystery Books | 4.00              | 40.00      |           |         |         |              |            |
|             |               |                   |            | Books     | Totals: | 4.00    |              | -40.00     |
| Sames       |               |                   |            |           |         |         |              |            |
| G           | N1            | BARIO IN WONDERI  | LAND       |           | Actv    | 6.00    | 14.00        | 84.00      |
| 0           | Gametoy Games | 6.00              | 84.00      |           |         |         |              |            |
| Sh          | 41            | SUPER BARIO III   |            |           | Actv    | 6.00    | 25.00        | 150.00     |
|             |               |                   | Wintend    | o Games   | Totals: | 6.00    |              | 150.00     |
|             |               |                   |            | Games     | Totals: | 12.00   |              | 234.00     |
|             |               |                   | G          | rand Tot  | als:    | 23.0000 |              | 449.00     |

### DETAIL REPORT

### Inventory Valuation Report <u>Confidential</u>

|        | SKU Description |                         |          |             | Type    | Stock  | Average Cost |       | Total Cost |
|--------|-----------------|-------------------------|----------|-------------|---------|--------|--------------|-------|------------|
| Access | sories          |                         |          |             |         |        |              |       |            |
|        | Joysticks       |                         |          |             |         |        |              |       |            |
|        | SNA1            | DELUXE JOYSTICK         |          |             | Actv    | 7.00   |              | 25.00 | 175.00     |
|        | 4/14/2003       | Glub Video Distributors |          | PO#: 42344  |         | Recvd: | 3.00         | Cost: | 25.00      |
|        | 6/14/2005       | Manually Entered        |          | PO#: No PO  |         | Recvd: | 4.00         | Cost: | 25.00      |
|        |                 |                         |          | Joysticks   | Totals: | 7.00   |              |       | 175.00     |
|        |                 |                         | A        | ccessories  | Totals: | 7.00   |              |       | . 175.00   |
| Books  |                 |                         |          |             |         |        |              |       |            |
|        | Mystery Books   |                         |          |             |         |        |              |       |            |
|        | 0756873221      | WITCHES IN THE COR      | N FIELDS |             | Actv    | 4.00   |              | 10.00 | 40.00      |
|        | 1/25/2003       | Abes Book Distributors  |          | PO#: 0125-1 | 03POS   | Recvd: | 4.00         | Cost: | 10.00      |
|        |                 |                         | Myst     | ery Books   | Totals: | 4.00   |              |       | 40.00      |
|        |                 |                         |          | Books       | Totals: | 4.00   |              |       | 40.00      |

### LAST PAGE SUMMARY

### Inventory Valuation Report Confidential

| SKU                             | Description |                  | Туре             | Stock | Average Cos     | t Total Cost     |
|---------------------------------|-------------|------------------|------------------|-------|-----------------|------------------|
| Department/Category             |             | Total Stock      | Percent          |       | Total Cost      | Percent          |
| Accessories                     |             | 7.0000           | 30.43%           |       | 175.00          | 38.98%           |
| Joysticks                       |             | 7.0000           | 100.00%          |       | 175.00          | 100.00%          |
| Books                           |             | 4.0000           | 17.39%           |       | 40.00           | 8.91%            |
| Mystery Books                   |             | 4.0000           | 100.00%          |       | 40.00           | 100.00%          |
| Games                           |             | 12.0000          | 52.17%           |       | 234.00          | 52.12%           |
| Gametoy Games<br>Wintendo Games |             | 6.0000<br>6.0000 | 50.00%<br>50.00% |       | 84.00<br>150.00 | 35.90%<br>64.10% |

### **Invoice Sales Report**

Top Previous Next

The summary report for the designated date range lists total sales, total cost, total profit, margin, freight totals, and a combined sum of total plus freight. The value of trade-ins is also included. The detailed report lists each invoice number, date of invoice, time of invoice, cashier name, station number total price, cost, profit amount, margin, and freight. The mosted detailed report, includes the customer name and address and the inventory on the invoice; SKU, description, quantity, and sales tax 1 and sales tax 2 amounts. Grand totals are at the end of each report.

There are three forms of this report

- Summary Grand Totals Only
- Detail Invoice Numbers and Values
- Line Detail Invoice Detail and Values

### **Invoice Sales Report**

Report Center: Sales Reports: Invoices: Run Report [F7] Options Accounting: Reports: Sales Reports: Invoices: Options

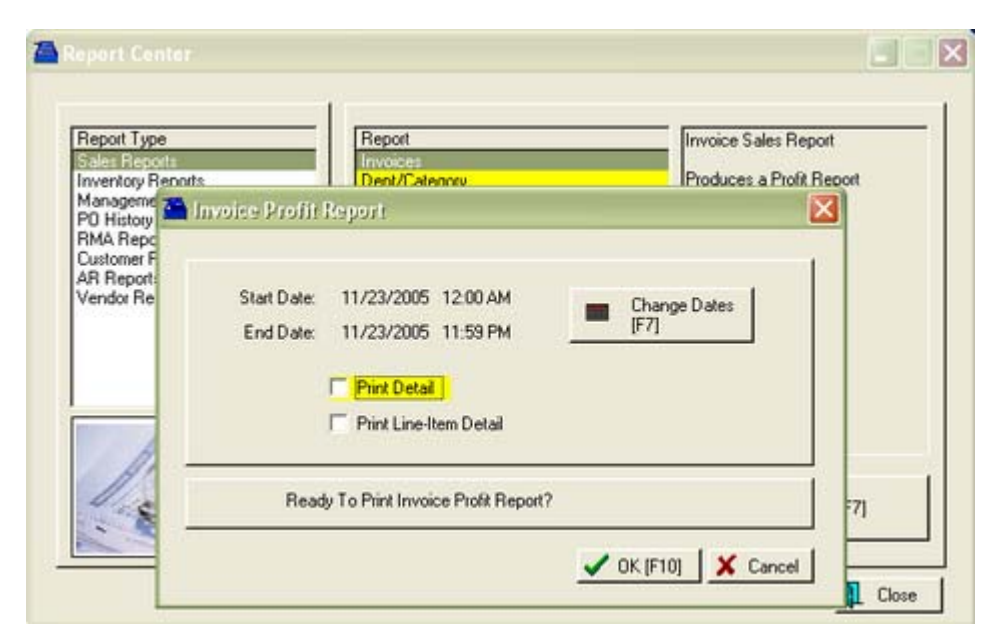

### (See Date Range)

### SUMMARY

Select Details

- Unchecked Prints just a grand total of all invoices in with the following fields:
  - Sales Total, Cost, Profit, Margin, Freight, and Total plus Freight

#### **Invoice Sales Report**

Report Center: Sales Reports: Invoices: Run Report [F7] Options No Checkmarks

|                      |           |          | Invoio   | e Sales   | Report  |                 |      |            |          |
|----------------------|-----------|----------|----------|-----------|---------|-----------------|------|------------|----------|
|                      |           |          | 9        | Confident | ial     |                 |      |            |          |
| Blink's Video Gune B | Inportan  |          |          |           |         |                 | From | 10/ 1/2005 | 12:00 AM |
|                      |           |          |          |           |         |                 | То   | 12/31/2005 | 11:59 PM |
|                      |           |          |          |           |         |                 |      |            |          |
|                      |           |          |          |           |         |                 |      |            |          |
|                      |           |          |          |           |         |                 |      |            |          |
|                      | Total     | Cont     | Profit   | Mergin.   | Preight | Total + Freight |      |            |          |
| Totals:              | 14,117.59 | 7,163.00 | 6,954.59 | 49.26     | 0.00    | 14,117.59       |      | ]          |          |
|                      |           |          |          |           |         |                 |      | _          |          |
| Trade-In Total:      | -88.00    |          |          |           |         |                 |      |            |          |

#### DETAIL

Select Details

- Print Detail -Prints each invoice number, date, time, cashier, station number and totals for:
  - Sale Price, Cost, Profit, Margin and Freight

#### **Invoice Sales Report**

Report Center: Sales Reports: Invoices: Run Report [F7] Options Print Detail Accounting: Reports: Sales Reports: Invoices: Print Detail

#### Invoice Sales Report

|                  |             |          |            | Conf       | idential |        |        |        |          |
|------------------|-------------|----------|------------|------------|----------|--------|--------|--------|----------|
| Blink's Video Ge | me Enporium | From     | 10/1/2005  | 12:00 AM   |          |        |        |        |          |
|                  |             | To       | 12/31/2003 | 5 11:59 PM |          |        |        |        |          |
|                  |             |          |            |            |          |        |        |        |          |
| Nmber            | Date        | Tine     | Cushier    | Station    | Price    | Cost   | Profit | Margin | Preight. |
| 1011             | 101100000   | 0.10.174 |            |            | 20.00    | 14.00  | 14.00  | (2.22  |          |
| 1011             | 10/ 5/2005  | 9:10AM   | Manager    | 1          | 30.00    | 14.00  | 16.00  | 53.33  | 0.00     |
| 1012             | 10/5/2005   | 9:31AM   | Manager    | 1          | 37.00    | 21.00  | 16.00  | 43.24  | 0.00     |
| 1013             | 10/ 5/2005  | 9:37AM   | Manager    | 1          | 37.00    | 21.00  | 16.00  | 43.24  | 0.00     |
| 1014             | 10/13/2005  | 9:48AM   | Manager    | 1          | 150.00   | 100.00 | 50.00  | 33.33  | 0.00     |
| 1015             | 10/25/2005  | 3:58PM   | Manager    | 1          | 35.00    | 17.00  | 18.00  | 51.43  | 0.00     |
| 1016             | 10/25/2005  | 4:35PM   | Manager    | 1          | 150.00   | 100.00 | 50.00  | 33.33  | 0.00     |
| 1017             | 10/25/2005  | 4:42PM   | Manager    | 1          | 200.00   | 75.00  | 125.00 | 62.50  | 0.00     |
| 1019             | 10/26/2005  | 3:45PM   | Manger     | 1          | 50.00    | 25.00  | 25.00  | 50.00  | 0.00     |
| 1020             | 10/26/2005  | 3:48PM   | Manager    | 1          | -8.33    | 0.00   | -8.33  | 100.00 | 0.00     |

LINE DETAIL

Select Details both...

Print Detail

• Print Line-Item Detail

#### **Invoice Sales Report**

Report Center: Sales Reports: Invoices: Run Report [F7] Options Both Print Detail and Print Line Detail Accounting: Reports: Sales Reports: Invoices: Both Print Detail and Print Line Detail

| Invoice Sales Report |                                                                                                   |          |         |          |                      |              |             |                 |         |              |          |
|----------------------|---------------------------------------------------------------------------------------------------|----------|---------|----------|----------------------|--------------|-------------|-----------------|---------|--------------|----------|
|                      |                                                                                                   |          |         |          | 007                  | 67000000000  |             |                 | Free    | m 10/ 1/2005 | 12:00 AM |
| BIRK'S Video G       | ans mporan                                                                                        |          |         |          |                      |              |             |                 | Те      | 12/31/2005   | 11-59 PM |
|                      |                                                                                                   |          |         |          |                      |              |             |                 |         |              | 1137114  |
|                      |                                                                                                   |          |         |          |                      |              |             |                 |         |              |          |
| Number               | Date                                                                                              | Time     | Cushder | Station  |                      |              | Price       | Cost            | Profit  | Magin        | Freight  |
| 1045                 | 11/22/2005                                                                                        | 9:39 PM  | Manger  | 1        |                      |              | Q           | uick Sale       |         |              |          |
| SKU                  | Dep                                                                                               | ription. |         | Questity | Price                | Cost         | Total Price | Total Line Cost | Profit. | Profit%      |          |
| SN1                  | SUP                                                                                               | ER BARIO | ш       | 1.00     | 50.0                 | 25.00        | 50.0        | 25.00           | 25.00   | 50.00        |          |
| 10D                  | TE                                                                                                | DOLLARS  | OFF     | -3.00    | 10.0                 | 0.00         | -30.00      | 0               | 30.00   | 100.00       |          |
|                      |                                                                                                   |          |         |          | 6% State<br>1% Crity | 1.20<br>0.20 | 20.0        | 25.00           | 5.0     | -25.00       | 0.00     |
| 1046                 | 11/22/2005                                                                                        | 10:00 PM | Manger  | 1        |                      |              | Q           | uidk Sale       |         |              |          |
| SKU                  | Desc                                                                                              | ription. |         | Questity | Price                | Cost         | Total Price | Total Line Cost | Profit  | Profit%      |          |
| SN1                  | SUP                                                                                               | ER BARIO | ш       | 1.00     | 50.0                 | 25.00        | 50.0        | 25.00           | 25.00   | 50.00        |          |
|                      |                                                                                                   |          |         |          | 6% State<br>1% Caty  | 3.00<br>0.50 | 50.0        | 25.00           | 25.00   | 50.00        | 0.00     |
| 1048                 | 1048 11/23/2005 9:06 AM Manager 1 My Company Name My Company<br>234 Main St<br>Richland, WA 99352 |          |         |          |                      |              |             |                 |         |              |          |

### **Items Discarded Report**

Top Previous Next

Inventory returns which have been deemed unreturnable to stock or to the vendor is discarded. A report on these discarded items for a specified date range includes the sales ID of employee processing the discards, SKU, description, date of discard, quantity, cost of the item and extended total cost. A grand total cost is listed at the end of the report.

### Items Discarded Report:

Inventory: Inventory Reports: Items Discarded: : :

See (Date Range)

|                   | Items 1                | Discarded    | Rep | ort     |          |                                     |            |
|-------------------|------------------------|--------------|-----|---------|----------|-------------------------------------|------------|
| Blink's Video Gan | me Emporium            | Confidential |     |         |          | From: 1/01/05<br>To: 12/31/05       |            |
| SKU               | Description            | Date         | Ву  | Cost    | Quantity | Total                               |            |
| P1                | PLANT 1                |              |     |         |          |                                     |            |
|                   |                        | 11/16/05     | POS | 5.00    | 1.00     | 5.00                                |            |
|                   |                        |              |     |         | Total:   | 5.00                                |            |
| P2                | PLANT 2                |              |     |         |          |                                     |            |
|                   |                        | 11/16/05     | POS | 5.00    | 2.00     | 10.00                               |            |
|                   |                        |              |     |         | Total:   | 10.00                               |            |
|                   |                        |              |     | Grand T | otal:    | 15.00                               | -          |
| ems In T          | ransit List (Resource) |              |     |         |          | <u>Top</u> <u>Previous</u> <u>N</u> | <u>əxt</u> |

This is not a report, but access to items sent back to the vendor for repair or replacement.

### **Items Not Ordered Since**

A stock count report of inventory which would be considered old because it has not been purchased from vendors since a designated date. This report shows SKU, description, current stock count, number held for customer orders, number available for sale, and the last date the product was purchased from vendors. The report can be sorted by SKU or description.

#### Items Not Ordered Since....:

Accounting: Reports: Stock Reports: Items Not Ordered Since: : Options: Query

See (Date Range)

| Items Not Ordered Si Date: |
|----------------------------|
| Sort By:                   |
| SKU C Description          |

### (see <u>How To Use Queries</u>)

The following fields are available for the query

- Category
- Current Stock
- Department
- Last Received Date
- Vendor Code
- Vendor Name

Top Previous Next

### Items Not Ordered Since 1/1/2005

Confidential

Blink's Video Game Emporium

|   | SKU        | Description                | Stock | Held  | Available | Last Ordered |
|---|------------|----------------------------|-------|-------|-----------|--------------|
| - | SN1        | SUPER BARIO III            | 0.00  | 0.00  | 0.00      | 5/24/20(     |
|   | GLUB-1027  | BARIO IN WONDERLAND        | 13.00 | 13.00 | 0.00      | 5/27/200     |
|   | SNA1       | DELUXE JOYSTICK            | 8.00  | 1.00  | 0.00      | 8/12/200     |
|   | PEEKATCHOO | PEEKATCHOO FOR NINTENDO    | 7.00  | 0.00  | 0.00      | 8/12/200     |
|   | GIFTCERT   | GIFT CERTIFICATE           | 0.00  | 0.00  | 0.00      | 1            |
|   | SHIP       | SHIPPING                   | 0.00  | 0.00  | 0.00      | 1            |
|   | 0756873221 | WITCHES IN THE CORN FIELDS | 4.00  | 0.00  | 0.00      | 1/25/200     |
|   | CAN7UP     | 7-UP CAN                   | 0.00  | 0.00  | 0.00      | 1            |
|   | SCARF      | PURPLE SCARF               | 0.00  | 0.00  | 0.00      | 1            |
|   |            |                            |       |       |           |              |

### **Items Not Sold Since**

Top Previous Next

A stock count report of inventory which would be considered old because it has not been sold since a designated date. This report shows SKU, description, current stock count, number held for customer orders, number availabl for sale, and the last date the product was sold. The report can be sorted by SKU or description.

#### Items Not Sold Since...:

Accounting: Reports: Stock Reports: Items Not Sold Since: : Options: Query

| items Not On | dered Si             |
|--------------|----------------------|
| Date:        |                      |
| Sort By:     | G SKU C Description  |
| -            | 1* SKU 1 Description |

See (Date Range)

(see How To Use Queries)

The following fields are available for the query

- Category
- Current Stock
- Department
- Last Received Date
- Vendor Code
- Vendor Name

### Items Not Sold Since 1/1/2005

Confidential

Blink's Video Game Emporium

| SKU          | Description               | Stock | Held | Available  | Last Sold       |
|--------------|---------------------------|-------|------|------------|-----------------|
| MARIOSHIRT   | MARIO T-SHIRTS            | 0.00  | 0.00 | 0.00       |                 |
| MT3          | MIKE TEST3                | 10.00 | 0.00 | 0.00       |                 |
| NEW          | NEW COUPON                | 0.00  | 0.00 | 0.00       |                 |
| NIC-37-M     | NICO P CABLE-6'-Shielded  | 0.00  | 0.00 | 0.00       |                 |
| NIC-38-M     | NICO P CABLE-6'-Coated    | 0.00  | 0.00 | 0.00       |                 |
| NIC-39-M     | NICO P CABLE-10'-Shielded | 0.00  | 0.00 | 0.00       |                 |
| NIC-40-M     | NICO P CABLE-10'-Coated   | 0.00  | 0.00 | 0.00       |                 |
| NIC-41-M     | NICO P CABLE-20'-Shielded | 0.00  | 0.00 | 0.00       |                 |
| NIC-42-M     | NICO P CABLE-20'-Coated   | 0.00  | 0.00 | 0.00       |                 |
| P3           | PLANT 3                   | 5.00  | 0.00 | 0.00       |                 |
| P4           | PLANT 4                   | 7.00  | 0.00 | 0.00       |                 |
| PEEKATCHOO   | PEEKATCHOO FOR NINTENDO   | 7.00  | 0.00 | 0.00       | 10/27/20        |
| SCARF        | PURPLE SCARF              | 0.00  | 0.00 | 0.00       | 4/14/20         |
| SHIP         | SHIPPING                  | 0.00  | 0.00 | 0.00       | 5/24/20         |
| TAB          | TAB COLA                  | 0.00  | 0.00 | 0.00       |                 |
| WIN          | LOTTERY WINNINGS          | 0.00  | 0.00 | 0.00       |                 |
| XYZ          | NEW SNUGGLER              | 0.00  | 0.00 | 0.00       |                 |
| ems On Order |                           |       |      | Top Previo | ous <u>Next</u> |

### Items On Order

Inventory ordered from vendors but not yet received is listed with SKU, description, quantity and cost. The date placed, and the date expected and the purchase order number are also part of the report.

### **Items On Order**

Inventory: Orders In Process: By Item: Print: Query

### (see How To Use Queries)

If using a Query, the following fields are available

- Category
- Date Expected
- Department
- Department Code
- Item Description
- Item SKU
- Vendor Code
- Vendor Name

Comments - Only displays item with In Transit status, not Pending status.

### Items On Order

Confidential

Blink's Video Game Emporium

| SKU       | Description         | PO Number   | Quantity | Cost    | Ordered On | Expected   |
|-----------|---------------------|-------------|----------|---------|------------|------------|
| 2000      | MOBILE UNIT 2000    | 1205-205POS | 1.00     | 1000.00 | 4/11/2005  | 1          |
| GLUB-1017 | BARIO IN WONDERLAND | 1205-205POS | 6.00     | 14.00   | 4/11/2005  | 1          |
| GN1       | GREEN BLANKET       | 1205-105POS | 2.00     | 15.00   | 12/ 5/2005 | 12/15/2005 |
| LKJH      | LITTLE KJH          | 0524-102POS | 2.00     | 30.00   | 8/12/2003  | 12/13/2005 |
| SNA1      | DELUXE JOYSTICK     | 0524-102POS | 3.00     | 25.00   | 8/12/2003  | 12/13/2005 |
|           |                     |             |          |         |            |            |

### Items On Order VS Stock Count

Top Previous Next

Compares current stock counts and purchase orders in transit with customer orders, layaways, and service orders pending. Shows SKU, description, number in stock, number needed, number ordered, and number still needing to be ordered to fulfill customer orders. Choosing to print detail will show customer name, order number, quantity, and date needed.

### Items On Order VS Stock Count:

Report Center: Inventory Reports: Orders Vs Stock: Run Report [F7] Options Inventory: Inventory Reports: Orders Vs. Stock: : :Options

| First Order Date: | F2]               |
|-------------------|-------------------|
| Start Time:       | 1                 |
| Sort Report By    |                   |
|                   | SKU C Description |
|                   | F Print Detail    |

### (see Date Range)

### REPORT WITHOUT "PRINT DETAIL"

### Items On Order VS Stock Count

| Blink's Video Game Emporium |                        | Confidential |          | Orders From: | 5/24/2002 | 12:00AM  |
|-----------------------------|------------------------|--------------|----------|--------------|-----------|----------|
| SKU                         | Description            |              | In Stock | Needed       | Ordered   | To Order |
| GLUB-1027                   | BARIO IN WONDERLAND    |              | 0.00     | 14.00        | 0.00      | 14.00    |
| MAR-17-M                    | MARIO T-SHIRTS-S-Super |              | 0.00     | 1.00         | 0.00      | 1.00     |
| SN1                         | SUPER BARIO III        |              | 0.00     | 2.00         | 0.00      | 2.00     |
| SNA1                        | DELUXE JOYSTICK        |              | 7.00     | 1.00         | 3.00      | 0.00     |
| XYZ                         | NEW SNUGGLER           |              | 0.00     | 1.00         | 0.00      | 1.00     |

### REPORT WITH "PRINT DETAIL"

file://C:\Documents and Settings\CMEG1\Local Settings\Temp\~hh1973.htm

| Items On Order | VS Stock Cour | ıt |
|----------------|---------------|----|
|----------------|---------------|----|

|            |            |          |                        | Confidential |          |            |               |          |
|------------|------------|----------|------------------------|--------------|----------|------------|---------------|----------|
| Blink's Vi | deo Game E | mporium  |                        |              |          | Orders Fro | om: 5/24/2002 | 12:00AM  |
| SKU        |            |          | Description            |              | In Stock | Needed     | Ordered       | To Order |
| GLUB-1     | 1027       |          | BARIO IN WONDERLAND    |              | 0.00     | 14.00      | 0.00          | 14.00    |
|            | -Type      | -Ref. #  | Customer               |              |          | -Ordered-  | -Date Due     |          |
|            | Order      | 520      | My Company Name        |              |          | 12.00      | 11/10/2005    |          |
|            | Order      | 521      | Sammy's Service        |              |          | 1.00       | 11/14/2005    |          |
|            | Order      | 530      | Sammy's Service        |              |          | 1.00       | 11/16/2005    |          |
|            |            |          |                        |              |          |            |               |          |
| MAR-1      | 7-M        |          | MARIO T-SHIRTS-S-Super |              | 0.00     | 1.00       | 0.00          | 1.00     |
|            | —Туре——    | Ref. #   | -Customer-             |              |          | -Ordered-  | -Date Due     |          |
|            | Service    | 516      | The Johnson Company    |              |          | 1.00       | 10/ 5/2005    |          |
| SN1        |            |          | SUPER BARIO III        |              | 0.00     | 2.00       | 0.00          | 2.00     |
|            | —Туре——    | —Ref. #— |                        |              |          | -Ordered-  | -Date Due     |          |
|            | Order      | 536      | My Company Name        |              |          | 1.00       | 11/23/2005    |          |
|            | Order      | 537      | Smith, Sally           |              |          | 1.00       | 11/23/2005    |          |

### **Items Purchased Report**

Top Previous Next

Lists inventory by SKU and description with detail about purchase order history showing date received, PO number, vendor name and the quantity, cost and extended total. The quantity and value of all purchase orders in the date range are totaled and the cost averaged.

### Items Purchased Report:

Report Center: PO History Reports: Purchase Orders By Date: Run Report [F7] Query Inventory: Purchase Order History: Reports: Items Purchased By Date: : Query

See (Date Range)

#### (see <u>How To Use Queries</u>)

If using a Query, the following fields are available

- Category Name
- Date Arrived
- Date Invoiced
- Department Name
- Vendor Name

### Items Purchased Report

Confidential

| Blink's Video ( | Jame Emporium |               |                         |               |          | From:<br>T | : 1/1/2005<br>o: 12/31/2005 |
|-----------------|---------------|---------------|-------------------------|---------------|----------|------------|-----------------------------|
|                 | Date Received | PO Number     | Vendor Name             |               | Received | Cost       | Total                       |
| SNA1            |               | DELUXE JOYSTI | ск                      |               |          |            |                             |
|                 | 10/31/2005    | 1031-105POS   | Glub Video Distributors |               | 8.00     | 25.00      | 200.00                      |
|                 | 11/14/2005    | 1005-105POS   | Glub Video Distributors |               | 2.00     | 25.00      | 50.00                       |
|                 | 11/14/2005    | 0524-102POS   | Glub Video Distributors |               | 2.00     | 25.00      | 50.00                       |
|                 | 11/18/2005    | 0524-102POS   | Glub Video Distributors |               | 0.00     | 25.00      | 0.00                        |
|                 |               |               |                         | Totals:       | 12.00    |            | 300.00                      |
|                 |               |               |                         | Average Cost: | 25.00    |            |                             |

### Items Returnable To Vendor

Top Previous Next

Lists inventory which has been purchased from a vendor with an agreement that unsold product can be returned within a specified number of days. The report lists below the vendor name and number of "returnable days" the items which can be returned showing vendor SKU, your SKU, description, the original purchase order number, vendor invoice date and date arrived, quantity, cost and extended total cost. The report setup allows you to select the vendor(s) to be included in the report.

### Items Returnable To Vendor:

Accounting: Reports: Stock Reports: Items Returnable To Vendor: : Options

| Vendor ID                           | Name                                                                                                | Account                            |
|-------------------------------------|----------------------------------------------------------------------------------------------------|------------------------------------|
| GLUB<br>GLUB<br>LC<br>SAMS<br>SPOIL | Abes Book Distributors<br>Glub Video Distributors<br>LC Dist<br>Sam's Food Distribution<br>SPOILAGE | 12532<br>77777<br>3543424<br>SPOIL |
| Process                             | Tag/JinTag                                                                                          | TagAl X UntagA                     |

### Comments

The only items which will show up on this report are items currently in stock and purchased from and within the return period as defined by the vendor with the Returnable Option activated.

Example Vendor Setting

| Account #      | BRAND                                                                                                    | Ven    | dor Name: Name | Brand Products |               |          |           |
|----------------|----------------------------------------------------------------------------------------------------|--------|----------------|----------------|---------------|----------|-----------|
| Address:       | 19266<br>19352 N SF                                                                                                    | Ia     | w Number, 1    |                |               |          |           |
| Address 2      | 00021101                                                                                                    |        |                |                |               |          |           |
| City:          | Richland                                                                                                    |        | State: WA      | Zip: 99352     |               | Country: | ISA       |
| Phone:         |                                                                                                    |        | E-Mail Addre   | ss:            |               |          | 00        |
| Fax Number:    |                                                                                                    |        | WWW Addre      | 155:           |               |          |           |
| Lieux miorinau | Terms: NET2                                                                                                    | 0      | Milicea        | Vendor         | SKU = Your    | SKU 🗆    | -         |
| Cred           | it Limit                                                                                                    | 0.00 순 | C              | Stock May Be   | Returned      | √ithin:  | 30 춫 Days |
| Discount P     | ercent:                                                                                                    | 0.00 췴 |                | D              | elault Shippi | ng ID:   |           |
| Discoun        | t Days:                                                                                                    | 0 \$   |                |                | Aut.          | SKU      |           |
| L Payables Ac  | count                                                                                                    |        |                | Current.       | AutoSKU N     | umber:   | 0 숲       |
|                | and the local sectors in the sector of the sector of the s |        | 100            |                |               |          |           |

### Items Returnable To Vendor

<u>Confidential</u>

Blink's Video Game Emporium

| Vendor SKU          | SKU | Description              |               |            | Quantity | Cost  | Total Cost |
|---------------------|-----|--------------------------|---------------|------------|----------|-------|------------|
| Name Brand Products |     | Returnable Days: 30      |               |            |          |       |            |
| PO#: 1125-105POS    |     | Invoice Date: 11/25/2005 | Date Arrived: | 11/25/2005 |          |       |            |
| VL.                 | VL. | VENDOR LOGO IT           | EMS           |            | 20.00    | 10.00 | 200.00     |
|                     |     |                          |               | Totals:    | 20.00    | 10.00 | 200.00     |

### Items Sorted By: xxxxx

Lists inventory sold per date range period with SKU, description, quantity, cost, price, profit, and markup. Totals are at the bottom of the report. The report can be sorted by Percent Profit, Dollar Profit, Quantity Sold, Gross Revenue, and Zip Code.

Items Sorted By ....:

Report Center: Sales Reports: Items Sorted: Run Report [F7] Options Accounting: Reports: Sales Reports: Items Sorted: : Options

See (Date Range)

Top Previous Next

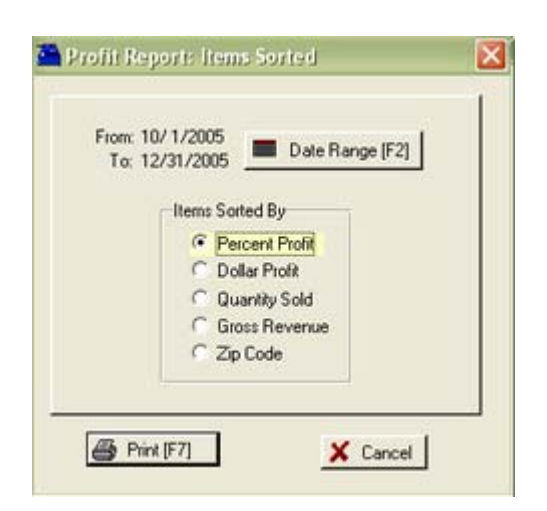

### Comments

It is all the same report with various elements serving as the sort order.

# Items Sorted By: Dollar Profit Confidential

Blink's Video Game Emporium From 11/01/05 To 11/30/05

| SKU      | Description             |         | Quantity | Cost     | Price     | Profit   | Markup |
|----------|-------------------------|---------|----------|----------|-----------|----------|--------|
| 4000     | 4000                    |         | 2.00     | 4,000.00 | 7,995.34  | 3,995.34 | 49.97  |
| 2000     | 2000                    |         | 2.00     | 2,000.00 | 3,997.67  | 1,997.67 | 49.97  |
| SN1      | SUPER BARIO III         |         | 11.00    | 275.00   | 513.50    | 238.50   | 46.45  |
| SNA1     | DELUXE JOYSTICK         |         | 5.00     | 125.00   | 208.35    | 83.35    | 40.00  |
| MAR-17-M | MARIO T-SHIRTS-S-Super  |         | 5.00     | 35.00    | 95.00     | 60.00    | 63.16  |
| LKJH     | LITTLE KJH              |         | 1.00     | 30.00    | 60.00     | 30.00    | 50.00  |
| 89-C     | Bird Houses             |         | 1.00     | 30.00    | 50.00     | 20.00    | 40.00  |
| AS1-1013 | FCAS TEST 3             |         | 2.00     | 20.00    | 34.54     | 14.54    | 42.10  |
| 1095     | \$10.95 SPECIAL         |         | 1.00     | 0.00     | 10.95     | 10.95    | 100.00 |
| P2       | PLANT 2                 |         | -2.00    | -10.00   | 0.00      | 10.00    | 100.00 |
| P1       | PLANT 1                 |         | -1.00    | -5.00    | 0.00      | 5.00     | 100.00 |
| 15USB    | 15" SUPER USB           |         | 0.00     | 3.00     | -4.01     | -7.01    | 174.81 |
| TRADEIN  | BARIO IN WONDERLAND     |         | -1.00    | 0.00     | -8.00     | -8.00    | 100.00 |
| TRADEIN  | THING 65432             |         | -1.00    | 0.00     | -20.00    | -20.00   | 100.00 |
| TRADEIN  | GAME - BARIO (ORIGINAL) |         | -1.00    | 0.00     | -25.00    | -25.00   | 100.00 |
| TRADEIN  | SUPER BARIO III         |         | -1.00    | 0.00     | -25.00    | -25.00   | 100.00 |
| NEW      | NEW COUPON              |         | -3.00    | 0.00     | -45.00    | -45.00   | 100.00 |
| 10D      | TEN DOLLARS OFF         |         | -5.00    | 0.00     | -50.00    | -50.00   | 100.00 |
|          |                         | Totals: | 15.00    | 6,503.00 | 12,788.34 | 6,285.34 |        |

### Profit Report - Sorted By Zip Code

<u>Confidential</u>

Mikes MultiStore 11 From 12/01/05 To 12/31/05

| Zip Code     | Location                   |         | Quantity     | Price            | Profit       | Markup       |
|--------------|----------------------------|---------|--------------|------------------|--------------|--------------|
| N/A<br>99336 | Not Available<br>Kennewick |         | 3.00<br>3.00 | 670.00<br>186.83 | 0.00<br>0.00 | 0.00<br>0.00 |
|              |                            | Totals: | 6.00         | 856.83           | 0.00         |              |

### Layaway List Report

Top Previous Next

#### (See <u>Pending Orders</u>) (see <u>Order List Report</u>)

### Layaway List Report

Layaways In Process: Print: Layaway Details Layaways In Process: Print: Layaway Summary

#### Layaway Details

Prints a multi-page list, sorted by layaway number, of every pending order. It includes the customer name, account number, layaway number, dates entered and due, amount due and current deposit amount as well as the inventory items on the order with SKU, Description, Quantity ordered and backordered. At the end of the report is a Summary of Total Count of Orders, Total Amounts, Total Deposits, and Total Balance Due.

#### Layaway Summary

The focus is on the money and due dates, not the inventory involved. It lists the customer name, account number, lookup code, the layaway number, dates created and due, the amount of the order and deposits towards the order. At the end of the report is a Summary of Total Count of Orders, Total Amounts, Total Deposits, and Total Balance Due.

### Layaway Report

Top Previous Next

Lists all layaways pending. Includes layaway number, customer name, customer account number, total of the layaway, amount paid as deposit, balance still due, and last paid date, and date when layaway is to be delivered.

### Layaway Report:

Accounting: Accounts: Layaway Reports: : : Query

### (see <u>How To Use Queries</u>)

Fields available for Query...

- Customer Account Number
- Date Due
- Date Placed
- Deposit dollar value
- Layaway Number
- Name name of customer
- Sales ID
- Total (w/out Tax) total of layaway without tax

Top Previous Next

### Layaway Report

Confidential

Blink's Video Game Emporium

| Number | Name                | Account | Total Due | Paid  | Balance Due | Last Paid | Date Du |
|--------|---------------------|---------|-----------|-------|-------------|-----------|---------|
| 501    | Johnson, Jane       | 3       | 27.31     | 15.00 | 12.31       | 5/24/02   | 8/29/0  |
| 514    | The Johnson Company | 2       | 62.76     | 20.00 | 42.76       | 12/23/05  | 3/23/0  |

### Layaway Statement

One can choose to mail reminders to customers with products on layaway by printing out statements. The statement includes customer name and address, customer account number, layaway number and expected delivery date. Total due on the layaway and a listing of payments already made with date, amount, and tender type. A grand total collected and the remaining balance are printed at the bottom of the statement.

#### Layaway Statement:

Accounting: Accounts: Layaway Statements: : :

Blink's Video Game Emporium 555 West 5th Richland, WA 99352 Layaway Statement

The Johnson Company 667 West 15th Ave. Richland, WA 99352

Account Number: 2

| Layaway: | 519 | Due | : 12/16/05 | Total Due:          | 32.34  |
|----------|-----|-----|------------|---------------------|--------|
|          |     |     |            |                     |        |
|          |     |     |            | 10/27/2005          | 10.00  |
|          |     |     |            |                     |        |
|          |     |     |            | 11/25/2005          | 15.00  |
|          |     |     |            | 10/07/0005          | 20.00  |
|          |     |     |            | 10/2//2005          | 50.00  |
|          |     |     |            | 10/27/2005          | -40 00 |
|          |     |     |            | 10/2//2005          | 10.00  |
|          |     |     |            | Total Collected     | 15.00  |
|          |     |     | -          | Total Concerco.     | 17.04  |
|          |     |     | Rem        | aining Balance Due: | 17.54  |

### **List Of Vendors**

A simple listing of your vendors sorted by vendor name. Shows vendor name, ID code, city, state, zip code, phone and fax phone number.

#### List of Vendors:

Utilities: Vendors: Print List [F6]

Top Previous Next

### Blink's Video Game Emporium

List Of Vendors

| ID     | Vendor Name              | City, State, Zip   | Phone        | Fax               |
|--------|--------------------------|--------------------|--------------|-------------------|
| ABOOKS | S Abes Book Distributors | Portland, OR 98231 | 555-5555     |                   |
| TRACY  | Better Things From Tracy | Richland, WA 99352 | 509-555-8824 | 509-883-2555      |
| C&C    | Cash & Carry             | Richland, WA 99352 | 509-555-2533 |                   |
| GLUB   | Glub Video Distributors  | RICHLAND, WA 99352 | 777-7777     | 888-8888          |
| SAMS   | Sam's Food Distribution  | Portland, OR 65554 | 555-555-2222 | 555-444-2222      |
| List O | of Voids                 |                    |              | Top Previous Next |

Lists the invoice number, date of creation, time of creation, sales ID and name of employee who voided the invoice and a reason for the void. The list can be purged from time to time.

#### List of Voids

Management: List of Voids: Voided Invoices

### List Of Voids

Confidential

Blink's Video Game Emporium

| Reference | Date       | Time     | ID  | Name    | Reason |
|-----------|------------|----------|-----|---------|--------|
| 1004      | 5/24/2002  | 12:32 PM | POS | MANAGER |        |
| 1018      | 10/26/2005 | 3:44 PM  | POS | MANAGER | 5234   |
| 1047      | 11/23/2005 | 8:50 AM  | POS | MANAGER |        |

### Monthly Sales Summary w/Graph

Top Previous Next

A 13 month tally of sales and returns per month. Shows totals of taxed items and non-taxed items and a calculated total for the month. A graph is included for easier interpretation.

#### Monthly Sales Summary w/Graph:

Management: Sales Summary: 13 Months: Print: :

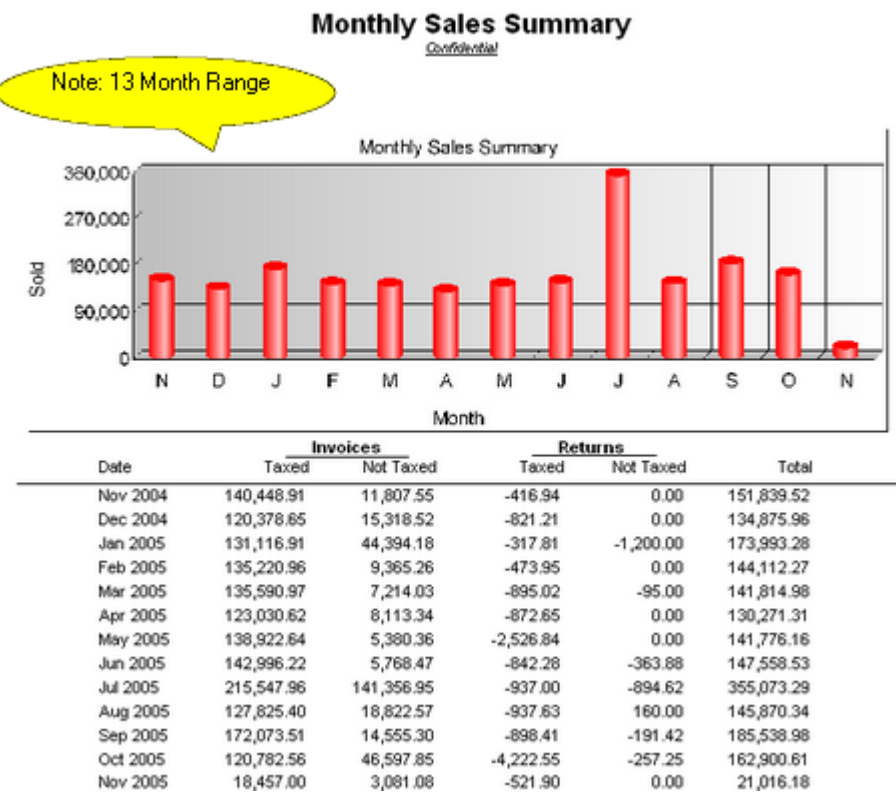

### **Order List**

Lists inventory items needing to be ordered from vendors. Includes SKU, description, quantity on hand, minimum stock and minimum order settings, suggested number needed, calculated quantity to order, cost, and vendor selected.

Order List

#### Order List:

Inventory: Prepare Order List: Print List

Blink's Video Game Emporium

Sorted By Entry Order

| SKU        | Description        | Quantity On Hand | Minimum Stock | Minimum Order | Needed | To Order | Cost Vendor                     |
|------------|--------------------|------------------|---------------|---------------|--------|----------|---------------------------------|
| 345        | 345 NYLON 1/4 ROPE | 0.00             | 30.00         | 0.00          | 1.00   | 1.00     | 39.00 LC Dist                   |
| MARIOSHIRT | MARIO T-SHIRTS     | 0.00             | 0.00          | 0.00          | 2.00   | 2.00     | 7.00 Name Brand Products        |
| 2000       | 2000               | 0.00             | 0.00          | 0.00          | 1.00   | 1.00     | 1000.00 Glub Video Distributors |
| AS2-1018   | FCAS TEST 1        | 0.00             | 3.00          | 0.00          | 3.00   | 3.00     | 10.00 Sam's Food Distribution   |
| A\$1-1022  | FCAS TEST 2        | 0.00             | 3.00          | 0.00          | 3.00   | 3.00     | 10.00                           |
| A\$1-1023  | FCAS TEST 3        | 0.00             | 3.00          | 0.00          | 3.00   | 3.00     | 10.00                           |
| A\$2-1021  | FCAS TEST 4        | 0.00             | 3.00          | 0.00          | 3.00   | 3.00     | 10.00                           |

### **Order List Report**

#### (see Pending Orders)

RELATED REPORTS Contract Pricing List Report Internet Order List Report Layaway List Report Order List Report Recurring Invoice List Report Top Previous Next

Top Previous Next

Service Order List Report Quote List Report

#### **Order List Report**

Orders In Process: Print: Order Details Orders In Process: Print: Order Summary

| Orders In P                                |                          |                |             |                      |         |                  |                  |
|--------------------------------------------|--------------------------|----------------|-------------|----------------------|---------|------------------|------------------|
| ma Menu                                    | Eind Customer            |                | B Damand    | Colorda              |         | Orders           | -                |
| (F11)                                      | PO#                      | Ca Field       | -аушети     | Galerida             | Tot     | al Orders: 5     | 37.00            |
|                                            |                          | PO Num         | ber: VERBAL |                      |         | Deposit          | 0.00             |
| >Ref# [F2                                  | Name (F3)                | tine Ontions   |             |                      | X       | fait             | Balance          |
| 52                                         | 1 Sammy's Sen            | ning spirsus   |             | 2.52                 | -       | 0.00             | 32.10            |
| 53                                         | 0 Sammy's Ser Highli     | ahted Order    |             | Prints all Orders, g | grouped | 10.00            | 11.40            |
| 53                                         | 6 Miracle Work Order     | Details        |             | by Item within a D   | ate     | 53.50            | 0.00             |
| L - 33                                     | Order                    | Summary        |             | range.               |         | 03.00            | 0.00             |
| in the second second                       | Order                    | By Date        |             |                      |         | 1000             | . IA             |
| E-Mai                                      |                          | s. Grouped B   | V Item      | -                    |         | DW ANE           | dit 🔨 Void       |
| [ SKII                                     | Deve                     |                |             |                      |         | Nine VI          | Tatal            |
| GUIR-1017                                  | BABI                     |                |             |                      |         | 0.00             | 1 0Kal<br>350.00 |
| 0000 1011                                  |                          |                |             |                      |         |                  |                  |
|                                            |                          |                |             |                      |         |                  |                  |
|                                            |                          |                |             | A Print II           | F71     |                  |                  |
|                                            |                          |                |             |                      |         |                  |                  |
|                                            |                          |                |             | 📘 Close              | [F10]   |                  |                  |
|                                            |                          |                |             | 1                    |         |                  |                  |
| < Stock:                                   | 26.00   Held: 14.00 TAV  | allable: 12.00 | "Alsie I    |                      |         | -                | >                |
| Turdit                                     | . 1                      | 1              | Laterco     |                      |         | and the test and | 200.0000         |
| V Tag/Unita                                | ig 🔨 Unlag All           | V. Tag Al      | InfoB       | ar I Show Cost       | 6 J     | otal (w/o 1 ax): | 1 360.0000       |
| Detail [F7] Cus                            | tomer Contact Log [F9] H | eader [F12]    |             |                      |         |                  |                  |
| RD Create PD                               | 1                        |                |             |                      |         |                  | Close (F10)      |
| and all all all all all all all all all al |                          |                |             |                      |         |                  | the owner to tot |

#### Order Details -

Prints a multi-page list, sorted by order number, of every pending order. It includes the customer name, account number, order number, dates entered and due, amount due and current deposit amount as well as the inventory items on the order with SKU, Description, Quantity ordered and backordered. At the end of the report is a Summary of Total Count of Orders, Total Amounts, Total Deposits, and Total Balance Due.

|           |               |                 |           | Constantial  |                |          |              |              |                 |
|-----------|---------------|-----------------|-----------|--------------|----------------|----------|--------------|--------------|-----------------|
| Blink's V | ideo Gume Emp | oriana          |           |              |                |          |              | Sorted By: R | eference Munice |
| Account   | Code          | Name            |           |              | Ref. ID.       | Extered  | Date Due     | Amount       | Deposit         |
| 4         | 4             | Miracle Works C | ombau.    |              | 520            | 11/10/20 | 05 11/10/200 | 388.08       | 0.00            |
|           |               | _               | SKU       | Description. |                |          |              | Questity     | Backordered     |
|           |               |                 | OLUB-1017 | BARIO IN WO  | ONDERLAND      |          |              | 12.00        | 0.00            |
| 5         | 5095552555    | Summy's Service |           |              | 521            | 11/14/20 | 05 11/14/200 | 43.26        | 0.00            |
|           |               |                 | SKU       | Description. |                |          |              | Questity     | Backordered     |
|           |               | -               | GLUB-1017 | BARIO IN WO  | UNDERLAND      |          |              | 1.00         | 0.00            |
|           |               |                 | MIC-37-M  | NICO P CABL  | .E-6'-Shielded |          |              | 1.00         | 1.00            |
| 5         | 5095552555    | Summy's Service |           |              | 530            | 11/16/20 | 05 11/16/200 | 21.40        | 10.00           |
|           |               |                 | SKU       | Description. |                |          |              | Questity     | Backordered     |
|           |               | -               | GLUB-1017 | BARIO DI WO  | ONDERLAND      |          |              | 1.00         | 0.00            |
| 4         | 4             | Miracle Works C | 'ombaut,  |              | 536            | 11/23/20 | 05 11/23/200 | 53.50        | 53.50           |
|           |               |                 | SKU       | Description. |                |          |              | Questity     | Backordered     |
|           |               | -               | SN1       | SUPER BARD   | ош             |          |              | 1.00         | 0.00            |
| 7         | 5095553333    | Smith, Sally    |           |              | 537            | 11/23/20 | 05 11/23/200 | 53.50        | 53.50           |
|           |               |                 | SKU       | Description. |                |          |              | Questity     | Backordered     |
|           |               | -               | SNI       | SUPER BARD   | ош             |          |              | 1.00         | 0.00            |
|           |               |                 |           |              | Summa          | IV: 1    | otal Count:  | \$.00        |                 |
|           |               |                 |           |              |                | Tot      | al Amount:   | \$\$0.74     |                 |

### Order List Report

annary: Total Count: 5.00 Total Amount: 559.74 Total Deposits: 117.00 Balance: 442.74

#### **Order Summary -**

The focus is on the money and due dates, not the inventory involved. It lists the customer name, account number, lookup code, the order number, dates created and due, the amount of the order and deposits towards the order. At the end of the report is a Summary of Total Count of Orders, Total Amounts, Total Deposits, and Total Balance Due.

### Order List Report

Confidential

| Blink's Vid | leo Game Empo | porium                |          |            |            | Sorted By: Refe | rence Numb |
|-------------|---------------|-----------------------|----------|------------|------------|-----------------|------------|
| Account     | Code          | Name                  | Ref. ID. | Entered    | Date Due   | Amount          | Deposit    |
| 4           | 4             | Miracle Works Company | 520      | 11/10/2005 | 11/10/200: | 388.08          | 0.00       |
| 5           | 5095552555    | Sammy's Service       | 521      | 11/14/2005 | 11/14/200: | 43.26           | 0.00       |
| 5           | 5095552555    | Sammy's Service       | 530      | 11/16/2005 | 11/16/200: | 21.40           | 10.00      |
| 4           | 4             | Miracle Works Company | 536      | 11/23/2005 | 11/23/200; | 53.50           | 53.50      |
| 7           | 5095553333    | Smith, Sally          | 537      | 11/23/2005 | 11/23/200: | 53.50           | 53.50      |
|             |               |                       | Summ     | ary: To    | tal Count: | 5.00            |            |
|             |               |                       |          | Tota       | 1 Amount:  | 559.74          |            |
|             |               |                       |          | Total      | Deposits:  | 117.00          |            |
|             |               |                       |          |            | Balance:   | 442.74          |            |

#### QUERY OPTIONS for both Order Details and Order Summary (see How To Use Queries)

You are prompted to apply a query to filter the report. If you choose Yes, these are the fields available for Query:

- Backorder Quantity
- Date Due

- Deposit Amount
- Item Description
- Item SKU
- Order Date
- Reference Number
- Sales ID
- Status
- Total Amount

### **Orders Arrived List**

Top Previous Next

This report prints only at the time of receiving a PO and includes the inventory item SKU and description, names of customer(s) who have ordered the product, with order number, customer phone numbers, quantity ordered, and quantity "here" for delivery.

### **Orders Arrived List:**

Purchase Order: Receive PO: Process PO: Orders Arrived Table: : Print List:

#### Comments

A purchase order must be received to access this report.

### Orders Arrived List

Blink's Video Game Emporium

|   | SKU: GLUE   | 3-1027 BARIO IN WONDERLAND |                |         |      |
|---|-------------|----------------------------|----------------|---------|------|
| _ | Reference # | Customer Name              | Phone          | Ordered | Here |
|   | 530         | Sammy's Service            | W: 555-2555 F: | 1.00    | 1.00 |
|   | SKU: SN1    | SUPER BARIO III            |                |         |      |
| _ | Reference # | Customer Name              | Phone          | Ordered | Here |
|   | 536         | My Company Name            | W: F:          | 1.00    | 1.00 |
|   | 537         | Smith, Sally               | H: 555-3333 W: | 1.00    | 1.00 |
|   |             |                            |                |         |      |

### Orders, Grouped By Item

Top Previous Next

The focus is on the inventory items. It shows the SKU, Description, Ordered Quantity, Backordered Quantity and the Bin Location of the item. Additionally, if you choose to Print Detail, the order number and the customer name is displayed under the inventory item.

The setup allows for selection of Sort Order, Date Range (based on the Date Created or Date Due), and printing of Detail.

### Orders, Grouped By Item

Orders In Process: Print: Orders, Grouped By Item

| Orders In Process                        |                                                                |                                                                                                    |
|------------------------------------------|----------------------------------------------------------------|----------------------------------------------------------------------------------------------------|
| IFINI Find Customer                      | 🙆 Print 🎟 Payment 🔳 Çalendar                                   | Total Orders: 537.00                                                                                                    |
|                                          | PO Number: VERBAL                                              | Deposit: 0.00                                                                                                    |
| >Ref# [F2] Name [F3]                     | ing Options                                                    | pok Balance                                                                                                    |
| SKU Desc<br>SKU Desc<br>SKU Desc         | hted Order<br>Details<br>Summary<br>By Date<br>Grouped By Item | 0.00         32.10           10.00         11.40           a Date         53.50         0.00           53.50         0.00           sw         Sc Edit         Void |
| < Stock: 26.00   Held: TR.00 TAVE        | Nadie: 12.00 "Alsie I                                          |                                                                                                    |
| 💊 Tag/UnTag 🛛 🗙 Untag All                | Tag Al InfoBar Show Co                                         | ost Total (w/o Tax) 360.0000                                                                                                    |
| Detail [F7] Customer Contact Log [F9] He | ader [F12]                                                     | L Close (F10)                                                                                                    |

### (See Date Range)

| · SKU | Date Entered | I♥ Print Detail     |
|-------|--------------|---------------------|
| ← Bin | 72005        | Set Date Range [F7] |

### SUMMARY REPORT

| Orders, Grouped By Item<br>Confidential From: 11/<br>To: 11/3<br>Sorted By: SKU |                          |         |             |     |  |  |  |  |  |
|---------------------------------------------------------------------------------|--------------------------|---------|-------------|-----|--|--|--|--|--|
| SKU                                                                             | Description              | Ordered | Backordered | Bin |  |  |  |  |  |
| GLUB-1017                                                                       | BARIO IN WONDERLAND      | 1.00    | 0.00        | 1   |  |  |  |  |  |
| NIC-37-M                                                                        | NICO P CABLE-6'-Shielded | 1.00    | 1.00        | 1   |  |  |  |  |  |
| SN1                                                                             | SUPER BARIO III          | 1.00    | 0.00        | 1   |  |  |  |  |  |

### DETAILED REPORT

E 11/10000E

|               |         |                          | Confidential |             | To:       | 11/30/2005 |
|---------------|---------|--------------------------|--------------|-------------|-----------|------------|
| Blink's Video | Game Em | porium                   |              | Sorte       | d By: SKU |            |
| SKU           |         | Description              | Ordered      | Backordered | Bin       |            |
| GLUB-10       | 017     | BARIO IN WONDERLAND      | 1.00         | 0.00        | 1         |            |
|               | 520     | Miracle Works Company    | 12.00        | 0.00        |           |            |
|               | 521     | Sammy's Service          | 1.00         | 0.00        |           |            |
|               | 530     | Sammy's Service          | 1.00         | 0.00        |           |            |
| □ NIC-37-1    | M       | NICO P CABLE-6'-Shielded | 1.00         | 1.00        | 1         |            |
|               | 521     | Sammy's Service          | 1.00         | 1.00        |           |            |
| SN1           |         | SUPER BARIO III          | 1.00         | 0.00        | 1         |            |
|               | 536     | Miracle Works Company    | 1.00         | 0.00        |           |            |
|               | 537     | Smith, Sally             | 1.00         | 0.00        |           |            |

### Orders, Grouped By Item

### **Paid Commissions Report**

Top Previous Next

Lists amount of commission to each employee. The report includes employee sales ID, invoice number, customer name, date of invoice, inventory SKU and description, quantity sold, amount of sale, commission percentage, fixed commission, and total amount to pay per line item and grand total paid.

### **Paid Commissions Report**

Management: Commission Processing: Sales Commissions History: Print

| t |
|---|
|   |

Confidential

| Port | Ð | ñ | e |
|------|---|---|---|
| P00. |   | v | 0 |

| hrvoid | e Oustomer Name | Date       | SKU     | Description | Query | Amount ( | Comm% | Comm. | Fixed Comm. |       | To Pay |
|--------|-----------------|------------|---------|-------------|-------|----------|-------|-------|-------------|-------|--------|
| 80175  | Debbie Agen     | 11/25/2005 | 88118-C | Bird House  | 1.00  | 17.50    | 5.00  | 0.88  | 5.00        |       | 5.88   |
| 80176  | Adventure ATV   | 11/25/2005 | 88118-C | Bird House  | 1.00  | 17.50    | 5.00  | 0.88  | 5.00        |       | 5.88   |
| _      |                 |            |         |             |       |          |       |       |             | Paid: | 11.75  |

### **Physical Inventory - All Entries**

Top Previous Next

When conducting a physical inventory count, new counts are listed and compared with old inventory counts and the difference between the counts is reported.

### **Physical Inventory - All Entries:**

Inventory: Physical Inventory: Reconcile From File: Print: :

**Comment:** The respective on-screen column titles are Original and Actual and match the Computer Count and Count titles in this report.

### **Physical Inventory - All Entries**

Coinfidential

Blink's Video Game Emporium

| SKU        | Description                | Computer Count | Count | Difference |
|------------|----------------------------|----------------|-------|------------|
| 0756873221 | WITCHES IN THE CORN FIELDS | 4.00           | 1.00  | -3.00      |
| SN1        | SUPER BARIO III            | 4.00           | 3.00  | -1.00      |
| SNA1       | DELUXE JOYSTICK            | 4.00           | 7.00  | 3.00       |

### **Physical Inventory - Exception Report**

Top Previous Next

### (see Inventory Discrepancy Report)

#### **Physical Inventory - Exception Report:**

Inventory: Physical Inventory: Reconcile From File: Discrepancy Report

### **Physical Stock Count**

As an aid to to conducting a year end physical stock count, this report lists SKU, description, current stock count, and a place to tally your actual count. If product is serialized, serial numbers will be listed with the item. Print options allow for changing sort order, applying a query, and other output options.

#### **Physical Stock Count:**

Inventory: Physical Inventory: Print Inventory List: : : Inventory: Physical Inventory: Reconcile Inventory: Print: :

#### (see How To Use Queries)

The following fields are available for query

- Average Cost
- Category
- Department
- Description
- In Stock Quantity
- Last Cost
- Last Date Sold
- Last Ordered
- Location
- Long Description
- Manufacturer ID
- Minimum Order
- Minimum Stock On Hand
- Price 1
- Price 2
- Price 3
- Price 4
- Price 5
- Price 6
- Quantity On Order
- Quantity Sold
- SKU

### Top Previous Next

### Physical Stock Count **Confidential**

| Blink's Video Game Emporium |                            | New Items Only |            |               |
|-----------------------------|----------------------------|----------------|------------|---------------|
| SKU                         | Description                | Stock          | Your Count |               |
| SCARF                       | PURPLE SCARF               | 0.00           |            |               |
| SHIP                        | SHIPPING                   | 0.00           |            |               |
| SIMM                        | SIMM                       | 3.00           |            |               |
| SIMM-2                      | SIMM-3                     | SIMM-4         |            |               |
| SIMM-5                      | SM-1                       | SM-2           |            |               |
| SM-3                        |                            |                |            |               |
| s                           | SIMM                       | 3.00           |            |               |
| S TEST                      | TEST                       | TEST           |            |               |
| SN1                         | SUPER BARIO III            | 5.00           |            | ,             |
| TAB                         | TABCOLA                    | 0.00           |            |               |
| 65432                       | THING 65432                | 5.00           |            |               |
| 8765                        | THING 8765                 | 5.00           |            |               |
| 20USB                       | USB CABLE 20'              | 13.00          |            |               |
| VL.                         | VENDOR LOGO ITEMS          | 20.00          |            |               |
| 0756873221                  | WITCHES IN THE CORN FIELDS | 4.00           |            |               |
| 20 Summary (Di              | snlav)                     |                | Top        | Previous Next |

### رispiay) PO Summary

Not a printable report, but an informative display.

A summary of all purchases (including freight), payments, credits, and balance per month for a selected year.

#### **PO Summary**

Report Center: PO History: Purchase Order Summary

| Month | Purchases  | Payments   | Credits    | Balance     |
|-------|------------|------------|------------|-------------|
| Jan   | 72.00      | 0.00       | 0.00       | 72.00       |
| Feb   | 120.00     | 0.00       | 0.00       | 120.00      |
| Mar   | 0.00       | 0.00       | 0.00       | 0.00        |
| Apr   | 0.00       | 0.00       | 0.00       | 0.00        |
| May   | 1,289.90   | 0.00       | 0.00       | 1,289.90    |
| Jun   | -1,474.87  | 0.00       | 0.00       | -1,474.87   |
| Jul   | 49,183.91  | 210.00     | 44.00      | 48,973.91   |
| Aug   | 220,110.73 | 0.00       | 0.00       | 220,110.73  |
| Sep   | 328,705.94 | 560,469.53 | 68,141.14  | -231,763.59 |
| Oct   | 257,408.26 | 322,587.84 | 730,995.28 | -65,179.58  |
| Nov   | 347,433.62 | 206,873.72 | 174,802.82 | 140,559.90  |
| Dec   | 188 152 33 | 65 174 23  | 54 265 63  | 122 978 10  |

### **Price Change Report**

**Top Previous Next** 

The purpose of this report is to preview the effects of a global price change before committing changes. It lists the SKU, description, old cost, new cost, old price 1, 2, 3, 4, 5, and 6 and the new price 1, 2, 3, 4, 5, and 6.

### **Price Change Report**

Inventory: Maintenance: Global Changes: Process: Print

### Comment

By default, all inventory items will be affected by global price changes. Inventory can be selected by applying a query on the following fields: category, department, item description, item SKU, item stock quantity, last date sold, long description, number sold, vendor code, vendor name, and vendor SKU.

(see How To Use Queries)

The following fields are available for query

- Category
- Department
- Item Description
- Item SKU
- Item Stock Quantity
- Last Date Sold
- Long Description
- Number Sold
- Vendor Code
- Vendor Name
- Vendor SKU

### Price Change Report

|        |            | -             |
|--------|------------|---------------|
| Blinks | Video Game | Emporium      |
|        |            | manife survey |

| SKU                        | Old Cost             | Old Price 1          | Old Price 2          | Old Price 3          | Old Price 4  | Old Price 5  | Old Price 6 |
|----------------------------|----------------------|----------------------|----------------------|----------------------|--------------|--------------|-------------|
| Description                | New Cost             | New Price 1          | New Price 2          | New Price 3          | New Price 4  | New Price 5  | New Price 6 |
| 0756873221                 | 10.00                | 20.00                | 16.67                | 14.29                | 0.00         | 0.00         | 0.00        |
| WITCHES IN THE CORN FIELDS | 10.00                | 22.00                | 18.33                | 15.71                | 0.00         | 0.00         | 0.00        |
| 1095<br>\$10.95 SPECIAL    | 0.00<br>0.00         | 10.95<br>12.05       | 10.95<br>12.05       | 10.95<br>12.05       | 0.00<br>0.00 | 0.00         | 0.00        |
| 15USB                      | 5.00                 | 9.00                 | 9.00                 | 9.00                 | 0.00         | 0.00         | 0.00        |
| 15" SUPER USB              | 5.00                 | 9.90                 | 9.90                 | 9.90                 | 0.00         |              | 0.00        |
| 2000 2000                  | 1,000.00<br>1,000.00 | 2,000.00<br>2,200.00 | 2,000.00<br>2,200.00 | 2,000.00<br>2,200.00 | 0.00         | 0.00<br>0.00 | 0.00        |

### **Profit By Week**

Top Previous Next

A summary report shows total sales, cost, profit and margin for each weekly period with grand totals at the end. A detailed report shows invoice number, invoice date and line item cost, price, profit and margin for each weekly period.

#### **Profit By Week**

Report Center: Sales Reports: Weekly Summary: Run Report [F7] Options Accounting: Reports: Sales Reports: Weekly Summary: Options

### See (<u>Date Range</u>)

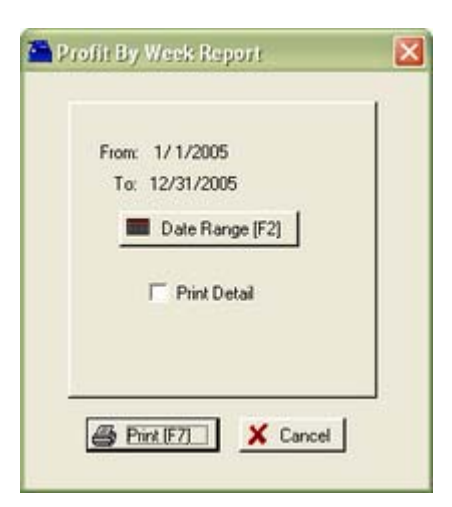

### PRINT WITHOUT DETAIL

# Profit By Week Confidential

Blink's Video Game Emporium From 1/01/05 To 12/31/05

|          |              | Total Sold  | Total Cost | Total Profit | Margin |
|----------|--------------|-------------|------------|--------------|--------|
| 10/05/05 | To 10/08/05  | 104.00      | 56.00      | 48.00        | 46.15  |
| 10/09/05 | To 10/15/05  | 150.00      | 100.00     | 50.00        | 33.33  |
| 10/23/05 | To 10/29/05  | 751.68      | 404.00     | 347.68       | 46.25  |
| 10/30/05 | To 11/05/05  | 200.00      | 100.00     | 100.00       | 50.00  |
| 11/13/05 | To 11/19/05  | 6,384.40    | 3,169.00   | 3,215.40     | 50.36  |
| 11/20/05 | To 11/26/05  | 6,439.51    | 3,334.00   | 3,105.51     | 48.23  |
| 11/27/05 | To 12/03/05  | 238.86      | 111.52     | 127.34       | 53.31  |
|          | Grand Totals | : 14,268.45 | 7,274.52   | 6,993.93     | 49.02  |

#### PRINT WITH DETAIL

### Profit By Week

**Confidential** 

Blink's Video Game Emporium From 11/20/05 To 11/26/05

|    |        |             | To       | tal Sold | Total Cost | To       | otal Profit M | largin   |        |
|----|--------|-------------|----------|----------|------------|----------|---------------|----------|--------|
| 11 | /22/05 | To 11/26/05 | 6        | ,439.51  | 3,334.00   |          | 3,105.51      | 48.23    |        |
|    |        |             | Invoice  | Date     |            | Cost     | Price         | Profit   | Margin |
|    |        |             | 1043     | 11/22/05 |            | 30.00    | 60.00         | 30.00    | 50.00  |
|    |        |             | 1044     | 11/22/05 |            | 57.00    | 110.67        | 53.67    | 48.50  |
|    |        |             | 1045     | 11/22/05 |            | 25.00    | 20.00         | -5.00    | -25.00 |
|    |        |             | 1046     | 11/22/05 |            | 25.00    | 50.00         | 25.00    | 50.00  |
|    |        |             | 1047     | 11/23/05 |            | 0.00     | 0.00          | 0.00     | 100.00 |
|    |        |             | 1048     | 11/23/05 |            | 3,003.00 | 5,979.00      | 2,976.00 | 49.77  |
|    |        |             | 1049     | 11/23/05 |            | 30.00    | 50.00         | 20.00    | 40.00  |
|    |        |             | 1050     | 11/23/05 |            | 0.00     | 0.00          | 0.00     | 100.00 |
|    |        |             | 1051     | 11/23/05 |            | 25.00    | 50.00         | 25.00    | 50.00  |
|    |        |             | 1053     | 11/23/05 |            | 57.00    | 45.67         | -11.33   | -24.81 |
|    |        |             | 1055     | 11/23/05 |            | 25.00    | 25.00         | 0.00     | 0.00   |
|    |        |             | 1056     | 11/23/05 |            | 25.00    | 38.50         | 13.50    | 35.06  |
|    |        |             | 1057     | 11/25/05 |            | 32.00    | 35.67         | 3.67     | 10.29  |
|    |        |             | 1058     | 11/25/05 |            | 0.00     | -25.00        | -25.00   | 100.00 |
|    |        | Grand To    | tals: 6, | 439.51   | 3,334.00   |          | 3,105.51      | 48.23    |        |

### **Promo Pricing Report**

Top Previous Next

Lists all items on promo by SKU, Description, Start Date and Time, and End Date and Time.

### **Promo Pricing Report**

Inventory: Promo Manager: Items: Print [F7]

### Promo Pricing Report Confidential

| Blank's Video Game Emponum |            |                            |          |         |                 |         |  |  |  |
|----------------------------|------------|----------------------------|----------|---------|-----------------|---------|--|--|--|
|                            | SKU        | Description                |          |         |                 |         |  |  |  |
|                            |            |                            |          |         |                 |         |  |  |  |
|                            | 0756873221 | WITCHES IN THE CORN FIELDS | 12/01/05 | 12:00AM | End: 12/31/2005 | 11:59PM |  |  |  |
|                            |            |                            |          |         |                 |         |  |  |  |
|                            | 65432      | THING 65432                | 12/11/05 | 12:00AM | End: 12/17/2005 | 11:59PM |  |  |  |
|                            |            |                            | 10/11/07 |         |                 |         |  |  |  |
|                            | 8765       | THING 8765                 | 12/11/05 | 12:00AM | End: 12/17/2005 | 11:59PM |  |  |  |
|                            | P1         | PLANT 1                    | 12/01/05 | 12:00AM | End: 12/31/2005 | 11:59PM |  |  |  |
|                            |            |                            |          |         |                 |         |  |  |  |

#### DESIGNABLE (see User Designable Reports)

This Purchase Order form can be enhanced with the following fields

Amount In Stock **Company Name** Header 1 Header 2 Header 3 Item Cost Item Description Item SKU Promo End Date Promo End Time Promo Start Date Promo Start Time Price definition 1 (the title of the price level) Price definition 2 Price definition 3 Price definition 4 Price definition 5 Price definition 6 Price level 1 (the value of the price level) Price level 2 Price level 3 Price level 4 Price level 5 Price level 6 Report Run Date Report Run Time

### **Purchase Order**

#### Top Previous Next

A purchase order printout shows all the essential information about your company and the vendor as well as the inventory items being purchased. Included in the form are your PO number, account number, terms of payment, shipping method, date of purchase order and purchaser sales ID. This form can be redesigned with the Report

Editor.

### **Purchase Order:**

Purchase Order: Edit: Print: : : Purchase Order Center: Receive POs [F3]: Print [F7]: Highlighted

### **Purchase Order**

Blink's Video Game Emporium 555 West 5th Richland, WA 99352 Phone: 555-5555

| Glub Video Dis<br>3333 West 33r<br>RICHLAND, W | tributors<br>d<br>'A 99352 |                               | Ship To<br>Blink's Video Game Emporium<br>555 West 5th<br>Richland, WA 99352 |               |                    |                          |  |  |
|------------------------------------------------|----------------------------|-------------------------------|------------------------------------------------------------------------------|---------------|--------------------|--------------------------|--|--|
| 777-7777                                       | Fax: 888                   | 555-555-5555                  |                                                                              |               |                    |                          |  |  |
| PO Number                                      | Account#                   | Ship By                       | Terms                                                                        | Date          | Purchaser          |                          |  |  |
| 0524-102POS                                    | 77777                      | UPS GROUND                    | NET20                                                                        | 8/12/2003     | POS                |                          |  |  |
| Vendor SKU                                     | Our SKU                    | Description                   | 1                                                                            | Units Quantit | y Cost             | Total Tax                |  |  |
| SNA1<br>LKJH                                   | SNA1<br>LKJH               | DELUXE JOYSTICK<br>LITTLE KJH | 1                                                                            | EACH<br>EACH  | 3.00 25<br>2.00 30 | 00 75.00 N<br>00 60.00 N |  |  |

### DESIGNABLE (see User Designable Reports)

This Purchase Order form can be enhanced with the following fields

Address 2 City, State, Zip Company Address Company City, State, Zip Company Fax Phone Company Name **Company Phone** Company Tax Number Contact Cost Due Days Item Description Item SKU Line Total PO Confirmation Number PO Date PO Note PO Number PO Total Price Level 1 With Tax Price Level 2 With Tax Price Level 3 With Tax Price Level 4 With Tax
Price Level 5 With Tax Price Level 6 With Tax Price Level 1 Price Level 2 Price Level 3 Price Level 4 Price Level 5 Price Level 6 Purchase By Quantity E-Mail Shipping Phone Shipping Ship To Address Ship To City, State, Zip Ship To Information Ship To Name Shipping Total Amount Tax On Order Tax On Freight Terms Vendor Address Vendor Address 2 Vendor City, State, Zip Vendor Fax Vendor Inventory Number Vendor Name Vendor Phone Vendor Shipping Method Your Account Number

### **Purchase Order (Re-Print)**

#### Top Previous Next

Reprints the purchase order form for received inventory. If inventory received is serialized, the serial numbers wi listed below the inventory item.

#### **Purchase Order (Reprint)**

Inventory: Purchase Order History: By PO Number / Date

### **Purchase Order**

| Blink's Video<br>555 West 5th<br>Richland, WA 99352<br>Phone: 555-555-552   | Game Emporium<br>2<br>55 |                               |                                                              |                       | Received:<br>Invoice Date:<br>Invoice Number: | : //<br>1/10/06<br>6377 |        |
|-----------------------------------------------------------------------------|--------------------------|-------------------------------|--------------------------------------------------------------|-----------------------|-----------------------------------------------|-------------------------|--------|
| Vendor<br>Abes Book Distribu<br>4th Street<br>Portland, OR 9823<br>555-5555 | tors<br>1<br>Fax:        |                               | Ship To<br>Blink's Video G<br>555 West 5th<br>Richland, WA S | ame Emporium<br>99352 |                                               |                         |        |
| PO Number                                                                   | Account#                 | Ship By                       | Terms                                                        | Date                  | Purchaser                                     |                         |        |
| 0110-306POS                                                                 | 12632                    | UPS GROUND                    | NET20                                                        | 10 JAN 06             | MANAGER                                       |                         |        |
| Vendor SKU                                                                  | Our SKU                  | Description                   |                                                              | Quantity R            | eceived (                                     | Cost                    | Total  |
| ORION27<br>ORION27-123450                                                   | ORION27<br>OI            | ORION TV 27"<br>RION27-123451 | ORION27-12                                                   | 5.00<br>23452         | 5.00                                          | 79.00                   | 395.00 |
| ORION27-123453                                                              | 01                       | RION27-123454 Five S          | erial Numbers                                                |                       |                                               |                         |        |

### **Purchase Order By Date**

Top Previous Next

The summary report lists all purchase orders by date within the date range and includes the purchase order number, vendor invoice number, date arrived, vendor name, total of the purchase order, freight total, order tax and freight tax and a grand total of each. The detailed report also includes the vendor SKU, your SKU, description, quantity received, cost, and extended total cost.

#### Purchase Order By Date:

Report Center: PO History Reports: Purchase Orders By Date: Run Report [F7] Options Inventory: Purchase Order History: Reports: Purchase Orders By Date: Summary/Detail:

(See Date Range)

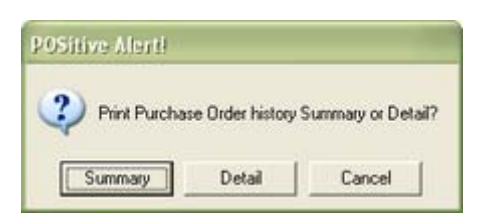

SUMMARY LIST

### Purchase Orders By Date

| Confidential |                |              |                         |             |               | From:<br>To: | 10/ 1/2005<br>10/31/2005 |   |
|--------------|----------------|--------------|-------------------------|-------------|---------------|--------------|--------------------------|---|
| PO Number    | Vendor Invoice | Date Arrived | Vendor                  | Order Total | Freight Total | Order Tax    | Freight Tax              |   |
| 1025-105POS  | 5235           | 10/25/2005   | Glub Video Distributors | 171.00      | 0.00          | 0.00         | 0.00                     |   |
| 1026-105POS  | 333            | 10/26/2005   | Abes Book Distributors  | 100.00      | 100.00        | 0.00         | 0.00                     |   |
| 1026-205POS  | 444            | 10/26/2005   | Abes Book Distributors  | 100.00      | 100.00        | 0.00         | 0.00                     |   |
| 1026-305POS  | 6235           | 10/26/2005   | Abes Book Distributors  | 100.00      | 100.00        | 0.00         | 0.00                     |   |
| 1027-105POS  | 2523           | 10/27/2005   | Sam's Food Distribution | 15.00       | 0.00          | 0.00         | 0.00                     |   |
| 1031-105POS  | 6236           | 10/31/2005   | Glub Video Distributors | 200.00      | 0.00          | 0.00         | 0.00                     |   |
| 1031-205POS  | 8345           | 10/31/2005   | Glub Video Distributors | 115.00      | 0.00          | 0.00         | 0.00                     |   |
|              |                |              |                         |             |               |              |                          | _ |
|              |                |              | Totals:                 | 801.00      | 300.00        | 0.00         | 0.00                     |   |

#### DETAIL LIST

### Purchase Orders By Date

|                                   |                |                                        | Confidential                                                       |             |                                  | From:                           | 10/ 1/2005                       |
|-----------------------------------|----------------|----------------------------------------|--------------------------------------------------------------------|-------------|----------------------------------|---------------------------------|----------------------------------|
| Blink's Video Game                | Emporium       |                                        |                                                                    |             |                                  | 10:                             | 10/31/2005                       |
| PO Number                         | Vendor Invoice | Date Arrived                           | Vendor                                                             | Order Total | Freight Total                    | Order Tax                       | Freight Tax                      |
| 1025-105POS                       | 5235           | 10/25/2005                             | Glub Video Distributors                                            | 171.00      | 0.00                             | 0.00                            | 0.00                             |
|                                   |                |                                        |                                                                    |             |                                  |                                 |                                  |
| Vendor SR                         | 0              | Your SKU                               | Description                                                        |             | Received                         | Cost                            | Total                            |
| Vendor Sk<br>PEEK                 | 20             | Your SKU<br>PEEKATCHOO                 | Description<br>PEEKATCHOO FOR NINTENDO                             | 1           | Received<br>3.00                 | Cost<br>19.00                   | Total<br>57.00                   |
| Vendor SF<br>PEEK<br>8765         | 0              | Your SKU<br>PEEKATCHOO<br>8765         | Description<br>PEEKATCHOO FOR NINTENDO<br>THING 8765               |             | Received<br>3.00<br>2.00         | Cost<br>19.00<br>12.00          | Total<br>57.00<br>24.00          |
| Vendor SR<br>PEEK<br>8765<br>LKJH | ω              | Your SKU<br>PEEKATCHOO<br>8765<br>LKJH | Description<br>PEEKATCHOO FOR NINTENDO<br>THING 8765<br>LITTLE KJH |             | Received<br>3.00<br>2.00<br>3.00 | Cost<br>19.00<br>12.00<br>30.00 | Total<br>57.00<br>24.00<br>90.00 |

### **Purchase Order Price Changes Report**

When receiving inventory items with cost changes can be edited and new selling prices assigned. This report includes the SKU, description, vendor SKU, quantity received, original selling prices and new selling prices of items changed. Also included is the vendor, date of purchase order and purchase order number.

#### **Purchase Order Price Changes Report:**

Purchase Order: Receive PO: Process PO: PO Receive Summary screen: Print Price Changes : REPRINT Inventory: Purchase Order History: By PO Number/Date: Highlight PO: Print Price Change Report

### Purchase Order Price Changes Report

| Com | 6 donati al |
|-----|-------------|
| CON | naemnar     |

|                       |           | Conjutentia         |          |           |                |              |
|-----------------------|-----------|---------------------|----------|-----------|----------------|--------------|
| Blink's Video Game Er | mponium   |                     |          |           | Glub Video     | Distributors |
|                       |           |                     |          | Pla       | aced:          | / 5/2006     |
|                       |           |                     |          | I         | PO#: 010.      | 5-606POS     |
| Vendor SKU            | SKU       | Description         | Received |           | Original Price | New Price    |
| GLUB-1017             | GLUB-1027 | BARIO IN WONDERLAND | 5.00     | Retail:   | 35.00          | 38.00        |
|                       |           |                     |          | Discount: | 27.00          | 34.55        |
|                       |           |                     |          | Club:     | 25.00          | 31.67        |

### **Purchase Order Receiving Report**

Top Previous Next

A purchase order form which includes the quantity ordered and quantity received. Items with adjusted pricing hav an asterisk following the Line Total value.

### **Purchase Order Receiving Report:**

Purchase Order: Receive PO: Process PO: Receiving Report: :

#### Comments

Vendor -

1 ve

HTJ

3139420226008

Shows number received compared with number ordered. Asterisk to right of Line Total indicates Price was adjusted

## Purchase Order

Blink's Video Game Emporium 555 West 5th Richland, WA 99352 Phone: 555-555-5555

| /05 |
|-----|
| 3   |
|     |

| Glub Video Distributors<br>3333 West 33rd<br>RICHLAND, WA 99352<br>777-7777 Fax: 888-8888 |           |                  | Blink's Video G<br>555 West 5th<br>Richland, WA | ame Emporium<br>99352 |           |       |        |
|-------------------------------------------------------------------------------------------|-----------|------------------|-------------------------------------------------|-----------------------|-----------|-------|--------|
| PO Number                                                                                 | Account#  | Ship By          | Terms                                           | Date                  | Purchaser |       |        |
| 1110-205POS                                                                               | 77777     | UPS GROUND       | NET20                                           | 10 NOV 05             | MANAGER   | t     |        |
| Vendor SKU                                                                                | Our SKU   | Description      |                                                 | Quantity F            | Received  | Cost  | Total  |
| GNI                                                                                       | GLUB-1027 | BARIO IN WONDERL | AND                                             | 13.00                 | 13.00     | 14.00 | 182.00 |
| SNI                                                                                       | SNI       | SUPER BARIO III  |                                                 | 5.00                  | 5.00      | 25.00 | 125.00 |
| CAN7UP                                                                                    | CAN7UP    | 7-UP CAN         |                                                 | 24.00                 | 24.00     | 0.20  | 4.80   |
| 20USB                                                                                     | 20USB     | USB CABLE 20'    |                                                 | 3.00                  | 3.00      | 4.00  | 12.00  |

Ship To -

3.00

3.00

3.00

3.00

0.00

23.00

69.00

#### DESIGNABLE (see User Designable Reports)

HTJ

3139420226008

This Purchase Order form can be enhanced with the following fields

COLOGNE

HI-TEC JOYSTICK

File: Editors: Reports Editor: Open Layout: POHISTORY

**Actual Notes** Barcode (SKU) Company City, State, Zip **Company Mailing Address 1 Company Name Company Phone** Cost of Item **Date Arrived** Date Created Description Invoice Date Item Description Company Address 2 Line Total Placed By Sales Name Price Level 1 With Tax Price Level 2 With Tax Price Level 3 With Tax Price Level 4 With Tax Price Level 5 With Tax

Price Level 6 With Tax Price Level 1 Price Level 2 Price Level 3 Price Level 4 Price Level 5 Price Level 6 Purchase Order Number Serial Number Quantity **Quantity Received** Ship To Address Ship To City, State, Zip Ship To Information Ship To Name Shipping Total Amount Tax On Order Tax On Freight Terms Vendor Invoice Number Total Of PO Vendor Address Vendor Address 2 Vendor City, State, Zip Vendor Fax Number Vendor Inventory Number Vendor Name Vendor Phone Vendor Shipping Method Your Account Number

### **Purchase Order Summary Report**

#### Top Previous Next

Prints pending purchase orders for selected vendors. The report includes vendor name, purchase order number, date placed, date expected and total of purchase orders for the vendor and grand total of all purchase orders.

#### **Purchase Order Summary Report:**

Purchase Order Center: Receive POs [F3]: Print [F7]: All Query

| Vendor ID                        | Name                                                                                                 | Account                            |
|----------------------------------|----------------------------------------------------------------------------------------------------|------------------------------------|
| GLUB<br>C<br>LC<br>SAMS<br>SPOIL | Ables Book Distributors<br>Glub Video Distributors<br>LC Dist<br>Sam's Food Distribution<br>SPOILAGE | 12832<br>77777<br>3543424<br>SPOIL |
| Process                          |                                                                                                    |                                    |

(see How To Use Queries)

The following fields are available for Query

- Category Name
- Date Arrived
- Date Invoiced
- Department Name
- Vendor Name

### Purchase Order Summary Report

Confidential

| Vendor                    | PO Number    | Date Placed | Expected   | Total          |
|---------------------------|--------------|-------------|------------|----------------|
| Glub Video Distributors   |              |             |            |                |
|                           | 0524-102POS  | 8/12/2003   | 11         | 135.00         |
|                           |              |             | Subtotal:  | 135.00         |
| Name Brand Products       |              |             |            |                |
|                           | 1205-105POS  | 12/ 5/2005  | 12/ 5/2005 | 30.00          |
|                           |              |             | Subtotal   | 30.00          |
|                           | Total Purcha | se Orders:  |            | 165.00         |
| Purchase Order Tax Report |              |             |            | Top Previous N |
|                           |              |             |            |                |

The summary report shows total of purchase orders, with and without tax, the amount of freight, and freight tax and tax on the order. The detailed report includes the vendor name, purchase order number, vendor invoice number, and the date taxes were paid. The report is date range specific.

#### Purchase Order Tax Report (Paid): Link

Accounting: Reports: PO Tax Report (Paid): : : Sum/Det

(see Date Range)

SUMMARY

#### Purchase Order Tax Report

|                 |                |           |        | Confi   | Idential    |             |         | From:     | 12/ 4/2005  |
|-----------------|----------------|-----------|--------|---------|-------------|-------------|---------|-----------|-------------|
| Blink's Video G | ame Emporium   |           |        |         |             |             |         | To:       | 12/10/2005  |
| PO Number       | Vendor Invoice | Date Paid | Vendor |         | Total w/Tax | Order Total | Freight | Order Tax | Freight Tax |
| Taxes P         | aid            |           |        |         |             |             |         |           |             |
|                 |                |           |        |         |             |             |         |           |             |
|                 |                |           |        | Totals: | 150.00      | 135.00      | 0.00    | 15.00     | 12.00       |
|                 |                |           |        |         |             |             |         |           |             |

DETAIL

| Purchas   | se Order | Tax    | Rei | port |
|-----------|----------|--------|-----|------|
| I ul cha. | SC OTUCI | 1 61 7 | 1.0 | 5010 |

|                  |                |            | Con                     | fidential   |             |         | From:      | 12/ 4/2005      |
|------------------|----------------|------------|-------------------------|-------------|-------------|---------|------------|-----------------|
| Blink's Video Ga | me Emporium    |            |                         |             |             |         | 10:        | 12/10/2005      |
| PO Number        | Vendor Invoice | Date Paid  | Vendor                  | Total w/Tax | Order Total | Freight | Order Tax  | Freight Tax     |
| Taxes P          | aid            |            |                         |             |             |         |            |                 |
| 0524-102POS      | 6253           | 12/10/2005 | Glub Video Distributors | 150.00      | 135.00      | 23.00   | 15.00      | 12.00           |
|                  |                |            | Totals:                 | 150.00      | 135.00      | 23.00   | 15.00      | 12.00           |
| Quotes L         | ist Repo       | ort        |                         |             |             |         | Top Previo | ous <u>Next</u> |

(see <u>Pending Orders</u>) (see <u>Order List Report</u>)

#### **Quotes List Report Link**

Quotes In Process: Print: Quote Details Quotes In Process: Print: Quote Summary

#### Quote Details

Prints a multi-page list, sorted by quote number, of every pending order. It includes the customer name, account number, quote number, dates entered and due, amount due and current deposit amount as well as the inventory items on the order with SKU, Description, Quantity ordered and backordered. At the end of the report is a Summary of Total Count of Orders, Total Amounts, Total Deposits, and Total Balance Due.

#### Quote Summary

The focus is on the money and due dates, not the inventory involved. It lists the customer name, account number, lookup code, the quote number, dates created and due, the amount of the order and deposits towards the order. At the end of the report is a Summary of Total Count of Orders, Total Amounts, Total Deposits, and Total Balance Due.

### **Recurring Invoices List Report**

Top Previous Next

(see <u>Pending Orders</u>) (see <u>Order List Report</u>)

#### **Recurring Invoice List Report Link**

Recurring Invoice In Process: Print: Recurring Invoice Details Recurring Invoice In Process: Print: Recurring Invoice Summary

#### **Recurring Invoice Details**

Prints a multi-page list, sorted by recurring invoice number, of every pending order. It includes the customer name, account number, recurring invoice number, dates entered and due, amount due and current deposit amount as well as the inventory items on the order with SKU, Description, Quantity ordered and backordered. At the end of the report is a Summary of Total Count of Orders, Total Amounts, Total Deposits, and Total Balance Due.

#### Recurring Invoice Summary

The focus is on the money and due dates, not the inventory involved. It lists the customer name, account number, lookup code, the recurring invoice number, dates created and due, the amount of the order and deposits towards the order. At the end of the report is a Summary of Total Count of Orders, Total Amounts, Total Deposits, and Total Balance Due.

### **Refund Check - Cover Letter**

file://C:\Documents and Settings\CMEG1\Local Settings\Temp\~hh1973.htm

When processing Refund Checks to customers, one is prompted to print a cover letter to explain the reason for the check.

#### **Refund Check - Cover Letter**

None

There is no option to preview the letter, it is simply printed if you choose Yes. There is no method for reprinting the letter.

Your Company Name Address City State Zip

Andy Anderson 524 A St Richland WA 99352

A Check is enclosed to cover the following items:

| Date<br>11/30/2005 | Reference<br>0 | Amount Due<br>50.00 | Amount Paid<br>50.00 |
|--------------------|----------------|---------------------|----------------------|
|                    |                |                     |                      |
|                    |                | Total:              | 50.00                |

Thank you!

### **Register Activity Log Report**

Top Previous Next

The report includes the register number, date and time of transaction, name of the employee and a description of the transaction. The data can be purged from time to time to keep the list short.

#### **Register Activity Log Report:**

Management: Daily Transaction Log: Print: : :

### **Register Activity Log Report**

Confidential

| Blink's Video Game I | Emporium |
|----------------------|----------|
|----------------------|----------|

| Register | Date     | Time    | Employee | Description                 |
|----------|----------|---------|----------|-----------------------------|
| 1        | 11/18/05 | 9:53AM  | MANAGER  | Price Change - AS3V-LC-1014 |
| 1        | 11/18/05 | 9:54AM  | MANAGER  | Price Change - GLUB-1017    |
| 1        | 11/18/05 | 1:16PM  | MANAGER  | Complete Invoice #1042      |
| 1        | 11/22/05 | 8:48PM  | MANAGER  | Complete Invoice #1043      |
| 1        | 11/22/05 | 9:30PM  | MANAGER  | Complete Invoice #1044      |
| 1        | 11/22/05 | 9:39PM  | MANAGER  | Complete Invoice #1045      |
| 1        | 11/22/05 | 10:00PM | MANAGER  | Complete Invoice #1046      |
| 1        | 11/23/05 | 8:50AM  | MANAGER  | Voided: Invoice 1047        |
| 1        | 11/23/05 | 8:56AM  | MANAGER  | Payment On Order 536        |

### **Register Balance Report - Detail**

Upon balancing the cash drawer a detailed report of transactions are grouped into sections such as AR Payments, Invoices, Deposits, etc. Included in the report is the date of the transaction, the reference or invoice number, amount in cash, checks, charge cards, coupons, gift certificates, store credits used, on account charges, and food stamp values. These are all totaled per section and grand totaled at the end. Each transaction also

shows the sales clerk ID and transaction type.

#### **Register Balance Report - Detail:**

Report Center: Management Reports: Daily Balance History: Run Report [F7] Options Accounting: Reports: Register Balance/Tender History: Daily Balance History: Register Balance Report:

| Register | Balance | Report |
|----------|---------|--------|
|----------|---------|--------|

| Register:<br>By: I<br>Date: 1 | 1<br>POS<br>11/10/2005 |      |        |             |        |            |             |            | Blink's Vi  | deo Ga | me Emporium<br>Confidential |
|-------------------------------|------------------------|------|--------|-------------|--------|------------|-------------|------------|-------------|--------|-----------------------------|
| AR Payment                    | Number                 | Cash | Checks | Charge Card | Coupon | Gift Cert. | Credit Used | On Account | Food Stamps | Clerk  | Transaction                 |
| 11/10/2005                    | 7                      | 0.00 | 44.95  | 0.00        | 0.00   | 0.00       | 0.00        | 0.00       | 0.00        | POS    | AR Payment                  |
|                               |                        | 0.00 | 44.95  | 0.00        | 0.00   | 0.00       | 0.00        | 0.00       | 0.00        |        |                             |
| Invoice                       | Number                 | Cash | Checks | Charge Card | Coupon | Gift Cert. | Credit Used | On Account | Food Stamps | Clerk  | Transaction                 |
| 10/31/2005                    | 1029                   | 0.00 | 0.00   | 0.00        | 0.00   | 0.00       | 0.00        | 215.60     | 0.00        | POS    | Invoice                     |
|                               |                        | 0.00 | 0.00   | 0.00        | 0.00   | 0.00       | 0.00        | 215.60     | 0.00        |        |                             |
|                               | Totals:                | 0.00 | 44.95  | 0.00        | 0.00   | 0.00       | 0.00        | 215.60     | 0.00        |        |                             |

### **Register Balance Report - Summary**

#### Top Previous Next

This summary report is per register or workstation for a given date. It includes total cash, checks, charge cards, coupons, gift certificates, and food stamps tendered for both the computer counts and cashier reported amounts and any differences are displayed as over or short values. The report also shows starting balance of cash and amount of cash left for making change during the next shift. A total "your deposit" amount includes the sum of cash, checks, and charge cards, with a subtotal of just cash and checks. Also included is a fluctuating list of transaction values which appear only if there are relevant transactions for the period. The total of this column and the total "your deposit" column should be equal.

#### **Register Balance Report - Summary:**

Report Center: Management Reports: Daily Balance History: Run Report [F7] Options Accounting: Reports: Register Balance/Tender History: Daily Balance History: Register Balance Report:

**Comment** - the fluctuating list of values can include the following: Total Sales without Tax, Tax Collected, Tax 1 Collected, Tax 2 Collected, Total Sales, Deposits Applied, Gift Certificates Applied, Sales On Account, Credits Applied, Ending Balance, Starting Balance, Deposits Collected, Accounts Receivables Collected, Freight Collected, Gift Certificates Sold, Total.

#### Register Balance Report

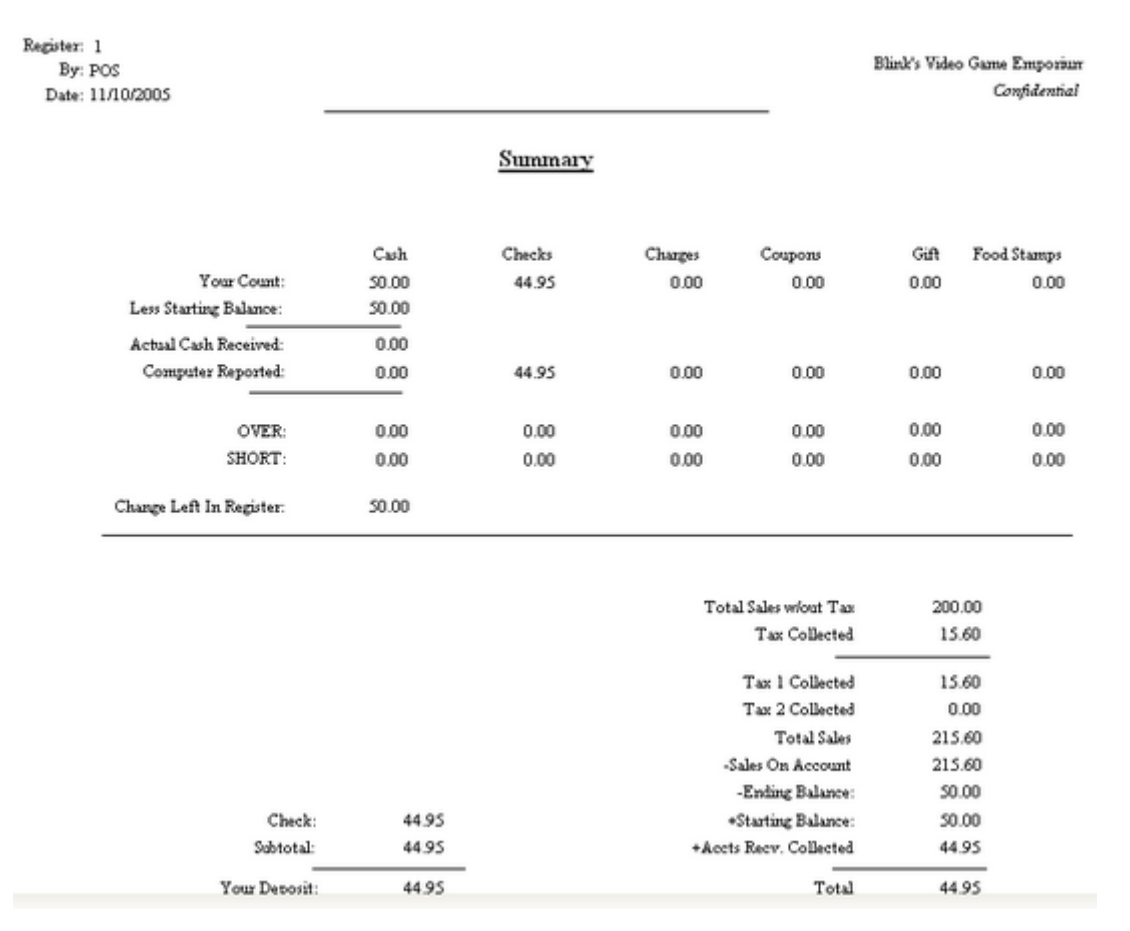

### **Register Balance Summary Report**

#### Top Previous Next

Using a date range, all workstation totals are combined into one report, however, there is no grand totals for the report. The report includes, date register was balanced, register number, sales ID of employee balancing the register, actual counts of cash, checks, charge cards, coupons, gift certificates, and food stamps, compared with computer counts of the same. Over and short calculations are reported for each tender type, and cash left in drawer is reported. This is repeated for each workstation balanced during the specified time period.

#### Register Balance Summary Report:

Report Center: Management Reports: Daily Balance Summary: Run Report [F7] Accounting: Reports: Register Balance/Tender History: Daily Balance Summary: :

See (Date Range)

|                  |            |     | Regist                | er Balance | Summary | Report       | From:   | 10/26/2005 | 12:00 AM    |
|------------------|------------|-----|-----------------------|------------|---------|--------------|---------|------------|-------------|
|                  |            |     |                       | Confide    | ential  |              | To:     | 10/26/2005 | 11:59 PM    |
| Blink's Video Ga | me Emponum |     |                       |            |         |              |         |            |             |
| Date             | Register   | Ву  |                       | Cash       | Checks  | Charge Cards | Coupons | Gift       | Food Stamps |
| 10/26/2005       | 1          | POS | Actual Cash Received: | 666.35     | 79.78   | 40.00        | 0.00    | 0.00       | 0.00        |
|                  |            |     | Computer Reported:    | 666.35     | 79.78   | 40.00        | 0.00    | 0.00       | 0.00        |
|                  |            |     | OVER:                 | 0.00       | 0.00    | 0.00         | 0.00    | 0.00       | 0.00        |
|                  |            |     | SHORT:                | 0.00       | 0.00    | 0.00         | 0.00    | 0.00       | 0.00        |
|                  |            |     | Cash Left In Drawer:  | 50.00      |         |              |         |            |             |
| 10/26/2005       | 1          | POS | Actual Cash Received: | 0.00       | 0.00    | 0.00         | 0.00    | 0.00       | 0.00        |
|                  |            |     | Computer Reported:    | 0.00       | 0.00    | 0.00         | 0.00    | 0.00       | 0.00        |
|                  |            |     | OVER:                 | 0.00       | 0.00    | 0.00         | 0.00    | 0.00       | 0.00        |
|                  |            |     | SHORT:                | 0.00       | 0.00    | 0.00         | 0.00    | 0.00       | 0.00        |
|                  |            |     | Cash Left In Drawer:  | 50.00      |         |              |         |            |             |

### **Register Sales Category Summary**

#### Top Previous Next

Sales for the time period and workstation covered by the when the cash drawer is balanced is summarized by category. The report includes the category name, total sale amount, total quantity sold, total return amount and quantity, total discounts and quantity per category with a calculated line total and percent of sales. Subtotals for all sales amounts and quantities of sales, refunds, discounts and a grand total less transaction discounts and less trade-in values.

#### **Register Sales Category Summary:**

Report Center: Management Reports: Daily Balance History: Run Report [F7] Options Accounting: Reports: Register Balance/Tender History: Daily Balance History: Category Report:

| Register: 1 10/27/20        | 105        |       |             |       |             |      |        |               |
|-----------------------------|------------|-------|-------------|-------|-------------|------|--------|---------------|
| Category                    | Sales / Qr | nty   | Refunds / Q | nty   | Discounts / | Qnty | Total  | % Of<br>Sales |
| GAMETOY GAMES               | 90.00      | 3.00  | 0.00        | 0.00  | -9.00       | 3.00 | 81.00  | 22.83         |
| JOYSTICKS                   | 125.01     | 3.00  | 0.00        | 0.00  | 0.00        | 0.00 | 125.01 | 31.72         |
| NON-TAXABLE ITEM            | 30.00      | 1.00  | 0.00        | 0.00  | 0.00        | 0.00 | 30.00  | 7.61          |
| TAXABLE ITEM                | 57.47      | 5.00  | 0.00        | 0.00  | 0.00        | 0.00 | 57.47  | 14.58         |
| WINTENDO GAMES              | 91.67      | 2.00  | -50.00      | -1.00 | 0.00        | 0.00 | 41.67  | 23.26         |
| Totals:                     |            |       |             |       |             |      |        |               |
| Sales:                      | 394.15     | 14.00 |             |       |             |      |        |               |
| Refunds:                    | -50.00     | -1.00 |             |       |             |      |        |               |
| Discounts:                  | -9.00      | 3.00  |             |       |             |      |        |               |
| Less Transaction Discounts: | 0.00       | 0.00  |             |       |             |      |        |               |
| Less Trade-Ins:             | 0.00       | 0.00  |             |       |             |      |        |               |
| Total:                      | 335.15     |       |             |       |             |      |        |               |

### Register Sales Category Summary

### **RMA Aging Report**

#### Top Previous Next

Inventory items sent back to vendors on RMA (Return Merchandise Authorization) are reported showing date of return, quantity returned, number of days since being sent back showing dollar values under Current, Over 30, Over 60, and Over 90 Days. Quantities and dollar values are subtotaled per inventory item and grand totaled at

the end of the report. The report is grouped by vendor name and includes SKU and item description.

#### **RMA Aging Report:**

Inventory: RMA Reports: RMA Aging Report

### RMA Aging Report Blink's Video Game Emporium

| Description          | SKU       | Date          | Quantity | Current | Over 30 | Over 60    | Over 90         |
|----------------------|-----------|---------------|----------|---------|---------|------------|-----------------|
| Glub Video Distribut |           |               |          |         |         |            |                 |
| BARIO IN WONDERLAND  | GLUB-1027 | 4/14/2003     | 1.00     | 0.00    | 0.00    | 0.00       | 14.00           |
|                      |           | 10/31/2005    | 1.00     | 14.00   | 0.00    | 0.00       | 0.00            |
|                      |           | 10/31/2005    | 1.00     | 23.00   | 0.00    | 0.00       | 0.00            |
|                      |           | 10/31/2005    | 1.00     | 23.00   | 0.00    | 0.00       | 0.00            |
|                      |           | 10/31/2005    | 1.00     | 25.00   | 0.00    | 0.00       | 0.00            |
|                      |           | 10/31/2005    | 1.00     | 25.00   | 0.00    | 0.00       | 0.00            |
|                      |           | Totals:       | 6.00     | 110.00  | 0.00    | 0.00       | 14.00           |
|                      |           | Grand Totals: | 6.00     | 110.00  | 0.00    | 0.00       | 14.00           |
| RMA Letter           |           |               |          |         |         | Top Previo | ous <u>Next</u> |

#### **RMA Letter To Vendor**

Inventory: RMA Reports: Items In Transit List: View Highlighted: Print RMA Letter

|                                                  |                                                                      |                                                          |                |          | 11/26/2005 |
|--------------------------------------------------|----------------------------------------------------------------------|----------------------------------------------------------|----------------|----------|------------|
| Blink's Video G<br>555 West 5th<br>Richland, WA  | ame Emporium<br>99352                                                | Phone:<br>Fax:<br>Account                                | RMA: R-12345   |          |            |
| Abes Book Dista<br>4th Street<br>Portland, OR 98 | ibutors<br>231                                                       |                                                          | Vendor Fax:    | 838-8838 |            |
| Description                                      | Details                                                              |                                                          |                |          |            |
| BARIO IN WONDERLAND<br>Invoice:<br>Date: //      | Part Number:<br>Quantity:<br>Reason For Return:<br>Action Requested: | GN1<br>1.00<br>Game did not work.<br>Repair/Replace Item | Serial Number: | None     |            |

### Sales By Employee w/Graph

Top Previous Next

Sales totals by each employee for the specified time period are listed and displayed in a graph.

#### Sales By Employee w/Graph:

Management: Sales Summary: Sales By Employee: Print: :

#### (see Date Range)

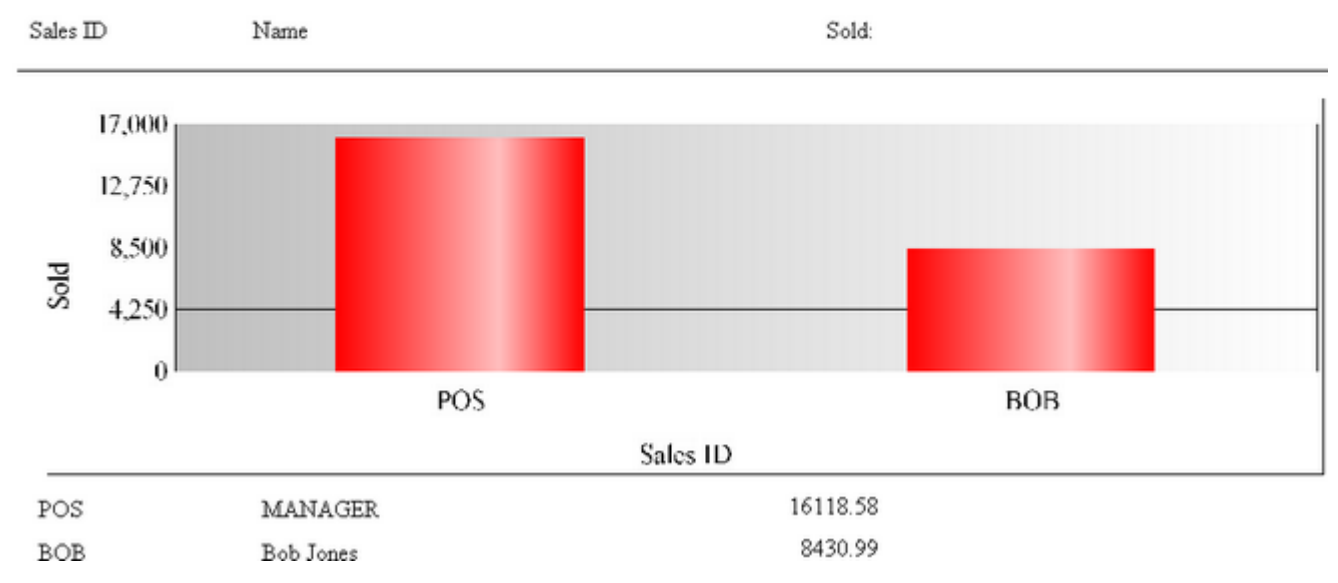

### Blink's Video Game Emporium Sales By Employee, 10/ 1/2005-12/31/2005

### Sales Report All Inventory

Top Previous Next

Using a date range, this reports sales of all inventory items and includes invoice number, date of invoice, custome name, account number and customer lookup code, quantity of items purchased, cost, selling price, average cost a average price, profit amount, and margin per line item. The report can be sorted by SKU or description. It can include detail or summary information and can include line notes added to the invoice listed below the inventory it or in place of the customer information.

### Inventory Sales Report With Notes

#### Sales Report All Inventory

Report Center: Sales Reports: Inventory: Run Report [F7]: Options

See (Date Range)

| From: 11/23/2005 12:00 AM<br>To: 11/23/2005 11:59 PM | Date/Time     Bange [E2]     Print [E7] |
|------------------------------------------------------|-----------------------------------------|
| Print                                                | Sort By                                 |
| All Inventory Items                                  |                                         |
| C One Inventory Item                                 | C Description                           |
|                                                      | Print Detail                            |
|                                                      | Note Management                         |
|                                                      | Do not print Notes                      |
|                                                      | Print Notes under Items                 |
|                                                      | Print Notes in place of Customer Info   |

#### Note Management - see Inventory Sales Report With Notes

#### SUMMARY

|                   |               |      |      | Sales Report All Hiver | nory  |        |              |               |         |   |
|-------------------|---------------|------|------|------------------------|-------|--------|--------------|---------------|---------|---|
| Blink's Video Gan | ne Emporium   |      |      |                        |       |        |              |               |         |   |
| From 12/4/2005    | To 12/10/2005 |      |      |                        |       |        |              |               |         |   |
| Introduce         | Dute Account  | Code | Name | Questity               | Cost  | Price  | Average Cost | Average Price | Profit. | М |
| Total Rems Se     | old           |      |      | 3.00                   | 85.00 | 135.73 | 28.33        | 45.24         | 50.73   |   |

#### DETAIL

#### Sales Report All Inventory

**Confidential** 

| Dub        | Account                                                                   | Code                                                                        | Name                                                                                                    |                                                                                                    |                                                                                                    |                                                                                                    |                                                                                                    |                                                                                                    |                                                                                                    |  |
|------------|---------------------------------------------------------------------------|-----------------------------------------------------------------------------|----------------------------------------------------------------------------------------------------|----------------------------------------------------------------------------------------------------|----------------------------------------------------------------------------------------------------|----------------------------------------------------------------------------------------------------|----------------------------------------------------------------------------------------------------|----------------------------------------------------------------------------------------------------|----------------------------------------------------------------------------------------------------|--|
| 12/10/2005 |                                                                           |                                                                             |                                                                                                    | Questity                                                                                                    | Cost                                                                                                    | Price                                                                                                    | Average Cost                                                                                                    | Average Price                                                                                                    | Profit.                                                                                                    |  |
| 12/10/2005 |                                                                           | \$10.95 SPECIAL                                                             |                                                                                                    |                                                                                                    |                                                                                                    |                                                                                                    |                                                                                                    |                                                                                                    |                                                                                                    |  |
|            | 7                                                                         | 5095553333                                                                  | Sally Smith                                                                                                    | -1.00                                                                                                    | 0.00                                                                                                    | -10.95                                                                                                    | 0.00                                                                                                    | -10.95                                                                                                    | -10.95                                                                                                    |  |
|            |                                                                           |                                                                             |                                                                                                    | -1.00                                                                                                    | 0.00                                                                                                    | -10.95                                                                                                    | 0.00                                                                                                    | -10.95                                                                                                    | -10.95                                                                                                    |  |
|            |                                                                           | SUPER BARIO I                                                               | Π                                                                                                    |                                                                                                    |                                                                                                    |                                                                                                    |                                                                                                    |                                                                                                    |                                                                                                    |  |
| 12/10/2005 | 3                                                                         | 3                                                                           | Jane Johnson                                                                                                    | 1.00                                                                                                    | 25.00                                                                                                    | \$0.00                                                                                                    | 25.00                                                                                                    | 50.00                                                                                                    | 25.00                                                                                                    |  |
|            |                                                                           |                                                                             |                                                                                                    | 1.00                                                                                                    | 25.00                                                                                                    | 50.00                                                                                                    | 25.00                                                                                                    | 50.00                                                                                                    | 25.00                                                                                                    |  |
|            |                                                                           | DELUXE JOYST                                                                | ICK                                                                                                    |                                                                                                    |                                                                                                    |                                                                                                    |                                                                                                    |                                                                                                    |                                                                                                    |  |
| 12/ 5/2005 | 1                                                                         | 5095553333                                                                  | Sally Smith                                                                                                    | 1.00                                                                                                    | 25.00                                                                                                    | 41.67                                                                                                    | 25.00                                                                                                    | 41.67                                                                                                    | 16.67                                                                                                    |  |
| 12/ 5/2005 | 5                                                                         | 5095552555                                                                  | Sammy's Service                                                                                                    | 1.00                                                                                                    | 25.00                                                                                                    | 41.67                                                                                                    | 25.00                                                                                                    | 41.67                                                                                                    | 16.67                                                                                                    |  |
|            |                                                                           |                                                                             |                                                                                                    | 2.00                                                                                                    | 50.00                                                                                                    | 83.34                                                                                                    | 25.00                                                                                                    | 41.67                                                                                                    | 33.34                                                                                                    |  |
|            |                                                                           | SERIAL RET                                                                  |                                                                                                    |                                                                                                    |                                                                                                    |                                                                                                    |                                                                                                    |                                                                                                    |                                                                                                    |  |
| 12/ 5/2005 | 5                                                                         | 5095552555                                                                  | Summy's Service                                                                                                    | 2.00                                                                                                    | 20.00                                                                                                    | 33.34                                                                                                    | 10.00                                                                                                    | 16.67                                                                                                    | 13.34                                                                                                    |  |
|            |                                                                           |                                                                             |                                                                                                    | 2.00                                                                                                    | 20.00                                                                                                    | 33.34                                                                                                    | 10.00                                                                                                    | 16.67                                                                                                    | 13.34                                                                                                    |  |
|            |                                                                           | VENDOR LOGO                                                                 | ITEMS                                                                                                    |                                                                                                    |                                                                                                    |                                                                                                    |                                                                                                    |                                                                                                    |                                                                                                    |  |
| 12/10/2005 | 1                                                                         | 5095553333                                                                  | Sally Smith                                                                                                    | -1.00                                                                                                    | -10.00                                                                                                    | -20.00                                                                                                    | -10.00                                                                                                    | -20.00                                                                                                    | -10.00                                                                                                    |  |
|            |                                                                           |                                                                             |                                                                                                    | -1.00                                                                                                    | -10.00                                                                                                    | -20.00                                                                                                    | -10.00                                                                                                    | -20.00                                                                                                    | -10.00                                                                                                    |  |
| ems Sold   | _                                                                         |                                                                             |                                                                                                    | 3.00                                                                                                    | 85.00                                                                                                    | 135.73                                                                                                    | 28.33                                                                                                    | 45.24                                                                                                    | 50.72                                                                                                    |  |
| 1          | 2/10/2005<br>2/ 5/2005<br>2/ 5/2005<br>2/ 5/2005<br>2/10/2005<br>mmr Sold | 2/10/2003 3<br>2/ 5/2005 7<br>2/ 5/2005 5<br>2/ 5/2005 5<br>2/ 5/2005 7<br> | SUPER BARIO I<br>2/10/2005 3 3<br>DELUXE JOYST<br>2/ 5/2005 7 509555333<br>2/ 5/2005 5 5095552555<br>SERIAL RET<br>2/ 5/2005 5 5095552555<br>VEND OR LOGO<br>2/10/2005 7 5093553333<br>mmc Sold | SUPER BARIO III           2/10/2005         3         Jave Jobnson           DELUXE JOYSTICK           2/ 5/2005         7         5095553333         Sally Smith           2/ 5/2005         5         509555355         Sammy's Service           SERIAL RET           2/ 5/2005         5         509555355         Sammy's Service           VENDOR LOGO ITEMS           2/10/2005         7         5095553333         Sally Smith           mr Sold | -1.00 SUPER BARIO III 2/10/2005 3 3 Jane Johnson 1.00 DELUXE JOYSTICK 2/15/2005 7 5095553333 Sully Smith 1.00 2/15/2005 5 5095552555 Summy's Service 1.00 SERIAL RET 2/15/2005 5 5095552555 Summy's Service 2.00 SERIAL RET 2/10/2005 7 5095553333 Sully Smith -1.00 TUENDOR LOGO ITEMS 2/10/2005 7 5095553333 Sully Smith -1.00 -1.00 ms Sold 3.00 | -1.00 0.00 SUPER BARIO III 2/10/2005 3 3 Jame Johnson 100 25.00 DELUXE JOYSTICK 2/15/2005 7 5095553333 Sully Smith 100 25.00 2/10/2005 5 5095552555 Summy's Service 10.00 25.00 SERIAL RET 2/15/2005 5 5095552555 Summy's Service 2.00 20.00 SERIAL RET 2/10/2005 7 5095553333 Sully Smith -1.00 -10.00 went of the service 1.00 -10.00 ms Sold | SUPER BARIO III         -1.00         0.00         -10.95           2/10/2005         3         3         Jame Johnson         1.00         25.00         50.00           DELUXE JOYSTICK           2/15/2005         7         5093553333         Sully Smith         1.00         25.00         41.67           2/15/2005         5         509355355         Summy's Service         1.00         25.00         43.34           2/10/2005         5         5093552555         Summy's Service         2.00         20.00         33.34           VEND OR LOGO ITEMIS           2/10/2005         7         5095553333         Sully Smith         -1.00         -10.00         -20.00           are Sold         3.00         85.00         135.73 | -1.00 0.00 -10.95 0.00 SUPER BAR10 III 2/10/2005 3 3 Jam Jahn Sahnson 1.00 25.00 50.00 25.00 DELUXE JOYSTICK 2/ 5/2005 7 5095553333 Sally Smith 1.00 25.00 41.67 25.00 2/ 5/2005 5 509555355 Sammy's Service 1.00 25.00 41.67 25.00 SERIAL RET 2/ 5/2005 5 5095552555 Sammy's Service 2.00 20.00 33.34 10.00 SERIAL RET 2/ 5/2005 7 5095552555 Sammy's Service 2.00 20.00 33.34 10.00 VEND OR LOGO ITEMS 2/10/2005 7 5095553333 Sally Smith -1.00 -10.00 -20.00 -10.00 mr Sold -1.00 -10.00 25.00 135.73 28.33 | SUPER BAREO III         1.00         0.00         -10.95         0.00         -10.95           2/10/2005         3         3         Jame Johnson         1.00         25.00         50.00         25.00         50.00           DELUXE JOYSTICK           2/5/2005         7         5095553333         Sally Samath         1.00         25.00         41.67         25.00         41.67           2/5/2005         5         5095553555         Sammy's Service         1.00         25.00         43.34         25.00         41.67           2/5/2005         5         5095553555         Sammy's Service         2.00         20.00         33.34         10.00         16.67           VENDOR LOGO ITEMS           2/10/2005         7         509555333         Sally Smath         -1.00         -10.00         -20.00         33.34         10.00         16.67           VENDOR LOGO ITEMS           2/10/2005         7         509555333         Sally Smath         -1.00         -10.00         -20.00         -20.00           Autor Colspan="4">-1.00         -10.00         -20.00         -10.00         -20.00         -20.00         -20.00         -20.00 <td co<="" td=""></td> |  |

### Sales Report By Category

Lists inventory sold grouped by category. This report includes invoice number, invoice date, customer name, SK description, quantity sold, cost, selling price, discount amount, net price, average cost, average price, profit and margin per item and subtotals.

#### Sales Report By Category

Report Center: Sales Reports: Dept/Category: Run Report [F7]: Options

#### Comment

This report is only available if you have chosen not to use Departments (File: System: System Setup: Inventory: L Departments" is not active). (see <u>Sales Report By Department</u>)

### Sales Report By Category

**Confidential** 

|              |          |           |        |               |                     | and a second second second second second second second second second second second second second second second |          |          |              |               |           |
|--------------|----------|-----------|--------|---------------|---------------------|----------------------------------------------------------------------------------------------------|----------|----------|--------------|---------------|-----------|
| Millors Stor | EN 33    |           |        |               |                     |                                                                                                    |          |          |              |               |           |
| From 11/     | 7/2005   | To 11/ 7/ | 2005   |               |                     |                                                                                                    |          |          |              |               |           |
| Invoice      |          | Dute Acc  | orant. | Code          | Name                | Quantity                                                                                                    | Cost     | Price    | Average Cost | Average Price | Profit. h |
| NOTEBO       | OKS      |           |        | _             |                     |                                                                                                    |          |          |              |               |           |
| 007892       |          |           | ,      | ACER ASPIRE 3 | SO2WLCI NOTEBOOK    |                                                                                                    |          |          |              |               |           |
| 80155        | 11/ 7/20 | 05        | 1803   | 2624737395    | Peggy History       | 1.00                                                                                                    | 709.00   | 899.00   | 709.00       | 899.00        | 190.00    |
|              |          |           |        |               |                     | 1.00                                                                                                    | 709.00   | 899.00   | 709.00       | 899.00        | 190.00    |
| 026034       |          |           | 1      | CER NOTEBO    | OK AS3002LCI        |                                                                                                    |          |          |              |               |           |
| 80160        | 11/ 7/20 | 05 3      | 3114   | 9205681181    | G. Staat's Men Shop | 1.00                                                                                                    | 619.00   | 749.00   | 619.00       | 749.00        | 130.00    |
| 80160        | 11/ 7/20 | 05 3      | 3114   | 9205681181    | G. Staat's Men Shop | 1.00                                                                                                    | 619.00   | 749.00   | 619.00       | 749.00        | 130.00    |
|              |          |           |        |               |                     | 2.00                                                                                                    | 1,238.00 | 1,498.00 | 619.00       | 749.00        | 260.00    |
| NOTE         | BOOKS    | Category  | Total: |               |                     | 3.00                                                                                                    | 1,947.00 | 2,397.00 | 649.00       | 799.00        | 450.00    |

### Sales Report By Department

Top Previous Next

This report includes invoice number, invoice date, customer name, SKU, description, quantity sold, cost, selling price, discount amount, net price, average cost, average price, profit and margin per item and subtotals.

#### Sales Report By Department

Report Center: Sales Reports: Dept/Category: Run Report [F7]: Options (see <u>Template Sales Report</u>)

#### Comment

This report is available if you have chosen use Departments (File: System: System Setup: Inventory: Use Departments" is active).

| Print Options           Start Date: 11/27/2005         12:00 AM           End Date: 11/27/2005         11:59 PM           Image: Set Date/Time Range [F2]         Image: Set Date/Time Range [F2]           Image: Print Data         Print Notes | Departments<br>Admin<br>Books<br>Cables<br>Cables<br>Food<br>Games<br>Test Features<br>UNASSIGNED | Category Name<br>Accessories<br>Joysticks<br>Memory Cards |
|----------------------------------------------------------------------------------------------------|---------------------------------------------------------------------------------------------------|-----------------------------------------------------------|
| Print Hidden Items (Template Header<br>will not print)     Print Header Only (Hidden Items will<br>not print)                                                                                                    |                                                                                                   |                                                           |
| Sort By                                                                                                    | N Tag/Untag N TagAl                                                                               | Tag/Untag ✓ Tag All                                       |

#### See Templates Sales Report

#### WITHOUT PRINT DETAILS

### Sales Report By Department

| Blink's Video Gene Emporium   |      | Com      | <u>fidential</u> |        |           |            |              | From<br>To    | 12/10/2005<br>12/10/2005 | 12:0<br>11:5 | 0 |
|-------------------------------|------|----------|------------------|--------|-----------|------------|--------------|---------------|--------------------------|--------------|---|
|                               | Name | Questity | Cost             | Price  | Discount. | Net. Price | Average Cost | Average Price | 3                        | Profile.     | 3 |
| Department: Accessories       |      |          |                  |        |           |            |              |               |                          |              |   |
| Accessories Category Total:   |      | -1.00    | -10.00           | -20.00 | 0.00      | -20.00     | -10.00       | -20.0         | ) .                      | 10.00        |   |
| Joysticks Category Total:     |      | 2.00     | 20.00            | 33.34  | 0.00      | 33.34      | 10.00        | 16.6          | 7                        | 13.34        |   |
| Accessories Department Total: |      | 1.00     | 10.00            | 13.34  | 0.00      | 13.3       | 10.0C        | 13.3          | •                        | 3.34         |   |

#### WITH PRINT DETAILS

| Millere Store 33 Sales Report By Department |               |            |             |                     |          |            |          |          | From 1<br>To 7 | 1/ 7/2005 12:00<br>1/ 7/2005 11:59 |               |           |
|---------------------------------------------|---------------|------------|-------------|---------------------|----------|------------|----------|----------|----------------|------------------------------------|---------------|-----------|
| Invoice                                     | Date          | Account    | Code        | Name                | Questity | Cont       | Price    | Discount | Net Price      | Average Cost                       | Average Price | Profit. 3 |
| NET                                         | WORK CARDS    | Category   | Total:      |                     | 1.0      | 0 16.10    | 21.95    | 0.00     | 21.95          | 16.10                              | 21.95         | 5.85      |
| Catego                                      | ory: NOTER    | BOOKS      | 5           |                     |          |            |          |          |                |                                    |               |           |
| G07892                                      | 2             | AC         | ER ASPIRE 3 | S02WLCI NOTEBOOK    |          |            |          |          |                |                                    |               |           |
| 80155                                       | 11/7/2005     | 1803       | 2624737395  | Peggy Kochan        | 1.00     | 709.00     | 899.00   | 0.00     | 899.00         | 709.00                             | 899.00        | 190.00    |
|                                             |               |            |             | -                   | 1.0      | 0 709.00   | 899.00   | 0.00     | 899.00         | 709.00                             | 899.00        | 190.00    |
| G26034                                      | 1             | AC         | ER NOTEBO   | OK AS3002LCI        |          |            |          |          |                |                                    |               |           |
| 80160                                       | 11/7/2005     | 3114       | 9205681181  | G. Stuat's Men Shop | 1.00     | 619.00     | 749.00   | 0.00     | 749.00         | 619.00                             | 749.00        | 130.00    |
| 80160                                       | 11/7/2005     | 3114       | 9205681181  | G. Sturt's Men Shop | 1.00     | 619.00     | 749.00   | 0.00     | 749.00         | 619.00                             | 749.00        | 130.00    |
|                                             |               |            |             | -                   | 2.0      | 0 1,238.00 | 1,498.00 | 0.00     | 1,498.00       | 619.00                             | 749.00        | 260.00    |
| NOT                                         | EBOOKS Catego | ory Total: |             |                     | 3.0      | 0 1,947.00 | 2,397.00 | 0.00     | 2,397.00       | 649.00                             | 799.00        | 450.00    |

WITH NOTES - includes line notes on invoice and serial numbers See (Inventory Sales Report With Notes)

#### Sales Report By Department

|                               |            |             |               |                     |                  | Confidential |              |          |           |               |               |                                  |
|-------------------------------|------------|-------------|---------------|---------------------|------------------|--------------|--------------|----------|-----------|---------------|---------------|----------------------------------|
| Mikes Stor                    | a 33       |             |               |                     |                  |              |              |          |           |               | From          | 11/7/2005 12:0<br>11/7/2005 11:5 |
|                               |            |             |               |                     |                  |              |              |          |           |               |               |                                  |
| Invoice                       | Date       | Accora      | nt. Code      | Name                | Quant            | try Cos      | t. Price     | Discount | Net Price | Average Cost. | Average Price | Profit.                          |
| NETWORK CARDS Category Total: |            |             |               |                     |                  |              |              |          |           |               |               |                                  |
|                               |            |             |               |                     |                  | 1.00 16.1    | 0 21.95      | 0.00     | 21.95     | 16.10         | 21.5          | 5.85                             |
| Catego                        | www.NOTI   | ROOK        | s             |                     |                  |              |              |          |           |               |               |                                  |
|                               | лу. нот    | JUCOR       | .5            |                     |                  |              |              |          |           |               |               |                                  |
| G07892                        | 2          | A           | CER ASPIRE 3  | S02WLCI NOTEBOO     | ĸ                |              |              |          |           |               |               |                                  |
| 80155                         | 11/7/2005  | 1803        | 2624737395    | Peggy Kischen       | 1                | .00 709.0    | 0 899.00     | 0.00     | 899.00    | 709.00        | 899.0         | 0 190.00                         |
|                               |            | SMLXA       | A500509051901 | BD7EM00 AS3502WLCI  | CM-1.40GHZ 512MB | 60GB DVD/CD  | RW 15.4-305A | WL       |           |               |               |                                  |
|                               |            |             |               |                     |                  |              |              |          |           |               |               |                                  |
|                               |            |             |               |                     |                  | 1.00 709.0   | 0 899.00     | 0.00     | 899.00    | 709.00        | 899.0         | 0 190.00                         |
| G26034                        | ļ.         | A           | CER NOTEBO    | OK AS3002LCI        |                  |              |              |          |           |               |               |                                  |
| 80160                         | 11/ 7/2005 | 3114        | 9205681181    | 6. Staat's Men Shop | 1                | .00 619.0    | 0 749.00     | 0.00     | 749.00    | 619.00        | 749.0         | 0 130.00                         |
|                               |            | SMLXA       | AS50526353101 | SDOEM00             |                  |              |              |          |           |               |               |                                  |
| 80160                         | 11/7/2005  | 3114        | 9205681181    | G. Staat's Men Shop | 1                | .00 619.0    | 0 749.00     | 0.00     | 749.00    | 619.00        | 749.0         | 0 130.00                         |
|                               |            | SMLXA       | ASS0526353101 | ESEM00              |                  |              |              |          |           |               |               |                                  |
|                               |            |             |               |                     |                  | 2.00 1,238.0 | 0 1,498.00   | 0.00     | 1,498.00  | 619.00        | 749.0         | 0 260.00                         |
| NOT                           | EBOOKS Ca  | agory Total | Ŀ             | _                   |                  |              |              |          |           |               |               |                                  |
|                               |            |             |               |                     |                  | 1,947.0      | 0 2,397.00   | 0.00     | 2,397.00  | 649.00        | 799.0         | 0 450.00                         |

#### LAST PAGE SUMMARY

#### Sales Report By Department

| Milles Store 33 |        |         |      |             |           |            | <u>Confidenti</u> |      |             |                  |           |              | From<br>To    | 11/ 7/2005<br>11/ 7/2005 | 12<br>11 | :00 |
|-----------------|--------|---------|------|-------------|-----------|------------|-------------------|------|-------------|------------------|-----------|--------------|---------------|--------------------------|----------|-----|
| Invoice         | Date   | Account | Code | Name        |           |            | Questity          | Cost | Price       | Discount         | Net Price | Average Cost | Average Price | r 1                      | Profit   | 1   |
| Departu         | nent S | ասու    | uy   | Department  |           | Total Cost | Total Price       |      | Total Disc. | Net. Total Price | % Of Sale |              |               |                          |          |     |
|                 |        |         |      | Labor       |           | 0.00       | 196.00            |      | 0.00        | 196.00           | 5.29%     |              |               |                          |          |     |
|                 |        |         |      | Parts       |           | 2,210.68   | 2,676.85          |      | 0.00        | 2,676.85         | 72.26%    |              |               |                          |          |     |
|                 |        |         |      | UNASSIGNED  |           | 198.23     | 831.54            |      | 0.00        | 831.54           | 22.45%    |              |               |                          |          |     |
|                 |        |         |      |             | Totals:   | 2,408.91   | 3,704.39          |      | 0.00        | 3,704.39         |           | _            |               |                          |          |     |
|                 |        |         |      | Less Line D | iscounts: |            |                   |      |             | 100.00           |           |              |               |                          |          |     |
|                 |        |         |      | Less T      | rade-Ins: |            |                   |      |             | 0.00             |           |              |               |                          |          |     |
|                 |        |         |      |             |           |            |                   |      | Total:      | 3,604.39         |           |              |               |                          |          |     |

### **Templates Sales Report**

#### Top Previous Next

The sale of a template will list all components of the template on the customer invoice. The components are repo in their respective departments and categories as described in <u>Sales Report By Department</u>.

The sale of a "hidden template" or "kit" only lists the template name on the customer invoice, yet it can be reporte in one of two ways:

- each component of the kit is counted under its appropriate department and category. This report includes invoice number, invoice date, customer name, SKU, description, quantity sold, cost, selling price, discount amount, net price, average cost, average price, profit and margin per item and subtotals. The counts are subtotaled by item, and the subtotals are totaled by category and by department with a department summary on the last page.
- the kit is counted as a complete unit; the components are not included in the report but the cost of the kit is t total of all items in the kit.

This report includes invoice number, invoice date, customer name, Kit SKU, description, quantity sold, cost of a

items in the kit, selling price, discount amount, net price, average cost, average price, profit and margin per item and subtotals. The counts are subtotaled by item, and the subtotals are totaled by category and by department with a department summary on the last page.

#### **Templates Sales Report**

#### Sales Report By Department

Report Center: Sales Reports: Dept/Category: Run Report [F7]: Options

| Print Options                                          |                         |                     |
|--------------------------------------------------------|-------------------------|---------------------|
| Start Date: 11/27/2005 12:00 AM                        | Departments             | Category Name       |
| End Date: 11/27/2005 11:59 PM                          | Admin                   | Joysticks           |
| Set Date/Time Range [F2]                               | Cables<br>Food<br>Games | Memory Cards        |
| Print Detail 1 Print Notes                             | Test Features           |                     |
| Hidden Templates                                       | C CICCOSIGNED           |                     |
| Print Hidden Items (Template Header<br>will not print) |                         |                     |
| C Print Header Only (Hidden Items will not print)      |                         |                     |
| Sort By                                                |                         |                     |
| In SKU ⊂ Description                                   | N Tag/Untag   ✓ TagAl   | Tag/Untag ✓ Tag All |

#### SAMPLE INVOICE

Three inventory items (BR, BG, and BW) are part of a hidden template or kit on invoice number 1114. All the customer sees is the SKU, description, and price of the kit; not the three inventory items which make up the kit.

| 🛎 Invoice Hist | Invoice History                                                                                      |             |            |          |      |              |         |         |       |             |         |  |  |
|----------------|----------------------------------------------------------------------------------------------------|-------------|------------|----------|------|--------------|---------|---------|-------|-------------|---------|--|--|
| (ESC]          | 4                                                                                                    | Print 🧯     | E-Mai      | 浳 🕻 🕅    | 1    | Void<br>(F2) |         | Servica | *     | Select 👔    | Close   |  |  |
| Invoice Numbe  | Invoice Number [F3] Date [F4] Customer [F5] Purchase Order [F6] Serial Number [F7] Order Number [F8] |             |            |          |      |              |         |         |       |             |         |  |  |
| Locate: 0      |                                                                                                    |             |            |          |      |              |         |         | Ð     | Query       | Besol   |  |  |
| Invoice#       | Station                                                                                              | Status      | Date       | Time     | Cus  | tomer        |         |         |       | Invoice Tot | al ▲ le |  |  |
| 1114           | 1                                                                                                    | Invoice     | 12/11/2005 | 10:34 PM | Help | oing Hands   |         |         |       | 1           | 6.00    |  |  |
| 1              |                                                                                                    |             |            |          |      |              |         |         |       |             | 크       |  |  |
| SKU            |                                                                                                    | Description |            |          |      | Qnty         | B'Order | Price   | Disc% | Total       |         |  |  |
| KIT-HID        |                                                                                                    | KIT HIDDEN  |            |          |      | 1.00         | 0.00    | 6.00    | 0.00  |             | 6.00    |  |  |
|                |                                                                                                    |             |            |          |      |              |         |         |       |             |         |  |  |
|                |                                                                                                    |             |            |          |      |              |         |         |       |             | I       |  |  |

Hidden Templates Print Hidden Items (Template Header will not print)

#### Sales Report By Department

| Blink's Vic | ieo Guze Eng    | orium.    |            |               |   | <u>Confid</u> | ential |       |           |           |              | From<br>To    | 12/11/2005 12:<br>12/11/2005 12: |
|-------------|-----------------|-----------|------------|---------------|---|---------------|--------|-------|-----------|-----------|--------------|---------------|----------------------------------|
| Invoice     | Dute            | Account   | Code       | Name          |   | Questity      | Cost   | Price | Discount. | Net Price | Average Cost | Average Price | Profit.                          |
| Depar       | tment: T        | est Fea   | tures      |               | _ |               |        |       |           |           |              |               |                                  |
| Catego      | ory: Templ      | ates      |            |               |   |               |        |       |           |           |              |               |                                  |
| BG          |                 | BE        | V NAPKIN G | REEN          |   |               |        |       |           |           |              |               |                                  |
| 1114        | 12/11/2005      | 8         | 5095555344 | Helping Hards |   | 1.00          | 1.00   | 2.00  | 0.00      | 2.00      | 1.00         | 2.0           | 0 1.00                           |
|             |                 |           |            |               |   | 1.00          | 1.00   | 2.00  | 0.00      | 2.00      | 1.00         | 2)            | 1.00                             |
| BR          |                 | BE        | V NAPKIN R | ED            |   |               |        |       |           |           |              |               |                                  |
| 1114        | 12/11/2005      | 8         | 5095555344 | Helping Hauds |   | 1.00          | 1.00   | 2.00  | 0.00      | 2.00      | 1.00         | 2.0           | 0 1.00                           |
|             |                 |           |            |               |   | 1.00          | 1.00   | 2.00  | 0.00      | 2.00      | 1.00         | 2)            | 1.00                             |
| BW          |                 | BE        | V NAPKIN V | HITE          |   |               |        |       |           |           |              |               |                                  |
| 1114        | 12/11/2005      | 8         | 5095555344 | Helping Hards |   | 1.00          | 1.00   | 2.00  | 0.00      | 2.00      | 1.00         | 2.            | 0 1.00                           |
|             |                 |           |            |               |   | 1.00          | 1.00   | 2.00  | 0.00      | 2.00      | 1.00         | 2)            | 00 1.00                          |
| Tenq        | plates Category | Total:    |            |               |   | 3.00          | 3.00   | 6.00  | 0.00      | 6.00      | 1.00         | 2)            | 10 3.00                          |
| Test Featu  | res Departmen   | f. Total: |            |               |   | 3.00          | 3.00   | 6.00  | 0.00      | 6.0       | 1.00         | 2)            | 10 3.00                          |

#### Hidden Templates Print Header Only (Hidden Items will not print) Note that the SKU and Description of the hidden template (kit)

| Sales Report By Department      |                  |       |            |          |         |            |                     |                 |                                                    |                |  |  |
|---------------------------------|------------------|-------|------------|----------|---------|------------|---------------------|-----------------|----------------------------------------------------|----------------|--|--|
| Blink's Video Gene Emporium     |                  |       | 5072000100 | <u>n</u> |         |            |                     | From            | <ul> <li>12/11/2005</li> <li>12/11/2005</li> </ul> | 12:00<br>12:00 |  |  |
| Invoice Date Account            | t Code Name      |       | Questity   | Cost     | Price 1 | Discount 1 | let Price Average ( | Cost Average Pr | tice                                               | Profit. 3      |  |  |
| Department: Test Fea            | tures            |       |            |          |         |            |                     |                 |                                                    |                |  |  |
| Category: Templates             |                  |       |            |          |         |            |                     |                 |                                                    |                |  |  |
| KIT-HID KI                      | T HIDDEN         |       |            |          |         |            |                     |                 |                                                    |                |  |  |
| 1114 12/11/2005 8               | 5095555344 Halpi | Hands | 1.00       | 3.00     | 6.00    | 0.00       | 6.00                | 3.00            | 6.00                                               | 3.00           |  |  |
|                                 |                  |       | 1.00       | 3.00     | 6.00    | 0.00       | 6.00                | 3.00            | 6.00                                               | 3.00           |  |  |
| Templates Category Total:       |                  |       | 1.00       | 3.00     | 6.00    | 0.00       | 6.00                | 3.00            | 6.00                                               | 3.00           |  |  |
| Test Features Department Total: |                  |       | 1.00       | 3.00     | 6.00    | 0.00       | 6.0                 | 3.0(            | 6.00                                               | 3.00           |  |  |

### **Sales Report By Vendor**

Using a specified date range and selection of vendors, the report groups sold inventory items under the vendor name. The summary report includes vendor name, SKU, description, quantity sold, average cost, average price, profit, and margin. All items for a vendor are subtotaled. At the end of the report totals are listed by vendor name total cost, total price, profit, margin and percentage of sales and a grand total for cost, price and profit. The detailed report also includes invoice number, invoice date, customer name and account number and code numbe with subtotals per inventory item.

#### Sales Report By Vendor

Report Center: Sales Reports: Dept/Category: Run Report [F7]: Options

### See (Date Range)

| Print Upbons<br>From: 11/27/2005 |               |                           |         |
|----------------------------------|---------------|---------------------------|---------|
| T- 11/07/0005                    | Vendor ID     | Name                      | Account |
| 10: 11/2//2005                   | ABOOKS        | Abes Book Distributors    | 12632   |
| Date Bange (F2)                  | GLUB          | Glub Video Distributors   | 77777   |
|                                  | IC ODAND      | LC Dist                   | 5000    |
|                                  | BRAND<br>SAMS | Sam's Food Distribution   | 3543424 |
|                                  | ISPOIL        | SPOILAGE                  | SPOIL   |
|                                  |               |                           |         |
|                                  |               |                           |         |
| Sort By                          |               |                           |         |
| G CVII                           |               |                           |         |
| (* SKU                           |               |                           |         |
| Description                      |               |                           |         |
|                                  |               | N Tra                     |         |
|                                  |               | ▼ Tag                     | rag Ali |
| Print Detail                     | V Use Primary | Vendor if no Vendor found |         |

#### REPORT WITHOUT DETAIL

### Sales Report By Vendor Confidential

Blink's Video Game Emporium From 12/4/2005 To 12/10/2005

|               |                            | Q          | uantity | Average Cost | Average Price | Pro      | fit Margin |
|---------------|----------------------------|------------|---------|--------------|---------------|----------|------------|
| Name Bran     | d Products                 |            |         |              |               |          |            |
| 1095          |                            |            |         |              |               |          |            |
| SN1           | SUPER BARIO III            |            | 3.00    | 25.00        | 42.50         | 52       | 41.18      |
| SNA1          | DELUXE JOYSTICK            |            | 1.00    | 25.00        | 27.50         | 2.       | 9.09       |
| VL            | VENDOR LOGO ITEMS          |            | -1.00   | -10.00       | -20.00        | -10.0    | 00 50.00   |
| Name Brand Pr | oducts Vendor Group Total: |            | 3.00    | 30.00        | 45.00         | 45.0     | 0 33.33    |
|               | Vendor                     | Total Cost | т       | otal Price   | Profit        | Margin 9 | 6 Of Sales |
|               | Glub Video Distribut       | 50.00      |         | 83.34        | 33.34         | 40.00%   | 38.17%     |
|               | Name Brand Products        | 90.00      |         | 135.00       | 45.00         | 33.33%   | 61.83%     |
|               | Totals:                    | 140.00     |         | 218.34       | 78.34         |          |            |

PRINT DETAIL

## Sales Report By Vendor

| Blink's Vi | deo Game Emş  | orium        |                |        |        |          |              |               |        |       |
|------------|---------------|--------------|----------------|--------|--------|----------|--------------|---------------|--------|-------|
| From 12/   | 4/2005 To     | 12/10/2005   |                |        |        |          |              |               |        |       |
| Invoice    | Date          | Account      | Code           | Price  | Cost   | Quantity | Average Cost | Average Price | Profit | Margi |
| Name       | e Brand H     | Products     |                |        |        |          |              |               |        |       |
| SN1        |               | SUP          | ER BARIO III   |        |        |          |              |               |        |       |
| 1106       | 12/10/2005    |              |                |        |        |          |              |               |        |       |
|            | Quick Sale    |              |                | 50.00  | 25.00  | 1.00     | 25.00        | 50.00         | 25.00  | 50.00 |
| 1103       | 12/10/2005    | 3            | 3              |        |        |          |              |               |        |       |
|            | Jane Johnso   | n            |                | 50.00  | 25.00  | 1.00     | 25.00        | 50.00         | 25.00  | 50.00 |
| 1111       | 12/10/2005    | 4            | 4              |        |        |          |              |               |        |       |
| Miracle Wo |               | ks Company   |                | 27.50  | 25.00  | 1.00     | 25.00        | 27.50         | 2.50   | 9.09  |
|            |               |              |                |        |        | 3.00     | 25.00        | 42.50         | 52.50  | 41.18 |
| SNA1       |               | DEL          | UXE JOYSTICK   |        |        |          |              |               |        |       |
| 1111       | 12/10/2005    | 4            | 4              |        |        |          |              |               |        |       |
|            | Miracle Wor   | ks Company   |                | 27.50  | 25.00  | 1.00     | 25.00        | 27.50         | 2.50   | 9.09  |
|            |               |              |                |        |        | 1.00     | 25.00        | 27.50         | 2.50   | 9.09  |
| <b>V</b> L |               | VEN          | DOR LOGO ITEMS |        |        |          |              |               |        |       |
| 1104       | 12/10/2005    | 7            | 5095553333     |        |        |          |              |               |        |       |
|            | Sally Smith   |              |                | -20.00 | -10.00 | -1.00    | -10.00       | -20.00        | -10.00 | 50.00 |
|            |               |              |                |        |        | -1.00    | -10.00       | -20.00        | -10.00 | 50.00 |
| Name       | e Brand Produ | cts Vendor G | roup Total:    |        |        | 3.00     | 30.00        | 45.00         | 45.00  | 33.33 |

### **Sales Tax Report**

#### Top Previous Next

Lists sales taxes collected for a given date range. The summary report includes sales tax group name, sales, returns, total sales, amount of tax collected, and total collected per tax group with a grand total section of sales, returns, total sales without tax, total tax collected and grand total collected. Two additional fields are total taxable and total non-taxable to distinguish between inventory items sold which never charge tax. The detailed report also groups by tax group and includess invoice number, date and time of sale, amount taxed and not taxed, total invoice amount, tax collected based on applied to value per tax category. The tax group is summarized and a grand total at the end of the report.

#### Sales Tax Report:

Report Center: Management Reports: Sales Tax: Run Report [F7]: Options Accounting: Reports: Sales Tax Report: : : Date Sum/Det

(See <u>Date Range</u>)

| Start Date: | 11/8/2005     | 12:00 AM | Change Dates |
|-------------|---------------|----------|--------------|
| End Date:   | 11/8/2005     | 11:59 PM | [F7]         |
|             | -             |          |              |
|             | Print Detail  |          |              |
|             |               |          |              |
|             |               |          |              |
|             | A. T. Dia Cal |          |              |

### WITH NO DETAIL

|            |         |       |            | Sales         | s Tax Rej    | port         |        |              |            |          |           |
|------------|---------|-------|------------|---------------|--------------|--------------|--------|--------------|------------|----------|-----------|
|            |         |       |            | $\subseteq$   | Confidentia  | zl           |        | From         | 11/25/2005 | 12:00 A  | м         |
|            |         |       |            |               |              |              |        | То           | 11/25/2005 | 11:59 PI | М         |
| Invoice    | Date    | Time  | Taxed      | Not Taxed     | Total Amount | t Total w/Ta | x i    | Fax Category | Applied To | 0        | Collected |
| Sales Tax  |         |       |            | Sales:        | 50.00        | TaxColle     | cted   | 2.75         |            |          |           |
|            |         |       |            | Returns:      | 0.00         | Total Colle  | ected  | 52.75        |            |          |           |
|            |         |       |            | Total Sales:  | 50.00        |              |        |              |            |          |           |
|            |         |       |            |               |              |              |        |              |            |          |           |
| Tax Exempt |         |       | Sales:     | 50.00         | TaxColle     | cted         | . 0.00 |              |            |          |           |
|            |         |       |            | Returns:      | 0.00         | Total Colle  | cted   | 50.00        |            |          |           |
|            |         |       |            | Total Sales:  | 50.00        |              |        |              |            |          |           |
|            |         |       |            |               |              |              |        |              |            |          |           |
| Gı         | and Tot | tals: |            | Sales:        | 100.00       | Total        | Tax    | able:        | 50.00      |          |           |
|            |         |       |            | Returns:      | 0.00         | Total Non-   | Taxa   | ble:         | 50.00      |          |           |
|            |         |       | Total Sale | s (w/o Tax):  | 100.00       |              |        |              |            |          |           |
|            |         |       | Total Ta   | Collected:    | 2.75         |              |        |              |            |          |           |
|            |         |       | Tot        | al Collected: | 102.75       |              |        |              |            |          |           |

WITH DETAIL

|            |             |          |                | Sales         | s Tax Rep    | ort           |           |       |            |         |          |
|------------|-------------|----------|----------------|---------------|--------------|---------------|-----------|-------|------------|---------|----------|
|            |             |          |                | <u>c</u>      | Confidential |               |           | From  | 1/25/2005  | 12:00 A | M        |
|            |             | _        | _              |               |              |               | _         | To I  | 1/25/2005  | 11:59 P | M        |
| Invoice    | Date        | Tinte    | Taxed          | Not Taxed     | Total Amount | Total w/Tax   | Tax Categ | lozà  | Applied To | , ca    | ollected |
| Sales Tax  |             |          |                |               |              |               |           |       |            |         |          |
| 80175      | 11/25/2005  | 6:02 AM  | 50.00          | 0.00          | 50.00        | 52.75         | Merchand  | ise   |            |         |          |
|            |             |          |                |               |              |               | WI Tax    |       | 50.0       | 0       | 2.75     |
| Tax C      | ollected Su | nanary:  |                |               |              |               |           |       |            |         |          |
| Tax R.     | ate:        | Total St | bject To Tax:  | Tax Collected | <u>t</u>     |               |           |       |            |         |          |
| WI Ta      | ax.         |          | 50.00          | 2.7           | 75           |               |           |       |            |         |          |
|            |             |          |                | Sales:        | 50.00        | Tax Collect   | ed:       | 2.75  |            |         |          |
|            |             |          |                | Returns:      | 0.00         | Total Collect | ed:       | 52.75 |            |         |          |
|            |             |          | Т              | otal Sales:   | 50.00        |               |           |       |            |         |          |
| Tax Exempt |             |          |                |               |              |               |           |       |            |         |          |
| 80176      | 11/25/2005  | 6:35 AM  | 0.00           | 50.00         | 50.00        | 50.00         | Merchand  | ise . |            |         |          |
|            |             |          |                |               |              |               | No Tax    |       | 50.0       | 0       | 0.00     |
| Tax C      | ollected Su | mmary:   |                |               |              |               |           |       |            |         |          |
| Tax R      | ate:        | Total St | bject To Tax:  | Tax Collected | £:           |               |           |       |            |         |          |
| No Ta      | at .        |          | 50.00          | 0.0           | 0            |               |           |       |            |         |          |
|            |             |          |                | Sales:        | 50.00        | Tax Collect   | ed:       | 0.00  |            |         |          |
|            |             |          |                | Returns:      | 0.00         | Total Collect | ed:       | 50.00 |            |         |          |
|            |             |          | т              | otal Sales:   | 50.00        |               |           |       |            |         |          |
|            |             |          |                |               |              |               |           |       |            |         |          |
| G          | rand Tot    | als:     |                | Sales:        | 100.00       | Total T       | axable:   |       | 50.00      |         |          |
|            |             |          | T-1.10.1       | Returns:      | 0.00         | Total Non-T   | axable:   |       | 50.00      |         |          |
|            |             |          | Total Sales () | Collected:    | 2.75         |               |           |       |            |         |          |
|            |             |          | 101411420      | consected:    | 4.73         |               |           |       |            |         |          |
|            |             |          | Total          | Collected:    | 102.75       |               |           |       |            |         |          |

### Sales Vs Purchases (Cash Flow)

Top Previous Next

A display only which summarizing month by month sales, purchases, and sales minus purchases. Also includes total amounts collected, paid, and overall cash flow. Grand totals for the year are displayed at the bottom. One can select the year to be displayed.

#### [Display Only]

Sales vs Purchases (Cash Flow)

Accounting: Reports: Sales Vs Purchases

| rear:                    | 2005             |            |              |       |                |          |              |
|--------------------------|------------------|------------|--------------|-------|----------------|----------|--------------|
|                          | Sales            | Purchase   | Sales - Purc | hase  | Collected      | Paid     | Cash Flow    |
| n                        | 72,008.54        | 44,764.56  | 27,24        | 43.98 | 0.00           | 0.00     | 0.00         |
| b                        | 41,796.31        | 53,188.06  | -11,35       | 31.75 | 0.00           | 4,360.00 | -4,360.00    |
| ar                       | 54,370.93        | 78,247.97  | -23,87       | 77.04 | 1,193,000.57   | 1,830.80 | 1,191,169.77 |
| x I                      | 65,597.16        | 133,624.02 | -68,03       | 26.86 | 119,935.70     | 196.00   | 119,739.70   |
| ay                       | 165,565.15       | 132,601.70 | 32,9         | 53.45 | 198,955.29     | 4,258.00 | 194,697.29   |
| m                        | 109,018.62       | 84,103.43  | 24,9         | 15.19 | 78,710.50      | 0.00     | 78,710.50    |
| al 👘 👘                   | 93,430.28        | 93,127.81  | 30           | 12.47 | 0.00           | 5,220.00 | -5,220.00    |
| ug                       | 55,492.24        | 26,203.87  | 29,2         | 38.37 | 0.00           | 6,378.40 | -6,378.40    |
| ep                       | 0.00             | 0.00       |              | 0.00  | 0.00           | 0.00     | 0.00         |
| ct                       | 0.00             | 0.00       |              | 0.00  | 0.00           | 0.00     | 0.00         |
| VO                       | 0.00             | 0.00       |              | 0.00  | 0.00           | 0.00     | 0.00         |
| ec                       | 0.00             | 0.00       |              | 0.00  | 0.00           | 0.00     | 0.00         |
|                          | Total Sales:     | 6          | 57,279.23    | To    | tal Collected: | 1,590,60 | 02.06        |
|                          | Total Purchases: | 6          | 45,861.42    |       | Total Paid:    | 22,24    | 13.20        |
| Total Sales - Purchases: |                  |            | 11,417.81    | Tot   | al Cash Flow:  | 1,568,35 | 58.86        |

### **Service Order**

Enter topic text here.

| Blink's Video Game Emporium<br>SSS West 5th<br>Richland, WA 99352<br>Phone: SSS-SSS-SSSS                                                                                                    |                                                                          | Service Order                                                                    | 542<br>1/30/20056:59PM<br>Doe: 11/30/2005<br>Station: 1 |
|----------------------------------------------------------------------------------------------------|--------------------------------------------------------------------------|----------------------------------------------------------------------------------|---------------------------------------------------------|
|                                                                                                    |                                                                          | Account: 3 Code: 3<br>H: 509 444-4444 W: 509 444-4445<br>Terms: NET10<br>Manager | By: POS<br>Page 1                                       |
| யான<br>Jane Johnson<br>2243 W. Cinnamon Drive<br>RICHI AND WA 99352-1234                                                                                                    | Ship To:<br>Ms. Jane<br>2243 W. C<br>RICHLAN                             | Johnson<br>Cinnamon Drive<br>ID, WA 99352                                        |                                                         |
|                                                                                                    | United St                                                                | ates                                                                             |                                                         |
| Serial #: 12345<br>Description: PHONE<br>Warranty Part<br>Warranty Labo<br>Work To Do: <u>11/30/2005 6:59PM</u> POS                                                                                                    | United St<br>Other Left: Training Video                                  | ates                                                                             |                                                         |
| Serial #: 12345<br>Description: PHONE<br>Warranty Part<br>Warranty Labo<br>Work To Do: 11/30/2005 6:59PM POS<br>Assemble and setup                                                                                                    | United St<br>Other Left: Training Video                                  | ates                                                                             |                                                         |
| Serial #: 12345<br>Description: PHONE<br>Warranty Part<br>Warranty Labo<br>Work To Do: <u>11/30/2005 6:59PM POS</u><br>Assemble and setup<br>SKU Description                                                                                                    | United St<br>Other Left: Training Video                                  | ates<br>rdr Price Discount                                                       | Total T                                                 |
| Serial #: 12345 Description: PHONE UNIC-40-M Serial #: 12345 Warranty Part Warranty Labo Warranty Labo Warranty La | United St<br>Other Left: Training Video<br>Quantity B'On<br>1.00<br>1.00 | etes<br>Price Discount<br>0.00 38.33 0.00<br>1.00 12.00 0.00                     | Total T<br>38.33 Y<br>12.00 Y                           |

### Service History

Prints all notes associated to the highlighted invoice. The report includes the service order number (at the end of the note title), the current invoice number, service order number, date and time of the note, employee sales ID and contents of each note.

#### **Service History**

Register: Invoice History: Service folder icon: Print History

#### Comment

The service module of PFW allows technicians to create Work To Do, Work Done, and Internal Notes for each customer order.

If the same serialized product is service more than once, then all work done on the product is in this report. Notes can be added even after the service order has been converted to an invoice.

Service #: - an internal number designating the serialized product being worked on so that all notes for that item are grouped together.

| Servia                                                          | ce History |                                                                                                    |
|-----------------------------------------------------------------|------------|----------------------------------------------------------------------------------------------------|
| Serial Number: PP987654<br>Description: ROBOTIC 2500            |            |                                                                                                    |
| Invoice: 1178 Service #: 63                                     |            |                                                                                                    |
| 1/19/200 11:41:16AM Work To Do: #570                            | POS        | clean and install new circuit board                                                                           |
| Invoice: 1179 Service #: 63                                     | _          |                                                                                                    |
| 1/19/200 11:52:23AM Work To Do: #571                            | POS        | Upgrade memory chips                                                                                          |
| 1/19/200 12:04:44PM Work To Do: #571                            | POS        | A new note for the serialized item made after the service order<br>was completed and converted to an invoice. |
| Service Pending List Report                                     | -          | <u>Top</u> <u>Previous</u> <u>Next</u>                                                                        |
| (see <u>Pending Orders</u> )<br>(see <u>Order List Report</u> ) |            |                                                                                                    |
| Service Pending List Report                                     |            |                                                                                                    |

Service Orders In Process: Print: Service Order Details Service Orders In Process: Print: Service Order Summary

Service Order Details

Prints a multi-page list, sorted by service order number, of every pending order. It includes the customer name, account number, service order number, dates entered and due, amount due and current deposit amount as well as the inventory items on the order with SKU, Description, Quantity ordered and backordered. At the end of the report is a Summary of Total Count of Orders, Total Amounts, Total Deposits, and Total Balance Due.

Blink's Video Game Emporium

Sorted By: Reference Numb

### Service Pending List Report

Confidential

| Diam'r Th | ee oane ba | ip our out     |          |               |             |              |            | 001000 Dy.10 | storessoe reasto. |
|-----------|------------|----------------|----------|---------------|-------------|--------------|------------|--------------|-------------------|
| Account   | Code       | Name           |          |               | Ref. ID.    | Entered      | Date Due   | Amount       | Deposit           |
| 2         | 2          | The Johnson Co | mpany    |               | 516         | 10/ 5/2005   | 10/ 5/200: | 65.40        | 0.00              |
|           |            |                | SKU      | Description   |             |              |            | Quantity     | Backordered       |
|           |            |                | SNA1     | DELUXE JOYS'  | TICK        |              |            | 1.00         | 0.00              |
|           |            |                | MAR-17-M | MARIO T-SHIF  | RTS-S-Super |              |            | 1.00         | 1.00              |
|           |            |                |          |               |             |              |            |              |                   |
| 3         | 3          | Johnson, Jane  |          |               | 542 1       | 1/30/2005    | 11/30/200: | 51.84        | 20.00             |
|           |            |                | SKU      | Description   |             |              |            | Quantity     | Backordered       |
|           |            |                | HTJ      | HI-TEC JOYSTI | ICK         |              |            | 1.00         | 0.00              |
|           |            |                | NIC-40-M | NICO P CABLE  | -10'-Coated |              |            | 1.00         | 1.00              |
|           |            |                |          |               |             |              |            |              |                   |
|           |            |                |          |               | Summar      | <b>у:</b> То | tal Count: | 2.00         |                   |
|           |            |                |          |               |             | Tota         | Amount:    | 117.24       |                   |
|           |            |                |          |               |             | Total        | Deposits:  | 20.00        | _                 |
|           |            |                |          |               |             |              | Balance:   | 97.24        |                   |

Service Order Summary

The focus is on the money and due dates, not the inventory involved. It lists the customer name, account number lookup code, the service order number, dates created and due, the amount of the order and deposits towards the order. At the end of the report is a Summary of Total Count of Orders, Total Amounts, Total Deposits, and Total Balance Due.

### Service Pending List Report

Confidential

| Blink's Video Game Emporium |      |                     |          |               |             | Sorted By: Refe | rence Numb |
|-----------------------------|------|---------------------|----------|---------------|-------------|-----------------|------------|
| Account                     | Code | Name                | Ref. ID. | Entered       | Date Due    | Amount          | Deposit    |
| 2                           | 2    | The Johnson Company | 516      | 10/ 5/2005    | 10/ 5/200:  | 65.40           | 0.00       |
| 3                           | 3    | Johnson, Jane       | 542      | 11/30/2005    | 11/30/200:  | 51.84           | 20.00      |
|                             |      |                     | Sumna    | <b>гу:</b> то | otal Count: | 2.00            |            |
|                             |      |                     |          | Tota          | Amount:     | 117.24          |            |
|                             |      |                     |          | 1004          | Deposits.   | 20.00           |            |
|                             |      |                     |          |               | Balance:    | 97.24           |            |

### **Service Status Report**

A special report for pending service orders. (see Pending Orders)

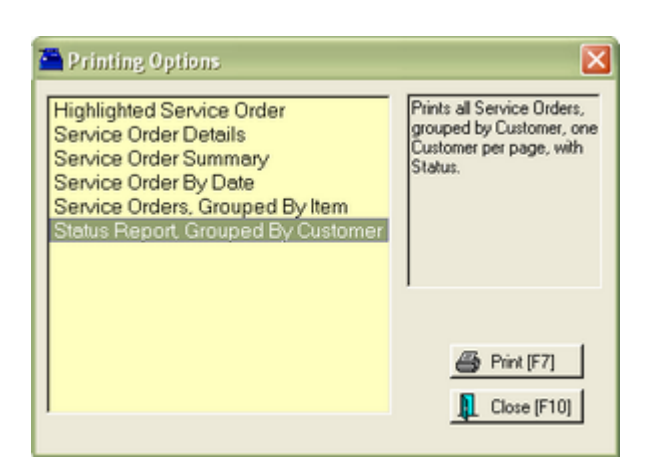

#### Status Report, Grouped By Customer -

This prints a separate page per Customer and lists all service orders pending for that customer.

| Blink's<br>555 W<br>Richlan | Video Gam<br>est 5th<br>d, WA 99: | e Emporium<br>352               |                                              | Ser                       | vice Status<br>Report |  |
|-----------------------------|-----------------------------------|---------------------------------|----------------------------------------------|---------------------------|-----------------------|--|
| 555-55                      | 5-5555                            |                                 | Customer:<br>Johnson Jane                    | Account 3                 |                       |  |
|                             |                                   |                                 | 2243 W. Cinnamon Drive<br>RICHLAND, WA 99352 | Code: 3                   | -                     |  |
|                             |                                   |                                 | H: 444-4444 W: 444-4445                      |                           |                       |  |
| Service #<br>Reference #    | Received                          | Customer Name<br>Customer Phone | Item Description<br>Serial Number            |                           | Total w/o Tax         |  |
|                             |                                   | [                               | Waiting For Part                             |                           |                       |  |
| 542                         | 11/30/05                          | SAME                            | PHONE<br>12345                               |                           | 50.33                 |  |
|                             |                                   | Work To Do: 11/30/20056:        | 59 PM POS                                    |                           |                       |  |
|                             |                                   |                                 | Assemble and set                             | up                        |                       |  |
|                             |                                   |                                 | Work Is Complete                             |                           |                       |  |
| 544                         | 11/30/05                          | SAME                            | PHONE<br>12345                               |                           | 39.00                 |  |
|                             |                                   | Work To Do: 11/30/20058:        | 15 PM POS                                    |                           |                       |  |
|                             |                                   |                                 | Adjust the gap in                            | the triggering mechanism. |                       |  |

### **SKUs Not Found Report**

When reconciling inventory counts, PFW will report items which are not recognizable because the SKU does not exist in the Inventory List.

#### SKUs Not Found Report:

Inventory: Physical Inventory: Reconcile From File: Print "SKUs Not Found"

| 🚈 Import Physical Inven                    | tory From File                                                                                     |                                               |                                        | ×                                               |
|--------------------------------------------|----------------------------------------------------------------------------------------------------|-----------------------------------------------|----------------------------------------|-------------------------------------------------|
| 🞒 Print List [F2]                          | Found"<br>SKUs JF61                                                                                | Clear List<br>F7]                             | Update<br>Inventory<br>Counts (F8)     | Discrepancy<br>Report [F9]                      |
| Description<br>test                        |                                                                                                    | Add<br>Edit<br>Delete                         | Dis<br>F4                              | mport<br>lighlighted [F5]<br>ect-Scan Inventory |
| SKU<br>0756873221<br>996245<br>SN1<br>SNA1 | Description<br>WITCHES IN THE CORN FIE<br>""ITEM NOT FOUND""<br>SUPER BARIO III<br>DELUXE JOYSTICK | 0riginal<br>(LDS 4.00<br>0.00<br>4.00<br>4.00 | Actual<br>1.00<br>6.00<br>3.00<br>7.00 | Difference<br>-3.00<br>6.00<br>-1.00<br>3.00    |
| Zero Inventory Cour                        | its [F3]                                                                                           | <u> </u>                                      | Add 🖌 🛴 Ed                             | fit Delete                                      |

### **SKUs Not Found Report**

Coinfidential

Blink's Video Game Emporium

| SKU    | Description | Count |  |
|--------|-------------|-------|--|
| 996245 |             | 6.00  |  |

### **Store Credits List**

List all store credits still active. The report includes customer name, account number and lookup code and credit amount with a grand total credits outstanding.

#### **Store Credits List**

Report Center: AR Reports: Store Credits Report: Run Report [F7] Accounting: Accounts: Store Credits Report

#### Store Credits List

Confidential

Blink's Video Game Emporium

| Account | Code | Name            | Credit |
|---------|------|-----------------|--------|
| 3       | 3    | Johnson, Jane   | 0.03   |
| 4       | 4    | My Company Name | 15.00  |
|         |      |                 |        |

Total Credits Outstanding: 15.03

### **Summary Of Tender Report**

Top Previous Next

Top Previous Next

Lists one or more tender types for any date range. Available tender types are cash, check, credit card(s), debit card, finance company, store account, store credits used, and gift certificates redeemed. A summary report

includes each selected tender type, total amount and percentage of grand total collected. The detailed report shows transaction date, invoice or reference number, customer name, amount, transaction type.

#### **Summary Of Tender Report**

Report Center: Management Reports: Tender History Summary: Run Report [F7]: Options Accounting: Reports: Register Balance/Tender History: Tender History Summary: Options

See (Date Range)

|                                              | 1 Phone Is                                                                                                    |                |
|----------------------------------------------|----------------------------------------------------------------------------------------------------|----------------|
| Check                                        | Visa Card                                                                                                    |                |
| Visa Card                                    |                                                                                                    |                |
| MasterCard                                   |                                                                                                    |                |
| American Express<br>Discover                 |                                                                                                    |                |
| Diners Club                                  |                                                                                                    |                |
| Debit Card                                   | 44                                                                                                    |                |
| Store Account                                |                                                                                                    |                |
| Credit Used                                  |                                                                                                    |                |
| Lift Left, Hedeemed                          |                                                                                                    |                |
|                                              |                                                                                                    |                |
|                                              |                                                                                                    |                |
|                                              |                                                                                                    |                |
|                                              |                                                                                                    |                |
| Start Date: 11/27/2005                       | 1                                                                                                    | F Print Detail |
|                                              | Set Date/Time                                                                                                    |                |
| End Date: 11/27/2005                         | A ALL A ALL |                |
| End Date: 11/27/2005<br>Start Time: 12:00 AM | Range                                                                                                    |                |

#### SUMMARY LISTING

### Summary Of Tender Report

Confidential

From: 11/27/2005 12:00 AM To: 11/27/2005 11:59 PM

| Cash          | 12.79 | 15.90 | 96 |
|---------------|-------|-------|----|
| Check         | 20.33 | 25.28 | 96 |
| Store Account | 21.35 | 26.55 | 96 |
| Visa Card     | 12.95 | 16.10 | 96 |

Total Collected: 67.42

#### DETAIL LISTING

### Summary Of Tender Report

Confidential

| nk's Video Gam | e Emporium |         |                     |          | From:   | 11/27/2005 | 12:00 AM |
|----------------|------------|---------|---------------------|----------|---------|------------|----------|
|                |            |         |                     |          | To:     | 11/27/2005 | 11:59 PM |
| Date           | Reference  | Account | Name                | Amount   | Purpose |            |          |
| Cash           |            |         |                     |          |         |            |          |
| 11/27/05       | 1062       |         | Quick Sale          | 12.79    | Invoice |            |          |
|                |            |         |                     | 12.79    | 15.90 % | _          |          |
| Check          |            |         |                     |          |         |            |          |
| 11/27/05       | 1059       | 3       | Jane Johnson        | 20.33    | Invoice |            |          |
|                |            |         |                     | 20.33    | 25.28 % | _          |          |
| Store Account  | t .        |         |                     |          |         |            |          |
| 11/27/05       | 1061       | 2       | The Johnson Company | 21.35    | Invoice |            |          |
|                |            |         |                     | 21.35    | 26.55 % | _          |          |
| Visa Card      |            |         |                     |          |         |            |          |
| 11/27/05       | 1060       | 5       | Sammy's Service     | 12.95    | Invoice |            |          |
|                |            |         |                     | 12.95    | 16.10 % | _          |          |
|                |            |         | Total Co            | llected: | 67.42   |            |          |

### **Tender Report**

Top Previous Next

Top Previous Next

See (Summary of Tender Report)

### **Uncollectable Debts Report**

Accounts receivable for a specified time period which have been flagged as uncollectable are listed with the customer account number, customer name, lookup code, date of purchase and amount of purchase. A total of charges is listed.

#### Uncollectable Debts Report:

Accounting: Accounts: Uncollectable Debts: : : Date

(see Date Range)

### Uncollectable Debts Report

Confidential

|         |             |              |      |         | From | 1/01/05  |
|---------|-------------|--------------|------|---------|------|----------|
| Account | Lookup Code | Description  | 1    | Date Am | To   | 12/31/05 |
| 2909    | 2909        | Sugar Bay    | 6/00 | 5/05    | 1.07 |          |
| 3014    | 2622030411  | Li, Chao     | 4/12 | 2/05    | 5.93 |          |
| 3014    | 2622030411  | Li, Chao     | 4/12 | 2/05 (  | 5.02 |          |
| 3014    | 2622030411  | Li, Chao     | 4/12 | 2/05 (  | ).46 |          |
| 3014    | 2622030411  | Li, Chao     | 4/12 | 2/05 (  | 0.36 |          |
| 3014    | 2622030411  | Li, Chao     | 4/12 | 2/05 (  | 5.30 |          |
| 3014    | 2622030411  | Li, Chao     | 4/12 | 2/05 (  | 5.20 |          |
| 3014    | 2622030411  | Li, Chao     | 4/12 | 2/05 (  | 5.02 |          |
| 3283    | 2624737163  | Cruse, Randy | 4/25 | 2/05    | .91  |          |
| 3283    | 2624737163  | Cruse, Randy | 4/25 | 2/05    | 1.93 |          |
|         |             |              | To   | tal: 22 | 2.28 |          |

### **Unpaid Commissions Report**

Top Previous Next

Commissions earned by employees but which have not yet been processed to pay are listed. Included in this report is the employee sales ID, invoice number, customer name, date of sale, SKU, description, quantity sold, amount of sale, commission percentage, commission earned, fixed commission amount and extended total to be paid. Return invoices will deduct commissions. Not all commissions earned will necessarily be paid at this time, so a Total to Pay can be different than the Total Commissions.

#### **Unpaid Commissions Report**

Management: Commission Processing: Sales Commission Posting: Print [F7]

|         |                     | <u>t</u>   | nPaid (  | Commissions Report     |       |        |       |       |             |        |
|---------|---------------------|------------|----------|------------------------|-------|--------|-------|-------|-------------|--------|
| Blink's | Video Game Emporium |            |          |                        |       |        |       |       |             |        |
| For:    | POS                 |            |          |                        |       |        |       |       |             |        |
| hevoir  | e Castomer Name     | Date       | SKU      | Description            | Qeity | Amount | Comm% | Comm  | Fixed Comm. | To Pay |
| 1130    | Quick Sale          | 12/14/2005 | SN1      | SUPER BARIO III        | 1.00  | 25.00  | 10.00 | 2.50  | 0.00        | 2.50   |
| 1130    | Quick Sale          | 12/14/2005 | SNA1     | DELUXE JOYSTICK        | 1.00  | 12.41  | 10.00 | 1.24  | 0.00        | 1.24   |
| 1130    | Quick Sale          | 12/14/2005 | MAR-17-M | MARIO T-SHIRTS-S-Super | 1.00  | 12.00  | 10.00 | 1.20  | 0.00        | 1.20   |
| 1131    | Quick Sale          | 12/14/2005 | SNA1     | DELUXE JOYSTICK        | 1.00  | 12.41  | 10.00 | 1.24  | 0.00        | 1.24   |
| 1131    | Quick Sale          | 12/14/2005 | MAR-17-M | MARIO T-SHIRTS-S-Super | 1.00  | 12.00  | 10.00 | 1.20  | 0.00        | 1.20   |
| 1131    | Quick Sale          | 12/14/2005 | 1095     | \$10.95 SPECIAL        | 1.00  | 10.95  | 10.00 | 1.10  | 0.00        | 1.10   |
| 1132    | Jane Johnson        | 12/14/2005 | SNA1     | DELUXE JOYSTICK        | -1.00 | -12.41 | 10.00 | -1.24 | 0.00        | -1.24  |

Total Commissions:

7.24

### **Unpaid Consignments Report**

Top Previous Next

7.24

Total To Pay:

Lists the sale of all consignment items, the consignor's name and amount to be paid to the consignor, with a grand total at the end of the report. Included is the date of sale, invoice number, SKU and description and quantity of the item sold. The paid value will always be zero unless the item is tagged to be paid.

**Comment** - If the Accounts Receivable module of PFW is installed, the consignor's portion of the sale is automatically added as a store credit in accounts receivable and can be used for purchases without having to write a consignment check.

#### **Unpaid Consignments Report**

Management: Process Consignment Sales: Print List [F7]

### Unpaid Consignments Report

Confidential

Blink's Video Game Emporium

| Date     | Invoice | SKU                   | Description                  | Quantity | Amount       | Paid         |
|----------|---------|-----------------------|------------------------------|----------|--------------|--------------|
| 12/03/05 | 1086    | Johnson, Jane<br>89-C | Bird Houses                  | 1.00     | 30.00        | 0.00         |
| 12/02/05 | 1084    | Smith, Sally<br>102-C | Sally's Socks - Bugs Funny   | 1.00     | 13.50        | 13.50        |
| 12/02/05 | 1085    | Smith, Sally<br>100-C | Sally's Stitches - MOONLIGHT | 1.00     | 40.50        | 40.50        |
|          |         |                       | Totals:                      | 3.00     | 84.00        | 54.00        |
| Jsed Inv | entorv  | Report                |                              |          | <u>Top</u> P | revious Next |

### **Used Inventory Report**

By selecting the option to report only on Used Items, the detailed valuation report includes SKU, description, type, quantity in stock, average cost, total cost, date received, time received, customer name, condition of item, and grand totals of stock and cost.

#### **Used Inventory Valuation Report:**

Inventory: Inventory Reports: Inventory Valuation: Sort Items Screen: Used Inventory

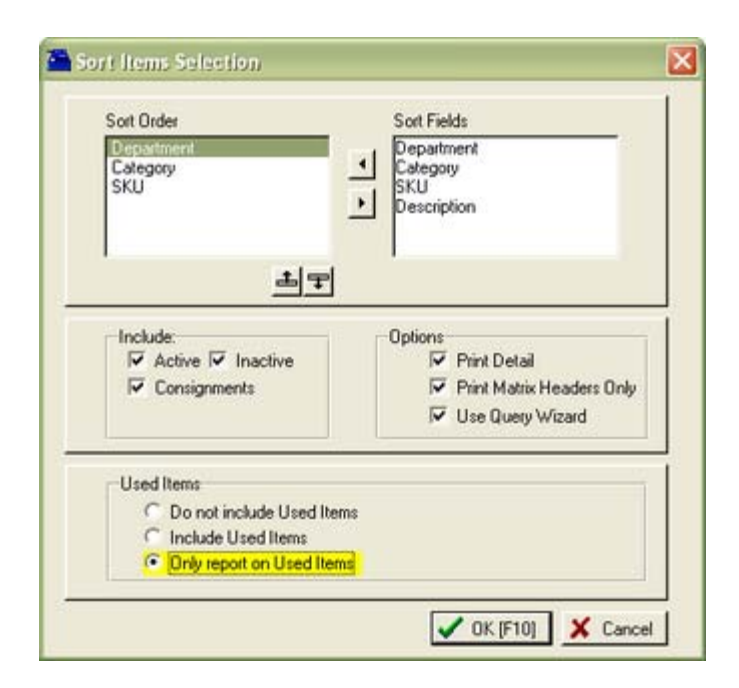

#### Inventory Valuation Report Confidential

| SK  | U          |         | Description         | Туре         | Stock  | Average Cost | Total Cost |
|-----|------------|---------|---------------------|--------------|--------|--------------|------------|
| GLU | B-1027     |         | BARIO IN WONDERLAND | USED         | 2.00   | 9.00         | 18.00      |
|     | 11/15/2005 | 3:53 PM | Cash Sale           |              | Good   |              | 10.00      |
|     | 11/15/2005 | 3:54 PM | Cash Sale           |              | Good   |              | 8.00       |
|     |            |         |                     |              |        |              |            |
|     |            |         |                     | Used Totals: | 2.0000 |              | 18.00      |

### Vendor AP History Report

Top Previous Next

Lists all payments to all or selected vendors for a given time period. Payment amounts are subtotaled per vendor with a page break separating vendors. The report includes vendor name, account number, invoice number, date, date due, amount due, discounted amount, date paid and amount paid.

### Vendor AP History Report

Report Center: AP Reports: AP History Report Accounting: Accounts Payable: AP Reports: AP History Report Options

### (see Date Range)

| 1/1/200E        |              |                                                                       |                          |
|-----------------|--------------|-----------------------------------------------------------------------|--------------------------|
| T-: 10/01/0005  | Vendor ID    | Name                                                                  | Account                  |
| 10: 12/31/2005  | ABOOKS       | Abes Book Distributors                                                | 12632                    |
| Date Bange (F2) | I GLUB       | Glub Video Distributors                                               | 77777                    |
|                 | SAMS<br>SAMS | LC Dist<br>Name Brand Products<br>Sam's Food Distribution<br>SPOILAGE | 5266<br>3543424<br>SPOIL |
|                 | Use Primary  | Vendor if no Vendor found                                             | Tag All 📉 Unitag All     |

### Vendor AP History Report

| Vendor:<br>Account: | Name<br>5266 | Brand Products |            | Confidential |          | Fre         | om: 1/ 1/2005<br>To: 12/31/2005 |
|---------------------|--------------|----------------|------------|--------------|----------|-------------|---------------------------------|
| Vendor Inv          | voice        | Invoice Date   | Date Due   | Amount       | Discount | Date Paid   | Amount Paid                     |
| 6344                |              | 11/25/2005     | 12/15/2005 | 200.00       | 0.00     | 11/29/2005  | 200.00                          |
| 6234                |              | 11/26/2005     | 12/16/2005 | 66.00        | 0.00     | 11/29/2005  | 66.00                           |
|                     |              |                |            |              |          | Total Paid: | 266.00                          |

Vendor Detail Report

# Information about a specific vendor includes vendor name, address, phone numbers, your account number with the vendor, terms or payment, default shipping method, your credit limit with the vendor, Also shows when you first dealt with the vendor, last purchase date, and date of last payment to the vendor.

#### Vendor Detail:

Utilities: Vendors: Highlight Vendor: Print Selected [F7]

### Vendor Detail

Confidential

Blink's Video Game Emporium

| Account: 77777<br>Glub Video Distributors |                 |                           |  |  |  |  |  |
|-------------------------------------------|-----------------|---------------------------|--|--|--|--|--|
| 3333 West 33rd<br>RICHLAND WA 99352       |                 |                           |  |  |  |  |  |
| Terms: NET20                              | Phone: 777-7777 | Became Vendor: 5/19/1994  |  |  |  |  |  |
| Default Shipping: UPS GROUND              | Fax: 888-8888   | Last Purchase: 11/27/2005 |  |  |  |  |  |
| Credit Limit: 10000.00                    |                 | Last Payment: 11/15/2005  |  |  |  |  |  |

### Vendor Inventory List (Your Reports)

This report can be designed by you to include and arrange fields according to your needs. Multiple reports can be created and saved for future use.

Vendor Inventory List (Your Reports) Designable Vendor List: Vendor Inventory: Print: Create Your Own Report

#### SAMPLE REPORT

| Date: 1/6/2006     | Abes Book Distributors |                         |                    |                         |            |              |  |
|--------------------|------------------------|-------------------------|--------------------|-------------------------|------------|--------------|--|
| Vendor SKU<br>Vend | lor Stock              | Item Descript<br>Cost T | tion<br>otal Stock | Department              | ltem SKU   | Category     |  |
| 0756873221         | 4.00                   | WITCHES IN<br>10.00     | THE COR<br>4.00    | N FIELDS<br>Accessories | 0756873221 | Accessories  |  |
| 20USB              | 0.00                   | USB CABLE<br>5.00       | 20'<br>13.00       | Cables                  | 20USB      | USB          |  |
| GREEN              | 10.00                  | GREEN 8 X 1<br>2.00     | 11 10.00           | Accessories             | GREEN      | Office Paper |  |

#### **CREATE A REPORT**

1) go to the Vendor List

2) highlight a vendor and choose Vendor Inventory [F3]

3) choose Print

| ributors | F Show M                                                     | latrix Headers On                                                                                                    |
|----------|--------------------------------------------------------------|----------------------------------------------------------------------------------------------------|
| ributors |                                                              |                                                                                                    |
| 21       |                                                              |                                                                                                    |
| ×        | Cost                                                         | Last Recvd .                                                                                                    |
| New      | 1.00                                                         | 1/5/2006                                                                                                    |
| Carry    | 10.00                                                        | 10/26/2005                                                                                                    |
| Lopy     | 10.00                                                        |                                                                                                    |
| Modily   | 2.00                                                         | 1/5/2006                                                                                                    |
| ename    | 2.00                                                         | 1/ 5/2006                                                                                                    |
| Delete   | 10.00                                                        | 1/25/2003 🗸                                                                                                    |
| Delete   | d 🖌 Edit                                                     |                                                                                                    |
| Ē        |                                                              |                                                                                                    |
|          | 2.00                                                         |                                                                                                    |
| Calaat   | 2.00                                                         |                                                                                                    |
| Jeiera   | 2.00                                                         |                                                                                                    |
| Close    |                                                              |                                                                                                    |
|          |                                                              |                                                                                                    |
|          | New<br>Copy<br>Modily<br>lename<br>Delete<br>Select<br>Close | New         1.00           ⊆opy         2.00           Modily         2.00           jename         5.00           Delete         4d           Select         2.00           Close         2.00 |

4) Choose NEW and give the report a name5) Define the Report Column Layout

You will be moving fields from the left to the right and then arranging and modifying as needed.

(This is the layout used to create the sample report above)

|                                                                                              | Define the Report Column Layout<br>Select from the "Available" fields those fields you wish to print in the report. The<br>fields will be printed from left to right in your report. |                                                                                                    |     |  |
|----------------------------------------------------------------------------------------------|----------------------------------------------------------------------------------------------------|----------------------------------------------------------------------------------------------------|-----|--|
| <ul> <li>Column Layout</li> <li>Sort Order</li> <li>Report Options</li> <li>Notes</li> </ul> | Available fields:<br>Available Stock<br>Committed<br>Last Cost<br>Last Received<br>On Order<br>Price 1<br>Price 2<br>Price 3<br>Price 4<br>Price 5<br>Price 6                        | Add -> Show these fields in this orde<br>Add -> Vendor SKU<br>(- Remove<br>Add Row -> Vendor Sku<br>Item Description<br>Item SKU<br>[ Begin Row 3]<br>Vendor Stock<br>Cost<br>Total Stock<br>Department<br>Category<br>Advanced | HC. |  |
|                                                                                              |                                                                                                    | Total                                                                                                    | ge  |  |
|                                                                                              | < Ba                                                                                                    | ack Next > OK Cance                                                                                                    | sl  |  |

6) Choose a Sort Order

|                | Select a Sort Order for the Report                                                                                                    |  |
|----------------|----------------------------------------------------------------------------------------------------|--|
| <b></b>        | You may select from a list of predefined sort orders or create your own custom<br>sort order. Custom sort orders allow you to choose up to four levels of sorting<br>either ascending or descending order. Custom sort orders can slow down the<br>sorting operation. |  |
|                | Use the Default Sort Order                                                                                                    |  |
|                | Select a Predefined Sort Order (fastest)                                                                                                    |  |
|                | <ul> <li>Define Your Own <u>C</u>ustom Sort Order (slowest)</li> </ul>                                                                                                    |  |
| Column Layout  |                                                                                                    |  |
| 😑 Sort Order   |                                                                                                    |  |
| Report Options |                                                                                                    |  |
| Notes          |                                                                                                    |  |
|                |                                                                                                    |  |
|                | < Back Next> OK Cance                                                                                                    |  |

6) (Optional) Select special orientation, font, and totalling options.

|                                                                                              | Select Options for the Report                                                                                                    |
|----------------------------------------------------------------------------------------------|----------------------------------------------------------------------------------------------------|
| 1                                                                                            | You may select various options to change the look and features of your custom<br>report. Change the report font, color, or paper orientation. You may also choose<br>to display end of report Grand Totals / Averages or Grand Total Count. |
|                                                                                              | Report Attributes         Orientation: <ul> <li>Automatic</li> <li>Portrait</li> <li>Landscape</li> </ul> Font <ul> <li>default font</li> <li>(default style and pt. size)</li> </ul>                                                       |
| <ul> <li>Column Layout</li> <li>Sort Order</li> <li>Report Options</li> <li>Notes</li> </ul> | End of Report Options<br>Grand Totals / Averages<br>Grand Total Record Count                                                                                                    |
|                                                                                              | < Back Next > OK Cance                                                                                                    |

7) (Non-Supported) Notes for this Report. Leave this blank. (As of this writing, any notes entered here will not be retained nor used.)
| Modify Report Format (My rep                                                                 | oort)                                                                                                    |
|----------------------------------------------------------------------------------------------|----------------------------------------------------------------------------------------------------|
|                                                                                              | Notes for this Report                                                                                                    |
| 1                                                                                            | You may enter notes up to 255 characters long to describe this report or any<br>information that you might find useful to associate with this report. Notes are<br>accessible from the list of reports, extended display, or information button. |
|                                                                                              | Notes                                                                                                    |
| <ul> <li>Column Layout</li> <li>Sort Dider</li> <li>Report Options</li> <li>Notes</li> </ul> |                                                                                                    |
|                                                                                              | < Back Next> OK Cancel                                                                                                    |

8) Choose OK and you are returned to the list of Custom Reports.

#### **RUNNING THE REPORT**

Once the report has been designed, you may run the report at any time.

1) go to the Vendor List

- 2) highlight a vendor and choose Vendor Inventory [F3]
- 3) choose Print
- 4) highlight the desired report and choose Select.
- 5) Choose Yes or No when prompted about including Inactive Inventory.

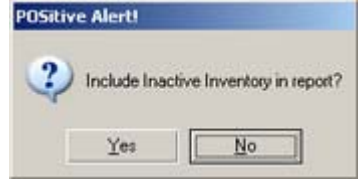

**Inactive Inventory** is inventory flagged to not appear in the regular inventory list. These items are usually seasonal.

6) Choose to Preview or Print.

**Preview** - once you see the report on screen you can choose to print the report in full or just print the visible page of the report.

**Print** - sends the entire report to the printer.

#### **MODIFY THE REPORT**

An existing report can be modified

- 1) go to the Vendor List
- 2) highlight a vendor and choose Vendor Inventory [F3]
- 3) choose Print
- 4) highlight the desired report and choose Modify.

New - Creates a new report Copy - Makes a copy of an existing report and allows for changes and save as a new report Modify - Edits an existing report Rename - Changes the name of a report Delete - Removes the report from the list

### SEE ALSO

There are other reports which give you similar freedom of design. <u>Specialized Inventory Report</u> <u>Specialized Customer Report</u>

# Sort Order

When creating a report one of the options is to select a Sort Order.

| Modify Report Format (My re | port)                                                                                                    |  |  |  |  |  |  |  |
|-----------------------------|----------------------------------------------------------------------------------------------------|--|--|--|--|--|--|--|
|                             | Select a Sort Order for the Report                                                                                                    |  |  |  |  |  |  |  |
| <b></b>                     | You may select from a list of predefined sort orders or create your own custom<br>sort order. Custom sort orders allow you to choose up to four levels of sorting in<br>either ascending or descending order. Custom sort orders can slow down the<br>sorting operation. |  |  |  |  |  |  |  |
|                             | Use the Default Sort Order                                                                                                    |  |  |  |  |  |  |  |
|                             | Select a Predefined Sort Order (fastest)                                                                                                    |  |  |  |  |  |  |  |
|                             | O Define Your Own <u>Custom Sort Order (slowest)</u>                                                                                                    |  |  |  |  |  |  |  |
|                             |                                                                                                    |  |  |  |  |  |  |  |
| Column Layout               |                                                                                                    |  |  |  |  |  |  |  |
| 😑 Sort Order                |                                                                                                    |  |  |  |  |  |  |  |
| Report Options              |                                                                                                    |  |  |  |  |  |  |  |
| Notes                       |                                                                                                    |  |  |  |  |  |  |  |
|                             |                                                                                                    |  |  |  |  |  |  |  |
|                             |                                                                                                    |  |  |  |  |  |  |  |
|                             | < Back Next> DK Cancel                                                                                                    |  |  |  |  |  |  |  |

### Use the Default Sort Order

PFW generally sorts on SKU or Description

Select a Predefined Sort Order (fastest)

Define Your Own Custom Sort Order (slowest)

### List of fields for sorting

- (none)
- Cost
- Description
- Item SKU
- Last Sold
- Vendor SKU

# **Vendor Sales Report By Department**

Top Previous Next

After selecting a date range and vendors and departments and categories to be included, the report includes vendor ID, SKU, Description, Quantity: received, sold to date, on hand, over/under, on order, sold per month, Iter cost, on hand valuation, total profit for the time period, and a summation of sales per department and category.

#### Vendor Sales Report By Department

Report Center: Vendors Report: Vendor Sales History: Run Report [F7]: Options

See (<u>Date Range</u>)

Top Previous Next

| Print Options                                                                           | Vendor<br>Abes Book Distributors                       |                                                                                                    |  |  |  |  |
|-----------------------------------------------------------------------------------------|--------------------------------------------------------|----------------------------------------------------------------------------------------------------|--|--|--|--|
| End Date: 11/27/2005                                                                    | Glub Video Distributors                                |                                                                                                    |  |  |  |  |
| Date Range (F2)                                                                         | I Name Brand Products Sam's Food Distribution SPOILAGE |                                                                                                    |  |  |  |  |
| Sort By                                                                                 | > Tan/I                                                | InTan 🖌 Tag Al 🗍 🗶 Untag Al                                                                                                    |  |  |  |  |
|                                                                                         |                                                        | the second second secon |  |  |  |  |
| C Description                                                                           | L                                                      |                                                                                                    |  |  |  |  |
|                                                                                         | Departments                                            | Category Name                                                                                                    |  |  |  |  |
|                                                                                         | Admin                                                  | Joysticks                                                                                                    |  |  |  |  |
| Print Purchase Detail                                                                   | Cables                                                 | Memory Cards                                                                                                    |  |  |  |  |
| Print Sales Detail                                                                      | Food                                                   |                                                                                                    |  |  |  |  |
| Group Matrix Items                                                                      | V Test Features                                        |                                                                                                    |  |  |  |  |
| <ul> <li>If no PO found,<br/>include in Report if<br/>Primary Vendor matches</li> </ul> | UNASSIGNED                                             |                                                                                                    |  |  |  |  |
| Thinking Terraut Hidlefies.                                                             | 🍾 Tag/Untag 🖌 Tag All                                  | 💊 Tag/Untag 🏑 Tag All                                                                                                    |  |  |  |  |
|                                                                                         | 🗙 Untag Al                                             | 🗙 Untag All                                                                                                    |  |  |  |  |

#### SEPARATE PAGE PER DEPARTMENT

### Vendor Sales Report By Department

| Blink's Video Game Emp            | oržan |      |             |            |            |    |      | 5     | <u>contra</u> | ennai |      |                  |               |       |                |      |             |            | SPOIL<br>Fi | AOE<br>van 11 | /27/200 | 5To 1         | 1/27/2005            |
|-----------------------------------|-------|------|-------------|------------|------------|----|------|-------|---------------|-------|------|------------------|---------------|-------|----------------|------|-------------|------------|-------------|---------------|---------|---------------|----------------------|
| Vendor<br>ID Primery SKU          |       |      | Description |            |            |    | Rec  | Total | Total<br>To   | Date  | C    | Total<br>In Hand | Ove/          | Under | Sell<br>Thru % |      | To<br>On Or | tal<br>der | As<br>hem   | erage<br>Cost | Ot      | Hand<br>Value | Profit<br>For Period |
| Department:Books                  |       |      |             |            |            |    |      |       |               |       |      |                  |               |       |                |      |             |            |             |               |         |               |                      |
| Category: Mys                     | stery | Book | s           |            |            |    |      |       |               |       |      |                  |               |       |                |      |             |            |             |               |         |               |                      |
| ABOOK\$9756873221                 |       |      | WITCHES     | IN THE CO  | ORN FIELDS |    |      | 0.00  |               | 0.00  |      | 4.00             |               | 4.00  | 0.00           |      | (           | 0.00       |             | 0.00          |         | 40.00         | 0.0                  |
| MSold By Month,<br>Last 13 Months | Nov   | 0.00 | Dec 0.00    | Jan<br>0.0 | 0 Feb 0.00 | Me | 0.00 | Apr   | 0.00          | Мıy   | 0.00 | Jan<br>0.0       | 0<br>Jul<br>0 | 0.00  | Aug            | 0.00 | Sep         | 0.00       | 0ct         | 0.00          | Nov     | 0.00          | Total<br>0.0         |

#### SUMMARY ON LAST PAGE

# Vendor Sales Report By Department

| Blink       | 's Video Gune Emporium |                |         |                     |                       |                  |            |                |                   | SPOILAGE<br>From 11/ | 27/2005 To 1    | 1/27/2005       |
|-------------|------------------------|----------------|---------|---------------------|-----------------------|------------------|------------|----------------|-------------------|----------------------|-----------------|-----------------|
| Vendo<br>ID | r<br>Primery SKU       | Description    |         | Total<br>Received   | Total Sold<br>To Date | Total<br>On Hand | Over/Under | Sell<br>Thra % | Total<br>On Order | Average<br>hem Cost  | 0n Hand<br>Vຝາະ | Pro<br>For Peri |
| D           | epartment Sumn         | nary Depatment | То      | tal inventory Value | Total Profit          |                  |            |                |                   |                      |                 |                 |
|             |                        | Accessories    |         | 1,527.00            | 0.00                  |                  |            |                |                   |                      |                 |                 |
|             |                        | Admin          |         | 0.00                | 12.00                 |                  |            |                |                   |                      |                 |                 |
|             |                        | Books          |         | 40.00               | 0.00                  |                  |            |                |                   |                      |                 |                 |
|             |                        | Cables         |         | 255.00              | 6.00                  |                  |            |                |                   |                      |                 |                 |
|             |                        | Gumes          |         | 665.00              | 0.00                  |                  |            |                |                   |                      |                 |                 |
|             |                        | Test Features  |         | 36.00               | 0.00                  |                  |            |                |                   |                      |                 |                 |
|             |                        | UNASSIGNED     |         | 219.60              | 0.00                  |                  |            |                |                   |                      |                 |                 |
|             |                        |                | Totals: | 2,742.60            | 18.00                 |                  |            |                |                   |                      |                 |                 |

# **Vendor Sales Summary Report**

Top Previous Next

After selection of date range and vendors to be included, the report groups inventory sold by vendor name, shows vendor SKU, item SKU, description, quantity sold during the time period, average cost, current stock on hand quantity, selling price (price 1 only), number of units on order, and date last sold.

#### Vendor Sales Summary Report

Report Center: Vendor Reports: Vendor Inventory Sales Summary: Run Report [F7]: Options

#### See (Date Range)

| 000 11/27/200E                  |                                             |                                                                                                    |                                            |
|---------------------------------|---------------------------------------------|----------------------------------------------------------------------------------------------------|--------------------------------------------|
| Te: 11/27/2005                  | Vendor ID                                   | Name                                                                                                    | Account                                    |
| Date Range [F2]                 | GLUB<br>GLUB<br>C<br>BRAND<br>SAMS<br>SPOIL | Abea Book Distributors<br>Glub Video Distributors<br>LC Dist<br>Name Brand Products<br>Sam's Food Distribution<br>SPOILAGE | 12532<br>77777<br>5266<br>3543424<br>SPOIL |
| Sort By<br>SKU<br>C Description |                                             | <u>&gt; Iag</u>                                                                                                    | Tag Al                                     |

|                | Vendor Sales Summary Report |                        |              |              |         |         |              |             |  |  |  |
|----------------|-----------------------------|------------------------|--------------|--------------|---------|---------|--------------|-------------|--|--|--|
| From: 11/27/2  | 2005                        |                        | Confidential | -            |         | Blink   | ds Video Gar | me Emporius |  |  |  |
| To: 11/27/2    | 2005                        |                        |              |              |         |         |              |             |  |  |  |
| Vendor SKU     | Item SKU                    | Description            | Qnty Sold    | Average Cost | On Hand | Price   | On Order     | Last Sold   |  |  |  |
|                |                             |                        |              |              |         |         |              |             |  |  |  |
| Name Brand Pro | oducts                      |                        |              |              |         |         |              |             |  |  |  |
| MARIOSHIRT     | MARIOSHIRT                  | MARIO T-SHIRTS         | 0.0000       | 0.0000.0     | 0.0000  | 19.0000 | 0.0000       | 11          |  |  |  |
| VL             | VL                          | VENDOR LOGO ITEMS      | 0.0000       | 0.0000       | 25.0000 | 20.0000 | 0.0000       | 11          |  |  |  |
| a              |                             |                        |              |              |         |         |              |             |  |  |  |
| Sam's Food Dis | induition                   |                        |              |              |         |         |              |             |  |  |  |
| 09820284       | 15USB                       | 15" SUPER USB          | 1.0000       | 3.0000       | 27.0000 | 9.0000  | 0.0000       | 11/27/2005  |  |  |  |
| 20USB          | 20USB                       | USB CABLE 20'          | 0.0000       | 0.0000       | 10.0000 | 20.0000 | 0.0000       | 11          |  |  |  |
| 3139420226008  | 3139420226008               | COLOGNE                | 0.0000       | 0.0000       | 0.0000  | 19.9900 | 0.0000       | 11          |  |  |  |
| AS2-1018       | AS2-1018                    | FCAS TEST 1            | 0.0000       | 0.0000       | 0.0000  | 20.0000 | 0.0000       | 11          |  |  |  |
| CANTUP         | CANTUP                      | 7-UP CAN               | 0.0000       | 0.0000       | 0.0000  | 0.7500  | 0.0000       | 11          |  |  |  |
| MAR-17-M       | MAR-17-M                    | MARIO T-SHIRTS-S-Super | 1.0000       | 7.0000       | 0.0000  | 19.0000 | 0.0000       | 11/27/2005  |  |  |  |
|                |                             |                        |              |              |         |         |              |             |  |  |  |

### **Vendor Stock Valuation Report**

Top Previous Next

The report groups inventory by vendor, lists the vendor SKU, item SKU, description, stock count, average cost, and an extended total cost of the item. On the last page is a Vendor Summary which totals all items per vendor. The detailed report includes date the item was received from vendor, quantity received, current stock and cost of line item.

#### Vendor Stock Valuation Report

Report Center: Vendor Reports: Vendor Stock Valuation Report: Run Report [F7]: Options

| LINESPACE                     |                                              |                                                                                                    |                                            |
|-------------------------------|----------------------------------------------|----------------------------------------------------------------------------------------------------|--------------------------------------------|
|                               | Vendor ID                                    | Name                                                                                                    | Account                                    |
| Sort By<br>SKU<br>Description | GLUB<br>GLUB<br>LC<br>BRAND<br>SAMS<br>SPOIL | Abes Book Distributors<br>Glub Video Distributors<br>LC Dist<br>Name Brand Products<br>Sam's Food Distribution<br>SPOILAGE | 12632<br>77777<br>5266<br>3543424<br>SPOIL |
| Print Detail                  | Use Primar                                   | Vendor if no Vendor found                                                                                                  | Tag All 📉 Unitag All                       |

#### WITHOUT DETAIL

### Vendor Stock Valuation Report

Confidential

Blink's Video Game Emporium

| Vendor SKU           | Item SKU      | Description             | Stock   | Average Cost | Total Cost |
|----------------------|---------------|-------------------------|---------|--------------|------------|
| Glub Video Distribut | ors           |                         |         |              |            |
| 2000                 | 2000          | MOBILE UNIT 2000        | 2.0000  | 1,000.0000   | 2,000.0000 |
| 20USB                | 20USB         | USB CABLE 20'           | 3.0000  | 4.0000       | 12.0000    |
| 3139420226008        | 3139420226008 | COLOGNE                 | 3.0000  | 10.0000      | 30.0000    |
| 345678               | 345678        | PINK THING              | 5.0000  | 10.0000      | 50.0000    |
| 65432                | 65432         | THING 65432             | 5.0000  | 20.0000      | 100.0000   |
| 8765                 | 8765          | THING 8765              | 5.0000  | 12.0000      | 60.0000    |
| CAN7UP               | CAN7UP        | 7-UP CAN                | 24.0000 | 0.2000       | 4.8000     |
| GLUB-1017            | GLUB-1017     | BARIO IN WONDERLAND     | 32.0000 | 14.5625      | 466.0000   |
| HTJ                  | HTJ           | HI-TEC JOYSTICK         | 2.0000  | 23.0000      | 46.0000    |
| LKJH                 | LKJH          | LITTLE KJH              | 16.0000 | 30.6250      | 490.0000   |
| PEEK                 | PEEKATCHOO    | PEEKATCHOO FOR NINTENDO | 7.0000  | 19.0000      | 133.0000   |
| SNA1                 | SNA1          | DELUXE JOYSTICK         | 3.0000  | 25.0000      | 75.0000    |
| Name Brand Produc    | ts            |                         |         |              |            |
| DC                   | DC            | DELUXE CRIB             | 2.0000  | 100.0000     | 200.0000   |
| GN1                  | GN1           | GREEN BLANKET           | 8.0000  | 15.0000      | 120.0000   |
| SN1                  | SN1           | SUPER BARIO III         | 2.0000  | 25.0000      | 50.0000    |
| SNA1                 | SNA1          | DELUXE JOYSTICK         | 2.0000  | 25.0000      | 50.0000    |
| VL                   | VL            | VENDOR LOGO ITEMS       | 24.0000 | 10.0000      | 240.0000   |

#### LAST PAGE SUMMARY

### Vendor Stock Valuation Report

Confidential

Blink's Video Game Emporium

| Vendor SKU   | Item SKU     | Description | Stock      | Average Cost       | Total Cost |
|--------------|--------------|-------------|------------|--------------------|------------|
| Vendor Sum   | nary         |             |            |                    |            |
| Vendor Nar   | ne           | Total Stock | Total Cost | Last Date Purchase | d          |
| Glub Video I | Distributors | 107.0000    | 3,466.8000 | 0 12/10/2005       |            |
| Name Brand   | Products     | 38.0000     | 660.0000   | 0 11/26/2005       |            |

#### WITH PRINT DETAIL

Blink's Video Game Emporium

### Vendor Stock Valuation Report

Confidential

| Vendor SKU            | Item SKU      | Descriptio | n           | Stock        | Average Cost | Total Cost |
|-----------------------|---------------|------------|-------------|--------------|--------------|------------|
| Glub Video Distributo | rs            |            |             |              |              |            |
| 20USB                 | 20USB         | USB CABI   | .E 20'      | 3.0000       | 4.0000       | 12.0000    |
|                       |               | Received   | Qnty.Recvd. | Current Stk. | Cost         |            |
|                       |               | 11/25/2005 | 3.0000      | 3.0000       | 4.0000       |            |
| 3139420226008         | 3139420226008 | COLOGNE    | 3           | 3.0000       | 10.0000      | 30.0000    |
|                       |               | Received   | Qnty.Recvd. | Current Stk. | Cost         |            |
|                       |               | 11/25/2005 | 3.0000      | 3.0000       | 10.0000      |            |
| 65432                 | 65432         | THING 654  | 132         | 5.0000       | 20.0000      | 100.0000   |
|                       |               | Received   | Qnty.Recvd. | Current Stk. | Cost         |            |
|                       |               | 11/14/2005 | 5.0000      | 5.0000       | 20.0000      |            |

### **Zip Code - Profit Report**

Top Previous Next

Lists zip codes and city name with number of invoice per zip code, total sale amounts, profit and markup per date range period. Totals are at the bottom of the report.

#### Items Sorted By....:

Report Center: Sales Reports: Items Sorted: Run Report [F7] Options Zip Code Accounting: Reports: Sales Reports: Items Sorted: : Options Zip Code

(see Items Sorted By)

# Profit Report - Sorted By Zip Code Confidential

Mikes MultiStore 11 From 12/01/05 To 12/31/05

| Zip Code     | Location                   |         | Quantity     | Price            | Profit       | Markup       |
|--------------|----------------------------|---------|--------------|------------------|--------------|--------------|
| N/A<br>99336 | Not Available<br>Kennewick |         | 3.00<br>3.00 | 670.00<br>186.83 | 0.00<br>0.00 | 0.00<br>0.00 |
|              |                            | Totals: | 6.00         | 856.83           | 0.00         |              |